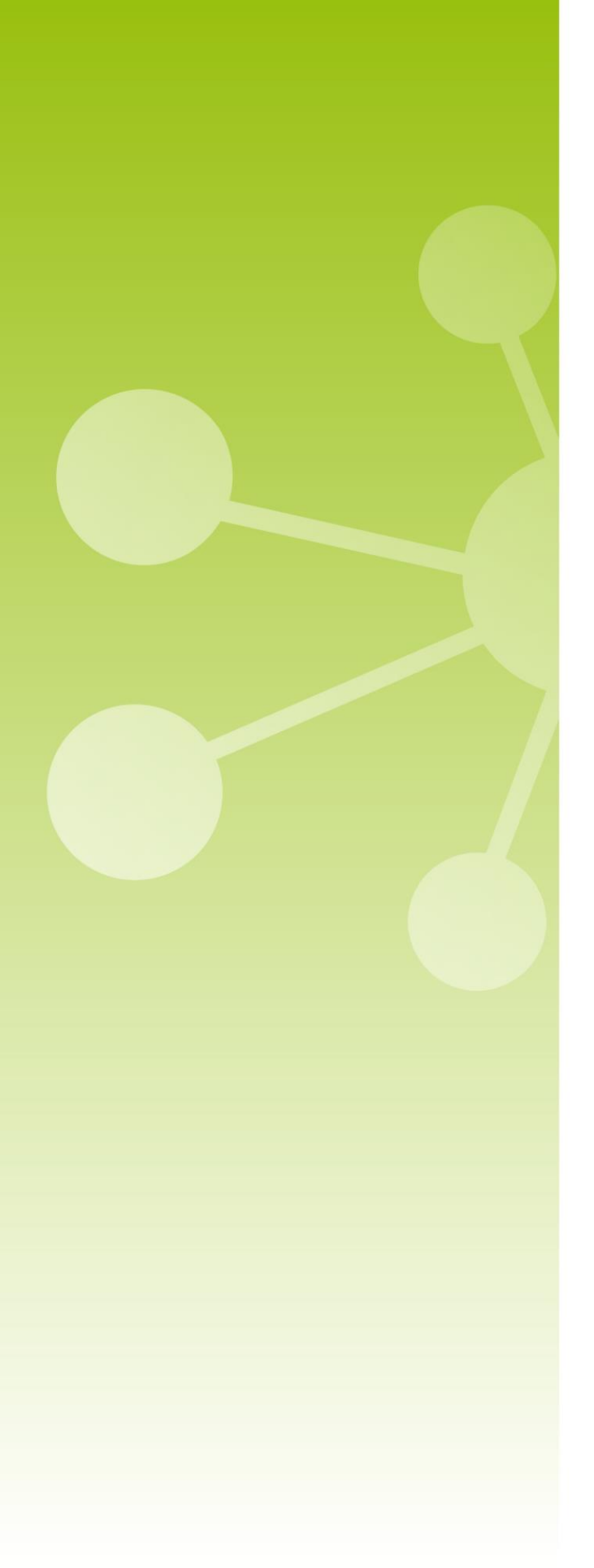

# **7**TECNIPLAST

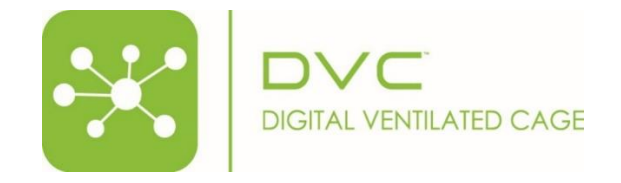

DVC<sup>®</sup> Workplace Software Manual

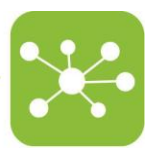

# Please keep in mind that all the instruction manuals and release notes are available at the following web address:

https://digitalcage-tecniplast.com/en/manuals.html

#### Original instructions for use

In case of a disagreement between the translation and the original version of this manual or a notice or disclaimer, the original English version will prevail.

No part of this publication may be reproduced, transmitted, transcribed, stored in a retrieval System, or translated into any language or computer language without the prior written permission of TECNIPLAST S.p.A.

Technical Support For technical support, call +390332809711 or send an e-mail to <u>digilab-service@tecniplast.it</u>

Please refer to the link below to download Tecniplast Environmental Responsibility Policy: <u>http://www.tecniplast.it/en/environmental-responsibility.html</u>

#### PREFACE

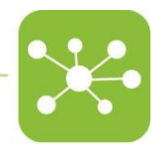

Dear Customer,

This manual aims to provide the user with all the information and safety standards required for the correct and safe installation, use and maintenance of the machine you have purchased.

Keep the manual in an easily accessible place, known by the Installer, the Operator, the Supervisor, and the Service Technician, who should carefully read it to have a clear understanding of the installation, use, maintenance procedures, and hazardous applications to avoid.

This manual is an integral part of the system and should follow it, even in the event of a change of ownership, until final decommissioning.

Should the manual get damaged or lost, a copy can be requested from TECNIPLAST.

In order to receive technical assistance, spare parts or optional extras not required on order, contact TECNIPLAST and give the machine serial number, version, and year of manufacture (see label on the machine).

The Operator, the Supervisor and the Service Technician must know all the standards reported in this manual before using the machine or carrying out maintenance procedures.

#### COMPANY CONFORMITY TO ENVIRONMENTAL POLICIES

At TECNIPLAST, both our production facilities and our end products reflect our commitment towards environmental policies in terms of:

- Compliance with the principles and contents of current laws and regulations concerning the environment;
- Reduction of the environmental impact deriving from our activities, maintaining the right balance between environmental, social and economic responsibilities;
- On-going request for innovative applications in order to reduce the environmental impact deriving from waste materials, energy consumption and to improve the use of natural resources and raw materials.
- Preventive evaluation of the environmental impact of new plants and processes and improvement of existing ones using all possible and economically sustainable solutions to increase our environmental performances.
- Incentivisation and co-responsibility of employees towards this policy by means of adequate training
- Use of effective tools to communicate principles and goals of such an environmental policy to our dealers during meetings and training courses;
- Defining during the design and development of new products the correct use and dismantling instructions to minimize environmental impact.

Please refer to the link below to download Tecniplast Environmental Responsibility Policy: <u>http://www.tecniplast.it/en/environmental-responsibility.html</u>

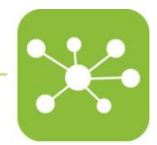

# **Table of Contents**

| 1 |            | DVC® Environment and Basics                 | 4        |
|---|------------|---------------------------------------------|----------|
|   | 1.1<br>1.2 | APPLICATIONS AND WORKING PRINCIPLES<br>BUOY | 4        |
|   | 1.3        |                                             | 4        |
|   | 1.4        | 1 / 1 DVC® MENU BAR                         | 5<br>5   |
| 2 |            | DVC® Basics                                 | 7        |
|   | 2.1        | GETTING STARTED                             | 7        |
|   |            | 2.1.1 LOGIN                                 | 7        |
|   | 2.2        |                                             | 8        |
|   | 2.3<br>2.4 | USER PROFILE                                | 9        |
| 3 |            | HOME                                        | 10       |
|   | 3.1        | FACILITY WORKLOAD                           | 11       |
|   | 3.2        | FACILITY EQUIPMENT STATUS                   | 12       |
|   |            | 3.2.1 BLOCKS VIEW                           | 12       |
| 4 |            | Administration                              | 13       |
|   | 4.1        | ACCOUNTS MANAGER                            | 13       |
|   |            | 4.1.1 ADD A NEW USER                        | 14       |
|   |            | 4.1.2 EDIT USER                             | 15       |
|   |            | 4.1.3 REMOVE OR DISABLE USER                | 15       |
|   | 4.2        | PROFILE MANAGER                             | 16       |
|   |            | 4.2.1 ADD A NEW PROFILE                     | 17       |
|   |            | 4.2.2 EDIT AN EXISTING PROFILE              | 18       |
|   |            | 4.2.4 SELECT RESOURCES.                     | 18       |
|   |            | 4.2.5 ASSIGN PERMISSIONS                    | 19       |
|   | 12         | 4.2.6 REMOVE AN EXISTING PROFILE            | 19       |
|   | 4.5        | 4.3.1 HOW TO CHANGE NOTIFICATION TIMERS     | 20       |
|   |            | 4.3.2 ENABLE OR DISABLE NOTIFICATIONS       | 20       |
| 5 |            | Facility                                    | 20       |
|   | 5.1        |                                             | 21       |
|   |            | 5.1.1 SKILLS                                | 22       |
|   | 5.2        | RESEARCHER                                  | 23       |
|   | 5.3        | RESEARCHER GROUP                            | 23       |
|   | 5.4<br>5.5 | RESEARCHER PROTOCOL                         | 25<br>25 |
|   | 5.6<br>5.6 | CUSTOM CHANGING PROTOCOL                    | 25       |
|   | 5.7        | ANIMALS                                     | 27       |
|   |            | 5.7.1 STRAIN                                | 28       |

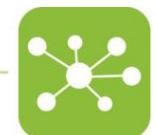

|    |            | 5.7.2 EXPERIMENTS               | 29         |
|----|------------|---------------------------------|------------|
|    |            | 5.7.3 SICKNESS REASONS          | 29         |
|    |            | 5.7.4 DEATH REASONS             | 29         |
|    |            | 5.7.5 TREATMENTS                | . 30       |
| 6  |            | DVC® Planner                    | 31         |
|    | 61         | DVC® PLANNER DASHBOARD          | 21         |
|    | 6.2        | OPERATORS AVAILABILITY          |            |
|    |            | 6.2.1 CLONE WEEK                | 32         |
|    |            | 6.2.2 CLONE TO OPERATOR         | 33         |
|    |            | 6.2.3 RESET                     | 33         |
|    | 6.3        | TASK WORK PACKAGES              | 33         |
|    | 6.4        | DAILY TASK VIEW                 | 34         |
|    | 6.5        | TASKS TREE DAILY VIEW           | 35         |
|    | 6.6        | TASKS                           | 36         |
| 7  |            | Devices                         | 37         |
|    | 7.1        | UNITS                           | 37         |
|    | ,          | 7.1.1 ONE TO ONE FUNCTIONALITY  | 38         |
|    | 7.2        | BUOYS                           | 39         |
|    | •          | 7.2.1 ADD BUOY                  | 39         |
|    |            | 7.2.2 UPDATE BUOY               | 39         |
|    |            | 7.2.3 CHANGE BUOY'S STATUS      | . 40       |
|    | 7.3        | REM                             | . 40       |
|    | 7.4        | MASTERS                         | 41         |
|    | 7.5        | RACKS                           | 42         |
|    | 7.6        |                                 | 42         |
|    | 7.7        |                                 | 43         |
| ~  | 7.8        | PHYSICAL CAGES                  | 44         |
| 8  |            | Data                            | 44         |
|    | 8.1        | ALARM HISTORY                   | 44         |
| 9  |            | Reports                         | 46         |
|    | 9.1        | TREE CHARTS                     | . 46       |
|    | 9.2        | DAILY UNITS REPORTS             | 47         |
|    | 9.3        | DAILY REM REPORTS               | 48         |
|    | 9.4        | DAILY FACILITY REPORTS          | 49         |
|    | 9.5        | RACKS OCCUPANCY                 | 49         |
|    |            | 9.5.1 HISTORICAL RACK OCCUPANCY | . 50       |
|    | 9.6        |                                 | . 50       |
|    |            | 9.6.1 EXPORTING CAGE DATA       | 51         |
|    |            | 9.6.2 BEDDING ACTIVITIES        | 51         |
|    | 07         | 9.0.3 DAILY CHECK ACTIVITIES    |            |
|    | 9.7        |                                 | 52         |
|    | <u>9.0</u> |                                 |            |
|    | 9.9        |                                 |            |
|    | 9.10       | 0.10.1 TODAY NOT CHECKED CAGES  |            |
|    |            | 9.10.2 HISTORICAL CHECKED CAGES |            |
|    | 9.11       | SICKNESS REPORT                 | .56        |
|    | 9.12       | DEATH REPORT                    |            |
| 10 |            | SET UP                          | 58         |
|    | 101        |                                 | -<br>- Q   |
|    | 10.1       |                                 | <u>၂</u> ၀ |
|    | 10.2       | INCOHERENT CONFIGURATION        | 62         |
|    |            |                                 |            |

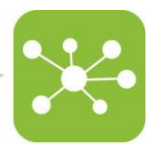

# 1 DVC<sup>®</sup> ENVIRONMENT AND BASICS

Becoming familiar with the terminology and workspace of the DVC® system will help to follow these User guide concepts and procedures easily.

This section contains the following topics:

- DVC<sup>®</sup> Applications and main features
- DVC<sup>®</sup> terms and concepts
- DVC<sup>®</sup> workspace tools

#### 1.1 APPLICATIONS AND WORKING PRINCIPLES

Tecniplast DVC<sup>®</sup> system has been developed to improve the work of Facility Managers and Operators by providing them with an easy-to-use monitoring and control tool.

#### Architecture:

Tecniplast DVC<sup>®</sup> system is designed to detect many different parameters coming from the IVC Cages. The DVC<sup>®</sup> system is composed of several items:

- The **DVC® Racks**, where standard IVC Cages are housed.
- The **DVC®** Master, usually located on the top of the Tecniplast Air Handling Unit. It provides power to all the DVC® Racks and shares data with all the DVC® boards and with the DVC® Server where different web applications run.
- The **DVC<sup>®</sup> Wireless RFID Readers,** used by Operators to properly read IVC Cages when opened under the laminar flow stations (or a working bench).
- The **DVC® Cage Top Holders**, used to house the above mentioned DVC® Wireless RFID Readers.
- The **DVC<sup>®</sup> Wireless RFID Readers Charger** needed to keep the DVC<sup>®</sup> Wireless Readers in place and charge them using induction technology when not used.
- The **DVC<sup>®</sup> web application for Managers,** designed to provide all the detailed information coming from the DVC<sup>®</sup> System.
- The **DVC<sup>®</sup> web application for Operators,** designed to provide all the necessary tools to operate with IVC Cages in the animal room.

The use of HTTPS encrypted protocols ensures total security of the system while User access is regulated through hierarchical User profiles.

The DVC<sup>®</sup> system allows Users to store all collected data, export data in various formats, and print hard copies as required. In addition, all events are recorded in the historical database.

#### 1.2 BUOY

Buoys are USB keys with a unique serial number and assigned to a specific room registered within the DVC<sup>®</sup> system. They are used to define in which room a DVC<sup>®</sup> Master is located by simply plugging a registered Buoy to the selected DVC<sup>®</sup> Master.

1.3 DVC<sup>®</sup> MASTER UNIT CONNECTION

Refer to the **DVC® Master** User Manual supplied.

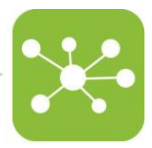

#### 1.4 DVC<sup>®</sup> WORKSPACE FOR MANAGER

When launching the DVC<sup>®</sup> system, after entering credentials, the application window opens and displays the Home page.

# 1.4.1 DVC® MENU BAR

The Menu bar is made up of seven main drop-down submenus on the left side:

| Main Menu      | Submenu                   |
|----------------|---------------------------|
| Home           | Facility Workload         |
|                | Facility Equipment Status |
| Administration | Accounts Manager          |
|                | Profile Manager           |
|                | Notifications setup       |
| Facility       | Sites Manager             |
|                | Facilities Manager        |
|                | Buildings Manager         |
|                | Floors Manager            |
|                | Rooms Manager             |
|                | Operators                 |
|                | Researcher                |
|                | Research Group            |
|                | Researcher Protocols      |
|                | DVC Changing Protocols    |
|                | Custom Changing Protocols |
|                | Animals                   |
|                | Strains                   |
|                | Experiments               |
|                | Sickness Reasons          |
|                | Death Reasons             |

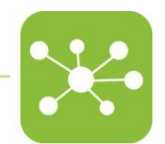

|         | Treatments             |  |  |  |  |
|---------|------------------------|--|--|--|--|
| Planner | Planner Dashboard      |  |  |  |  |
|         | Operators Availability |  |  |  |  |
|         | Task work packages     |  |  |  |  |
|         | Daily Task View        |  |  |  |  |
|         | Tasks tree Daily View  |  |  |  |  |
|         | Tasks                  |  |  |  |  |
| Devices | Units                  |  |  |  |  |
|         | Buoys                  |  |  |  |  |
|         | REM                    |  |  |  |  |
|         | Masters                |  |  |  |  |
|         | Racks                  |  |  |  |  |
|         | Rack Elements          |  |  |  |  |
|         | Cages                  |  |  |  |  |
|         | Physical Cages         |  |  |  |  |
| Data    | Alarm History          |  |  |  |  |
| Report  | Tree Charts            |  |  |  |  |
|         | Daily Unit Reports     |  |  |  |  |
|         | Daily REM Reports      |  |  |  |  |
|         | Daily Facility Reports |  |  |  |  |
|         | Racks Occupancy        |  |  |  |  |
|         | Cage Tracking          |  |  |  |  |
|         | Cage Census            |  |  |  |  |
|         | Cage Registrations     |  |  |  |  |
|         | Operators Feedbacks    |  |  |  |  |
|         | Daily Checks           |  |  |  |  |

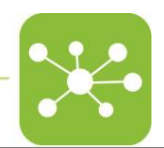

Sickness Report

Death Report

Setup

**Equipment Configurations** 

# 2 DVC<sup>®</sup> BASICS

#### 2.1 GETTING STARTED

To access the Tecniplast DVC<sup>®</sup> interface, open the web browser and enter the URL address where the DVC<sup>®</sup> Server has been installed.

In general, the url address is composed by:

https:// + IP address (or DNS name) + /WDMWEB

For example https://192.168.251.61/WDMWEB/

If the URL has been entered correctly, the browser will display the **Login** page.

#### 2.1.1 LOGIN

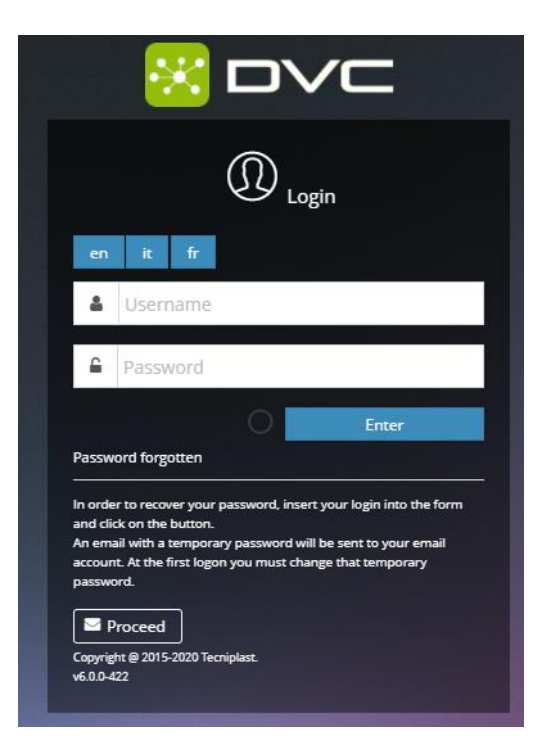

To authenticate, insert credentials and click Enter.

The first time logging in, the default first-time password is identical to the username.

After logging in, it will be asked to set a new password, which will not expire.

The new password should be set considering the following rules:

- It must be at least 8 characters long.
- It must contain at least 1 upper case character.

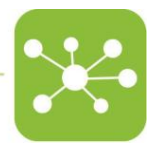

- It must contain at least 2 digits.
- It can be used with special characters like punctuation, but they are not mandatory.

Once the password has been set, it cannot be changed unless attempting to recover it using the **password forgotten** function. To change the password, click on the **Proceed** button at the bottom of the page and wait until receiving an e-mail with the new temporary password, which will be changed once logged in.

#### 2.2 RIGHT SIDE BAR

This bar is always available whichever tab or window is browsed and displays crucial information about the entire DVC<sup>®</sup> system:

First, the view shows the last five active alarms currently open in the system.

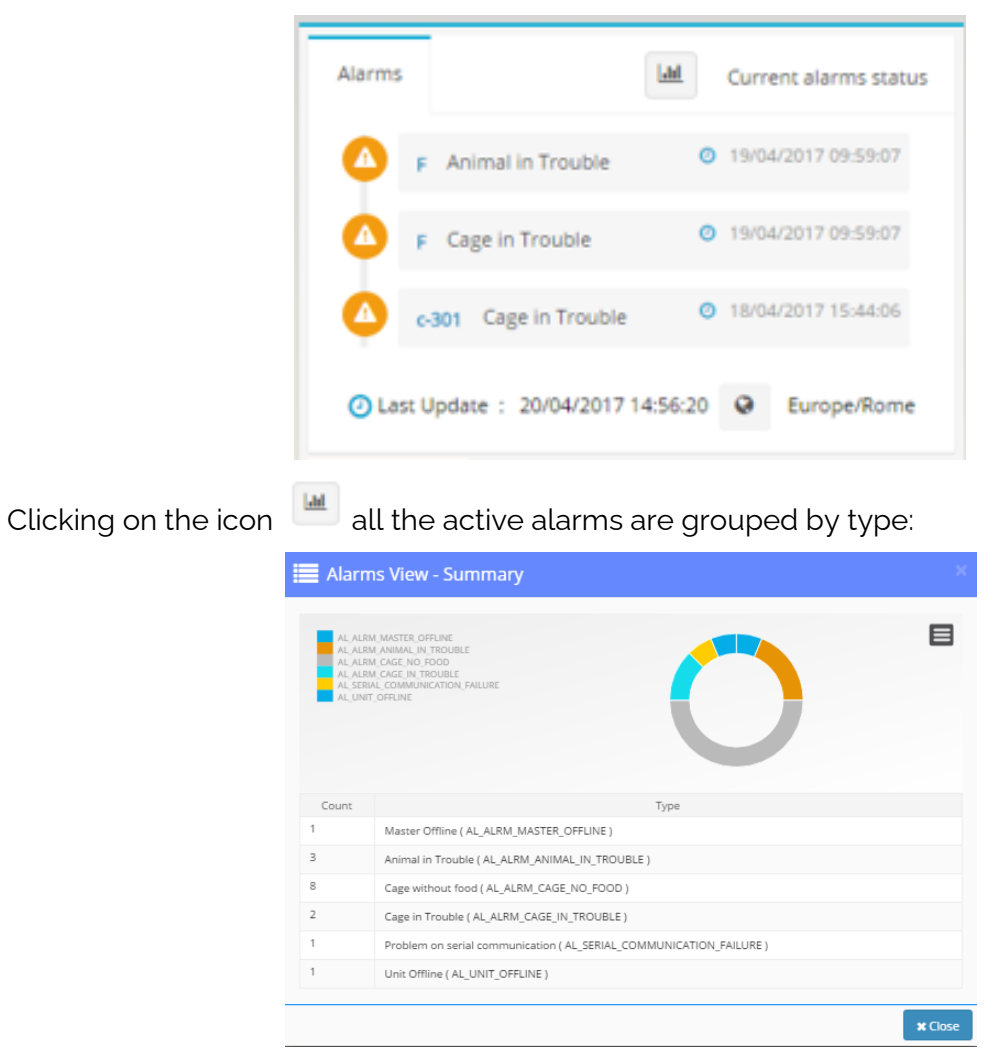

Moreover, in this section, there is the opportunity to choose **local time** from a list of all the

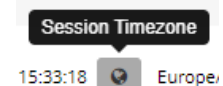

possible world time zones, clicking on the corresponding icon

Below the Alarm section, another important section is displayed, called **dashboard**. This section shows how many devices are enabled and currently online.

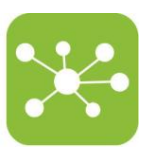

| Dashboard | Masters | Racks | Units | REM |        | 0 |
|-----------|---------|-------|-------|-----|--------|---|
|           | Enabled |       |       |     | Online |   |
|           | 7       | )     |       |     | 6      |   |

By clicking on the different tabs, a detailed view of the corresponding item is displayed.

The last important piece of information displayed in this right side bar is the quick recap of the Facility cage occupancy:

| Rack Occupancy                      |           |                  |                    |            | C        |  |  |  |  |
|-------------------------------------|-----------|------------------|--------------------|------------|----------|--|--|--|--|
|                                     | Positions | (%)              | Cages              | Registered | In alarm |  |  |  |  |
| Not Localized                       | 0         | 0%               | $\bigcirc_{\circ}$ | O.         | O.       |  |  |  |  |
| ALL                                 | 80        | O <sub>97%</sub> | 078                | 015        | 015      |  |  |  |  |
| 2 Last Update : 15/10/2021 15:33:18 |           |                  |                    |            |          |  |  |  |  |

- **Positions**: number of DVC<sup>®</sup> slot positions in the facility
- (%): Percentage of occupied positions
- Cages: Number of Cages inserted into the DVC<sup>®</sup> slots
- **Registered**: Number of Cages registered in the system which are currently inserted into the DVC<sup>®</sup> Racks
- In alarm: number of Cages currently in alarm in the system

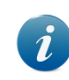

Keep in mind that the <u>"Not Localized Area"</u> should always be empty because otherwise, the DVC<sup>®</sup> system cannot localize cages.

# 2.3 HOW TO LOG OUT

For security reasons, Users should always log out once finished working. To accomplish that, click on the username on the top right corner and then the **Logout** button.

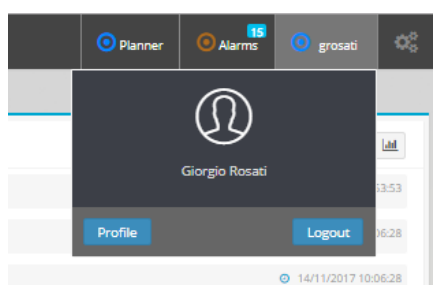

After logging out, the user will be immediately disconnected. In any case, for security reasons,

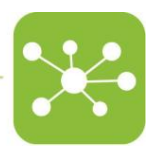

any active session is automatically closed after 5 minutes of inactivity.

2.4 USER PROFILE

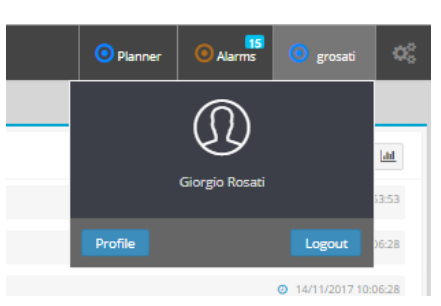

By clicking on the **Profile** button, the user has access to a full detailed table referring to all the enabled functionalities of the DVC<sup>®</sup> system related to the user currently logged in.

| 🕥 User Profile                      |    |                                                                                                    |                                 |
|-------------------------------------|----|----------------------------------------------------------------------------------------------------|---------------------------------|
| Giorgio Rosati                      |    | Resources Permissions Locations Alarms Subscriptions  III Home  Facility Workload  Facility Equipments Status | 2<br>RJILCONTROL<br>RJILCONTROL |
| facility - Facility Manager Profile |    | I Administration                                                                                              | 3                               |
| grosau@teciipiastit                 |    | Accounts Manager                                                                                              | FULLCONTROL                     |
| Resources                           | 51 | Units Manager                                                                                                 | FULLCONTROL                     |
| Permissions                         | 46 | Profile Manager                                                                                               | FULLCONTROL                     |
| Locations                           | 5  | THE Excelling                                                                                                 | 10                              |
|                                     | _  | im raulity<br>Structure Editor                                                                                | RILLCONTROL                     |
| Change Password                     |    | Sites Manager                                                                                                 | FULLCONTROL                     |
|                                     |    | Facilities Manager                                                                                            | FULLCONTROL                     |
|                                     |    | Buildings Manager                                                                                             | FULLCONTROL                     |
|                                     |    | Floors Manager                                                                                                | FULLCONTROL                     |
|                                     |    | Rooms Manager                                                                                                 | FULLCONTROL                     |
|                                     |    | Operators                                                                                                    | FULLCONTROL                     |
|                                     |    | Researchers                                                                                                   | FULLCONTROL                     |
|                                     |    | Research Group                                                                                                | FULLCONTROL                     |
|                                     |    | Research Protocols                                                                                            | FULLCONTROL                     |
|                                     |    | DVC Changing Protocols                                                                                        | FULLCONTROL                     |
|                                     |    | Custom Changing Protocols                                                                                     | FULLCONTROL                     |
|                                     |    | Animals                                                                                                    | FULLCONTROL                     |
|                                     |    |                                                                                                    |                                 |

These functionalities are grouped by:

- Access to Resources;
- Enabled Permissions;
- Access to Locations;
- Alarm subscriptions;

# 3 HOME

Once the authentication has been completed, the homepage will be displayed.

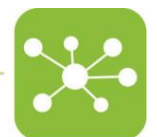

In the Home Page, the user can find the **current Facility Workload** based on the planned tasks coming from the DVC<sup>®</sup> system and a second section called **Facility Equipment Status**. Finally, a recap of all the equipment status is presented.

# 3.1 FACILITY WORKLOAD

In this section, the user can find a recap of the current workload of the facility with the trend in the selected period.

| ) Facility Worklo                   | ad                    |         |         |                         |              |                                     |           |         |                                       |         |   |
|-------------------------------------|-----------------------|---------|---------|-------------------------|--------------|-------------------------------------|-----------|---------|---------------------------------------|---------|---|
| day                                 |                       |         |         |                         |              |                                     |           |         |                                       |         |   |
| anned                               | Comp                  | pleted  | $\odot$ | <b>O</b><br>Ready       | 9            | O<br>Cannot be done                 | $\otimes$ |         | 0<br>Not as                           | ssigned |   |
| rt 21/08/2017 12:59                 | 9:56                  |         |         | End 06/09/2017 12:59:56 |              |                                     |           | Q Apply |                                       |         |   |
| Assigned<br>Nor assigned<br>Planned |                       | C       |         |                         |              | Assigned<br>Not assigned<br>Planned | 10        |         |                                       |         | 8 |
| Assigned                            |                       |         |         |                         |              |                                     |           |         | 8                                     |         |   |
| Not assigned                        |                       |         |         |                         |              |                                     |           |         | 4                                     |         |   |
| ATUS                                | 22. Aug               | 21. Aug |         | 24 Aug                  | Street - con | St. Aug                             |           | 27. Aug | Not assigned     Assigned     Planned |         |   |
| Operators Tasks T                   | oday Operators Availa | ability |         |                         |              |                                     |           |         |                                       |         |   |
|                                     | Operator              |         |         | Assigned                |              | Planne                              | d         | Co      | mpleted                               |         |   |
|                                     |                       |         | 04      |                         |              | D 2                                 |           | 00      |                                       | l h     |   |
| O ggottardo                         |                       |         |         |                         |              |                                     |           |         |                                       |         |   |

A task is a group of activities, and any activity can be:

- **Planned**: the DVC<sup>®</sup> Planner has scheduled the activity for someone for the current day
- Assigned: the DVC<sup>®</sup> Planner has scheduled the activity for someone in the future
- **Ready**: the activity is being performed at the moment
- **Completed**: the activity has been performed by the Operator
- Cannot be done: the Operator rejected the activity that has been recorded accordingly
- **Not Done**: if the Operator has not performed the activity assigned for the current day (planned), at midnight, the activity is converted into a Not Done activity
- **Partially completed**: It refers to the task (group of activities), and it occurs when some activities in the task have been performed while some others have not been performed or have been rejected

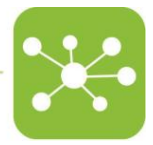

#### 3.2 FACILITY EQUIPMENT STATUS

In this section, the user can surf in the facility and see how the DVC® equipment performs.

There are two different available views to navigate through the facility:

#### 3.2.1 BLOCKS VIEW

By clicking on the 💻 button, the user can display the units organized by Building, Floor, Room, Master (Buoy) and Racks, down to the Cages.

| S Facility Equipments Status |                                                 |                               |
|------------------------------|-------------------------------------------------|-------------------------------|
| <b>≡</b> Home                |                                                 | Auto Refresh 🚺 off 🧔 🔺 📥      |
| Not Localized                | Congress Center<br>AHU ▼ REM ▼<br>Main Building |                               |
|                              |                                                 | Elapsed : 27 ms  Results : 23 |

#### 3.2.2 BUILDING STRUCTURE VIEW

By clicking on the statistics button, a tree view is displayed. Here the user can check out statistics and functions about the connected or registered devices, open the device monitor, check the status.

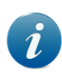

Remember that every DVC<sup>®</sup> Master linked to a registered Buoy is placed inside a Room, Floor and Building. <u>Any unregistered DVC<sup>®</sup> Master or Buoy will be placed in the "Not</u> <u>Localized Area"</u>.

| Facility Equipments Status                                 |                                 |   |   |         |                           |        |       |  |  |  |
|------------------------------------------------------------|---------------------------------|---|---|---------|---------------------------|--------|-------|--|--|--|
| Building Structure View Auto Refresh 🚺 off 😋 + - :         |                                 |   |   |         |                           |        |       |  |  |  |
| Elements                                                   | Elements Status Config. Config. |   |   | Monitor | Actual Config. (AHU, REM) | Online | Model |  |  |  |
| Not Localized                                              |                                 |   |   |         |                           |        |       |  |  |  |
| 🕨 🗖 🙆 Congress Center                                      |                                 | - | - | Q       | REM_DEFAULT               |        |       |  |  |  |
| <ul> <li>Elapsed : 27 ms </li> <li>Results : 23</li> </ul> |                                 |   |   |         |                           |        |       |  |  |  |

The user can also **expand all** or **collapse all** by clicking on the + - buttons.

By clicking on the 🤍 icon, a brief review of the select building/floor/room/equipment will pop up.

| Device Name  |                        | dvc-master-       | showroom            |                |                |  |  |  |
|--------------|------------------------|-------------------|---------------------|----------------|----------------|--|--|--|
| Serial       |                        | dvc-master-       | dvc-master-showroom |                |                |  |  |  |
| odel<br>/pe  |                        | Master Bas<br>DVC | e Model (DVC Master | Base Model)    |                |  |  |  |
| General Data | Configurations History | Buoy History      | Status History      | Alarms History | Events History |  |  |  |
| Description  |                        | DVC Comm          | issioned Master     |                |                |  |  |  |
| Status       |                        | ENABLED           |                     |                |                |  |  |  |

A new window will pop up by clicking on the / icon, showing a deep insight into the monitored equipment (Master and Rack).

| Facility Equipments Status |                     |                  |                    |                  |                 |    |            |                           |  |  |  |
|----------------------------|---------------------|------------------|--------------------|------------------|-----------------|----|------------|---------------------------|--|--|--|
| Tecniplast > Te            | cniplast HQ 〉 Congr | ess Center > Gro | ound Floor > Showr | room 🔰 170010664 | 4               |    |            | Q Close                   |  |  |  |
| Rack View                  |                     |                  |                    |                  |                 |    |            | Side A                    |  |  |  |
| 17001066A (1               | 7001066A) - Side A  | La               | iyout (10x8)       | OMode            | Rack Base Model | (  | Family DVC |                           |  |  |  |
|                            | B                   | c                |                    | E                | F               | G  | H          | Rack Occupancy<br>78 / 80 |  |  |  |
|                            | Ē                   |                  |                    |                  |                 | G9 | Ē          | 78                        |  |  |  |
|                            |                     | Ē                |                    |                  |                 |    |            |                           |  |  |  |
|                            |                     | Ē                |                    |                  |                 |    |            | 15                        |  |  |  |
|                            |                     | Ē                |                    |                  |                 |    |            |                           |  |  |  |
|                            |                     |                  |                    |                  |                 | Ē  |            | Registered                |  |  |  |
|                            |                     |                  |                    |                  |                 |    |            | 15                        |  |  |  |
|                            |                     |                  |                    |                  |                 |    |            |                           |  |  |  |
|                            |                     |                  |                    |                  |                 |    |            |                           |  |  |  |
|                            |                     |                  |                    |                  |                 |    | H1         |                           |  |  |  |
|                            |                     |                  |                    |                  |                 |    |            |                           |  |  |  |

# 4 ADMINISTRATION

Here the user finds a complete list of the functionalities and sub-menus needed to create profiles and set up the alarm notification.

# 4.1 ACCOUNTS MANAGER

From the **Account Manager** page, it is possible to edit profile info or edit other Users' profiles 13

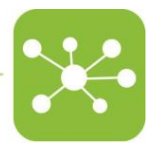

#### if granted.

|   | Add | 4    |    |                 |               |           |                |                              | -        | LDAP 😤     |
|---|-----|------|----|-----------------|---------------|-----------|----------------|------------------------------|----------|------------|
|   |     |      |    |                 | << < 1 2 3    | 4 5 6 7 8 | 9 10 > >> 10 ~ |                              |          | I Colum    |
|   |     | Opts | 5. | Name 🎈          | Family Name 🎈 | Login 🕈   | Profile        | Mail 🕈                       | Unit     | Status     |
| ۹ | ø   |      | 0  | facility        | facility      | facility  | facility       | UNDEFINED                    | Facility | <b>o</b> • |
| ٦ | 1   |      | 0  | eperator        | operator      | operator  | operator       | UNDEFINED                    | Facility | 0 -        |
| 2 | 1   |      | 0  | Andrea          | Maggio        | amaggio   | Facility_Web   | andrea.maggio@tecniplast.it  | Facility | <b>o</b> • |
| ۹ | 1   |      | ø  | AndreaNazzareno | Peruffo       | aperuffo  | Facility_Web   | andrea.peruffo@tecniplast.it | Facility | •          |
| 2 | 1   |      | 0  | Bill            | Profit        | bill      | Facility_Web   | BillP@TecniplastUK.com       | Facility | <b>o</b> • |
| 2 | 1   |      | ø  | Cameron         | Jaillet       | CameronTP | Facility_Web   | cameron@tecniplast.com.au    | Facility | <b>o</b> • |
| Q | 1   |      | 0  | Carlo           | Demaldè       | cdemalde  | Facility_Web   | carlo.demalde@tecniplast.it  | Facility | •          |
| ۹ | ø   |      | 0  | Chantal         | TARABHAT      | chantal   | Facility_Web   | chantal@tecniplast.fr        | Facility | •          |
| 2 | 1   |      | 0  | Cristian        | Zinca         | zinca     | Facility_Web   | cristian.zinca@sapaco2000.ro | Facility | •          |
| 2 | 1   |      | 0  | Daniel          | Stalker       | danielTP  | Facility_Web   | daniel@tecniplast.com.au     | Facility | ⊙ ▼        |

There are three built-in Users: Facility, Operator and Researcher.

- **Facility** is the default user as the head of the facility. Therefore, all other users profiles should be created from this one.
- **Operator** is the default profile for all the users (Animal Care Taker) who should not gain access to any part of the administrative interface
- **Researcher** is the default profile for all the potential researchers who should gain access to some parts of the administrative interface.

#### 4.1.1 ADD A NEW USER

To create a new User, click on the button. Then, a new window is shown, and the fields have to be filled:

- Login: enter a unique name for the new user. This is the username of the Login page. Once created, the name cannot be edited anymore.
- **Profile**: choose the profile level of the new user. The profile is a collection of **Locations**, **Resources and Permissions** available to all users with the same profile. As user permissions are restricted to the resources and locations specified for the selected profile, remember to select the correct profile, check or edit the permissions of an existing profile or create a new profile before creating or enabling a new account.
- Name, Family Name and Mail: these fields are mandatory and can be modified any time after creation.
- Phone Number: enter a valid phone number (this field is not mandatory).

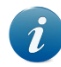

Before the first Login, the account is still suspended. First, the user has to log in by using the same password as the username. Then, the final password can be fill.

| Account Creation | x            |
|------------------|--------------|
| Login            | <b>&amp;</b> |
| Profile          | 🗑 facility 🗸 |
| Name             |              |
| Family Name      |              |
| Mail             |              |
| Mobile           |              |
|                  |              |
|                  | X Close Add  |

# 4.1.2 EDIT USER

To edit an existing User, click on the *button*. Once the profile has been modified, click on **Update** to confirm the changes or click **Close** to close the **Account Update** window without saving.

# 4.1.3 REMOVE OR DISABLE USER

To disable a User, click on the 📃 button.

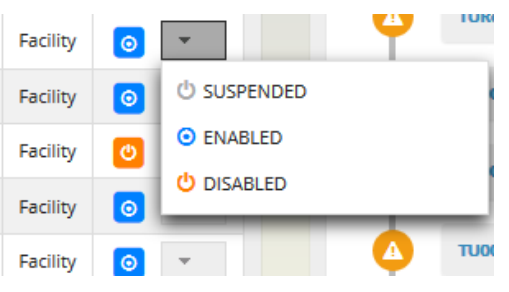

Three different options are displayed:

- Enabled: It means that the user is active and can interact with the DVC® User interface.
- **Disabled:** It allows to disable a user from entering the system. If a disabled user tries to Log in, the system will reject the request and ask the user to contact a system administrator.
- **Suspended:** This state is applicable when there is a need to reset the credentials of a specific user. For example, if a user forgets his/her password, the administrator can change the state to SUSPENDED. When this happens, the Login of the user will be as if he/she has to log in for the first time. Therefore, the password will be the same as the username, and a new password can be set. If the system uses LDAP, this state does not work. Contact the local IT manager to be enabled to gain access again.

#### 4.1.4 EDIT ALARM SUBSCRIPTIONS

To view and edit alarm subscriptions, click on the subscription. Then, the user can either enable/disable a single subscription by clicking on each one or enable/disable all 15

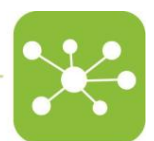

subscriptions by clicking on **Select All** or **Unselect All** buttons. The selected types of alarm will generate alarm notifications when occurring in the animal rooms.

| Alarms Subscriptions × |                                |     |  |  |  |
|------------------------|--------------------------------|-----|--|--|--|
|                        | Select All Deselect All        |     |  |  |  |
|                        | Description                    |     |  |  |  |
| ×                      | Air Flow                       |     |  |  |  |
| ж                      | Alert exhaust hours            |     |  |  |  |
| ж                      | Alert Supply Hours             |     |  |  |  |
| ×                      | Application Error              |     |  |  |  |
| ×                      | Configuration Error            |     |  |  |  |
| ж                      | Configuration locally modified |     |  |  |  |
|                        | CI                             | ose |  |  |  |

For a detailed explanation of all the alarms, see annexe A.

#### 4.2 PROFILE MANAGER

The profile manager allows adding, edit and remove profiles. Profiles are used to grant access to defined rooms and/or units specifying the access type for that resource. However, they can also grant or deny access to system-wide resources like other users' profile management or structure, building, room etc. In addition, there are three built-in unmodifiable and undeletable profiles: **Facility, Operator and Researcher**, with already set permissions. All other profiles can be created from one of these default profiles.

Each user with the same profile has the same permissions and can access the same resources. For this reason, it is recommended to take advantage of the profile permissions inheritance by first creating profiles for the supervisors and then creating child profiles with fewer permissions for the employees.

| Profile I | Manager   |             |    |   |             |                |                     |               |                 |             |
|-----------|-----------|-------------|----|---|-------------|----------------|---------------------|---------------|-----------------|-------------|
| + Add     |           |             |    |   |             |                |                     |               | A Roles Hierard | hy 👗 🕮      |
|           |           |             | << | < | 1 > >> 10 1 | 2              |                     |               |                 | Columns     |
|           |           | Opts.       |    |   | Opts.       | Profile 🕈      |                     | Description 🕈 |                 | Opts.       |
|           |           |             | Q  | ø | 0           | Service        | Service Administra  | tor Profile   |                 |             |
| Resources | Locations | Permissions | Q  | ø | C           | facility       | Facility Manager Pr | ofile         |                 |             |
| Resources | Locations | Permissions | Q  | ø | 0           | operator       | Operator Profile    |               |                 | ж           |
| Resources | Locations | Permissions | Q  | ø | 0           | Facility Light | Facility Light      |               |                 | ж           |
| Resources | Locations | Permissions | Q  | 1 | 0           | esearcher      | Researcher Profile  |               |                 |             |
| Resources | Locations | Permissions | Q  | 1 | 0           | Facility 2     | Facility 2 test     |               |                 | ×           |
|           |           |             |    |   |             |                |                     |               | Elapsed : 2 ms  | Results : 6 |

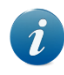

Please note that these grants will be inherited by each user and profile based on a restrictive policy. For example, suppose a profile has permissions to watch or edit a building, and these permissions are removed. In that case, every child (both profiles and users generated from or related to this profile) will no longer be able to check the same building even if they were

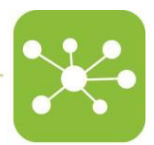

previously granted to do so.

#### 4.2.1 ADD A NEW PROFILE

To add a new profile, click on the determinant button and fill in the requested fields. First, the user needs to give a name to this new Profile and enter a Description; then, it is requested to choose the Parent Profile to inherit the features.

| Profile Creation |              |               |
|------------------|--------------|---------------|
| Profile          | <b>&amp;</b> |               |
| Description      | Ξ.           |               |
| Parent Profile   | 🛔 facility   | ~             |
|                  |              | 🗙 Close 🗸 Add |

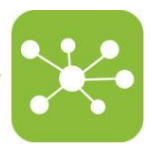

#### 4.2.2 EDIT AN EXISTING PROFILE

To edit the description of an existing profile, click on the 🖉 button.

| 🕜 Profile Update       |                                                            |                  |
|------------------------|------------------------------------------------------------|------------------|
| Profile<br>Description | <ul> <li>Facility Light</li> <li>Facility Light</li> </ul> |                  |
| Parent Profile         | A facility                                                 | ٣                |
|                        |                                                            | X Close V Update |

#### 4.2.3 SELECT LOCATIONS

For any new profile, the user must select the locations where this profile is enabled to receive information and navigate. Clicking on the Locations button, a new window (like the one displayed hereunder) will pop up, and it will be possible to set different permissions. This is useful when it is important to separate operations across different locations and/or teams.

The lower location level to which a profile can be enabled is the room level.

| Name                           |          |  |
|--------------------------------|----------|--|
| • Facility                     | ✓        |  |
| ▼ Main Building                | <b>~</b> |  |
| <ul> <li>Main Floor</li> </ul> | <b>~</b> |  |
| Main Room                      | <b>~</b> |  |
| • Biocev                       | 0        |  |
| ▼ CCP SO02                     | 0        |  |
| CCP SO02 - Floor               | 0        |  |
| M.0241                         | ✓        |  |
| M.0230                         | ✓        |  |
| M.0231                         | 0        |  |
| M.0232                         | 0        |  |
| T.0262                         | 0        |  |
| M.0243                         | 0        |  |

# 4.2.4 SELECT RESOURCES

To edit the available resources for that profile, click on the Resources button and browse the different tabs for different sets of permissions. A window like the one displayed hereunder will pop up. This is useful when the user wants to set or change general administrations settings or change permissions to all the locations made available in the Location Administration window and consequently on the available appliances.

| Reso  | ources         |          |         |         |      |         | × |
|-------|----------------|----------|---------|---------|------|---------|---|
| Home  | Administration | Facility | Setup   | Devices | Data | Reports |   |
| Welco | ome            | Disabl   | ed Read | Full    |      |         |   |

These profile settings apply to all the users within the same profile.

#### 4.2.5 ASSIGN PERMISSIONS

To assign the available permissions for that profile, click on the Permissions button and browse the different tabs for different sets of permissions. Permissions are related to what this profile can do and see working with the DVC® Operator interface. For example, a window like the one displayed hereunder will pop up. This is useful when it is requested to set or change general administrations settings or change permissions to all the users.

| Navigation Readers Cages               | Leo                |        |
|----------------------------------------|--------------------|--------|
|                                        | << < <u>1</u> > >> |        |
| Enter Manual Cage Preparation          |                    | Off On |
| Enter Manual Cage Split Preparation    |                    | Off On |
| Enter Manual Cage Split Advanced Prepa | ration             | Off On |
| Enter Manual Bedding Change Full       |                    | Off On |
| Enter Manual Bedding Change Partial    |                    | Off On |
| Enter Manual Dismiss                   |                    | Off On |
|                                        |                    | Off On |

These profile settings apply to all the Users within the same profile.

For a detailed explanation of all the permissions, please refer to Annex B.

# 4.2.6 REMOVE AN EXISTING PROFILE

To remove a profile, click on the subtron and then choose **Remove**. If the profile is still in use or has access to any resource, it cannot be removed, and an error message will pop up.

| Confirm Modal                                       | ×      |
|-----------------------------------------------------|--------|
| Are you sure you want to delete the selected item ? |        |
| Cancel                                              | Remove |

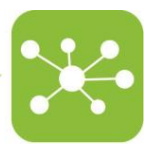

# 4.3 NOTIFICATION SETUP

The notification setup allows the user to decide when the e-mail notifications should be sent.

| Notifications Setup |       |   |   |   |        |
|---------------------|-------|---|---|---|--------|
| <b>#</b>            |       |   |   |   |        |
| Disable MONDAY      | 11-18 |   | 0 | 0 |        |
| Disable TUESDAY     | 4-12  | 0 | 0 |   |        |
| Disable WEDNESDAY   | 0-24  | 0 |   |   | C      |
| Disable THURSDAY    | 0-24  | 0 |   |   | C      |
| Disable FRIDAY      | 0-24  | 0 |   |   | C      |
| Enable SATURDAY     | 10-18 |   | 0 | 0 |        |
| Disable SUNDAY      | 10-18 |   | 0 | 0 |        |
|                     |       |   |   |   |        |
|                     |       |   |   | L | lpdate |

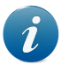

Please note that the white bar is the time of the day the alarms are not sent.

# 4.3.1 HOW TO CHANGE NOTIFICATION TIMERS

The blue bar indicates that e-mail notification will be sent automatically to any user who has a subscription for the occurred event if the related warning or error is triggered during that period. White zones indicate that no e-mail notifications will be sent, no matter the error or warning triggered during that period. For example, in the previous image, notifications will be sent on Monday from 00:00 to 11:00 and from 18:00 to 23:59.

#### 4.3.2 ENABLE OR DISABLE NOTIFICATIONS

When **enabled**, notifications will be sent and displayed only within the pre-set time interval. When **disabled**, the user will receive notifications without any time limit. Once all settings have been carried out, click on the **Update** button to confirm changes. All modifications will be lost if this window is closed or swap to another window without clicking on the Update button.

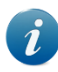

Please note that all the users share the notification period. This is a general Facility setting.

# 5 FACILITY

The Facility tab allows to manage the configuration of the buildings.

There are several layers in the facility:

- Sites Manager: for instance, Tecniplast company
- Facilities Manager: for instance, Tecniplast Italy
- Buildings Manager: for instance, Congress Center
- Floors Manager: for instance, ground floor
- Rooms Manager: for instance, Showroom

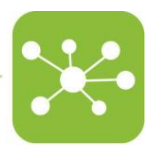

By clicking to create a new Building and enter the Parent element.

| Building Creation |   | ×                  |
|-------------------|---|--------------------|
| Parent Element    | = | Tecniplast Italy   |
| Name              | ≡ | MKTG Building      |
| Description       | ≡ | Marketing Building |
|                   |   |                    |
|                   |   | 🗙 Close 🗸 Add      |

By doing this for all the different levels, it is possible to recreate the entire Facility structure.

#### 5.1 OPERATORS

In this section, the user can find the list of all the current users registered in the DVC<sup>®</sup> system as Animal Care Taker, who can access the web application made for working in the Animal Rooms (DVC<sup>®</sup> Operator).

| Oper       | ators |    |       |    |        |  |   |                      |            |      |             |            |              |             |
|------------|-------|----|-------|----|--------|--|---|----------------------|------------|------|-------------|------------|--------------|-------------|
| Add        | Add   |    |       |    |        |  |   |                      |            |      |             |            |              |             |
| Operators  | ; Ta  | gs | Racks | 5  | Skills |  |   |                      |            |      |             |            |              |             |
|            |       |    |       |    |        |  |   | << < 1 >             | >> 10 ¥    |      |             |            | ■ (          | Columns     |
| Opts.      |       |    |       | Op | its.   |  |   | Tag                  | Name       |      | Family Name | Login      | Status       | Opts.       |
| ¢          |       | Q  | •     | ф  | C      |  | ٠ | AA.AA.AA.AA.AA.AA    | Matteo     | Poli |             | mpoli      | 0            | ×           |
| <b>D</b>   |       | Q  |       | ф  | C      |  | ø | 04.06.C7.52.87.36.81 | Giorgio    | Ros  | ati         | grosati    | 0            | ж           |
| 2          |       | Q  |       | ф  | C      |  | ٠ | 04.5B.C3.52.87.36.80 | Guido      | Got  | tardo       | ggottardo  | 0            | ж           |
| <u>R</u>   |       | Q  | -     | ф  | C      |  | ٠ | 00.00.00.00.00.00    | operator   | ope  | rator       | operator   | 0            | ж           |
| <b>D</b> ≡ |       | Q  |       | ф  | C      |  | ٠ | 12.34.56.78.91.23.45 | Operator2  | Ros  | ati         | Operator 2 | 0            | ×           |
| <u>R</u>   |       | Q  |       | ф  | C      |  |   |                      | Operator 3 | Ros  | ati         | Operator3  | 0            | ×           |
| <u>D</u>   |       | Q  |       | ф  | C      |  | ٠ | 88.88.88.88.88.88    | Dario      | Fran | 100         | dfranco    | 0            | ×           |
| <b>R</b>   |       | Q  |       | ф  | C      |  |   |                      | Efisio     | Spa  | nu          | espanu     | 0            | ×           |
|            |       |    |       |    |        |  |   |                      |            |      |             | O Elapse   | ed : 14 ms 💿 | Results : 8 |

To create a new Operator, click on the and then Add from the list of available ones.

| Opera    | tor Creatio | n           |          |        |       |
|----------|-------------|-------------|----------|--------|-------|
|          |             | << <        | 1 > >>   |        |       |
| Opts.    | Name        | Family Name | Login    | Status | Opts. |
| Î.≣      | admin       | admin       | admin    | 0      | Add   |
| <u>ر</u> | facility    | facility    | facility | ٥      | Add   |
| <u>ر</u> | Marco       | Stoppa      | mstoppa  | 0      | Add   |

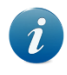

Please note that it is possible only to add already created users (see Paragraph 4.1 Accounts Manager)

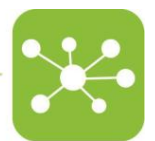

Once the user has been added, it is necessary to assign a valid RFID TAG number to this user by clicking the corresponding icon

| Add   |   | ī | Tags |      |       |       |                                    |        |                 |             |           |        |           |
|-------|---|---|------|------|-------|-------|------------------------------------|--------|-----------------|-------------|-----------|--------|-----------|
|       |   |   |      |      |       |       | <<                                 | < 1 >  | >> 10 ¥         |             |           | 0      | 0 Columns |
| Opts. |   |   | c    | pts. |       |       | Tag                                |        | Name            | Family Name | Login     | Status | Opts.     |
| ĴΞ    | Q | • | *    | С    |       | ٠     | AA.AA.AA.AA.AA.AA                  | Matte  | D               | Poli        | mpoli     | 0      | ж         |
| Ē     | Q | - | 4    | 0    |       | ٠     | 04.06.C7.52.87.36.81               | Giorgi | 0               | Rosati      | grosati   | 0      | ж         |
|       | Q | • | #    | С    |       | •     | 04.5B.C3.52.87.36.80               | Guido  |                 | Gottardo    | ggottardo | 0      | ж         |
| Ē     | Q | - | 4    | 0    |       | ٠     | 12.34.56.78.91.23.45               | opera  | tor             | operator    | operator  | C      | ж         |
| ji (  | Q | * | #    | C    |       | ٠     |                                    | Marco  |                 | Stoppa      | mstoppa   |        | ×         |
|       |   |   |      |      | 🏷 Тар | g - n | nstoppa                            |        |                 |             |           | ×      |           |
|       |   |   |      |      | s Tag | g - n | Name<br>Family Name                |        | Marco<br>Stoppa |             |           | ×      |           |
|       |   |   |      |      | Tag   | g - n | Name<br>Family Name<br>Current Tag |        | Marco<br>Stoppa |             |           | ×      |           |

Please note that a 14-digits number is requested (RFID TAG number).

#### 5.1.1 SKILLS

Ĩ.

For each Operator, it is possible to select a list of built-in skills related to the planned tasks he/she can perform in the Animal Room.

By clicking on the corresponding icon e, a popup menu is displayed where it is possible to select all the different tasks that the user can perform.

| 📕 Skills - grosati      |                |          | ×     |
|-------------------------|----------------|----------|-------|
| Select All Deselect All |                |          |       |
|                         | << < 1 > >>    |          |       |
| Skill                   |                |          |       |
| Bedding Change          | BEDDING_CHANGE | <b>~</b> |       |
| Anomaly Check           | ANOMALY_CHECK  | <b>~</b> |       |
| Daily Check             | DAILY_CHECK    | ×        | -     |
| 4                       |                |          | Þ     |
|                         |                |          | Close |

The three current different available "skills" are the next:

- **Bedding Change:** the user can receive tasks from the DVC<sup>®</sup> Planner to perform the cage change task.
- Anomaly Check: the user can receive tasks from the DVC<sup>®</sup> Planner related to the careful check of animal conditions.
- Daily check: the user can receive tasks from the DVC<sup>®</sup> Planner to perform Daily Check on animals.

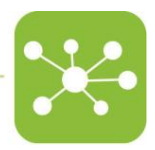

# 5.1.2 RACKS

Thanks to this function, the user can be enabled to work and receive planned tasks only from the selected areas. The minimum level is the DVC<sup>®</sup> Rack level.

| Nacks               |         |
|---------------------|---------|
|                     |         |
| Congress Center     |         |
| Ground Floor        |         |
| * Showroom          |         |
| 🚍 🛃 TURED4          | 0       |
| 16002853A           | 0       |
| \star 📒 First Floor |         |
| 👻 📒 Demo Room       |         |
| 15000035A           | •       |
| 4                   | ÷.      |
|                     | * Close |

#### 5.2 RESEARCHER

In this section, the user can register all the Researchers currently working in the facility. This is important information because the Operator can use it when he/she is working in the Animal Room preparing new Cages and wants to add the Owner information to the Cage label.

To create a new Researcher, click on the corresponding button \* Add to create a new one or \* Add from Account to associate an already created user to a Researcher.

| $\odot$ | Rese | earcl | hers |         |   |               |         |             |                              |             |                          |                                                                                                    |            |
|---------|------|-------|------|---------|---|---------------|---------|-------------|------------------------------|-------------|--------------------------|----------------------------------------------------------------------------------------------------|------------|
| +       | Add  |       |      |         |   |               |         |             |                              |             |                          | + Add from                                                                                                    | Account    |
|         |      |       |      |         |   |               | <<      | < 1 > >> :  | 10 🔻                         |             |                          | Co                                                                                                    | lumns      |
|         | o    | pts.  |      | +       |   | Researcher ID | Name    | Family Name | Email                        | Mobile      | Description              | Registered 🕈                                                                                                    | Opts.      |
| Q       | ø    | S     | С    | $\odot$ | Θ | Giiorgio Kl   | Giorgio | Rosati      | grosati@tecniplast.it        |             | Giorgio researcher at KI | 22/08/2017 15:41:37                                                                                                    | ж          |
| Q       | ø    | \$    | 0    | $\odot$ | 0 | ggottardo     | Guido   | Gottardo    | guido.gottardo@tecniplast.it |             |                          | 22/08/2017 15:32:33                                                                                                    | ж          |
| Q       | ø    | 5     | С    | $\odot$ | Θ | grosati       | Giorgio | Rosati      | giorgio.rosati@tecniplast.it |             |                          | 22/08/2017 15:32:40                                                                                                    | ж          |
| Q       | ø    | 3     | C    | $\odot$ | 0 | espanu        | Efisio  | Spanu       | efisio.spanu@tecniplast.it   |             |                          | 22/08/2017 15:41:23                                                                                                    | ×          |
| Q       | ø    | 5     | С    | $\odot$ | 0 | dfranco       | Dario   | Franco      | dario.franco@tecniplast.it   | 21212121212 |                          | 22/08/2017 15:41:43                                                                                                    | ж          |
|         |      |       |      |         |   |               |         |             |                              |             |                          | Elapsed : 3 ms<br>Relations<br>Relations<br>Rel | esults : 5 |

#### 5.3 RESEARCHER GROUP

The user can also create a Researcher Group by clicking on the corresponding icon Add and entering all the necessary data.

|      |       |         |         |   |                 |                           | <b>`</b>            | <b>~</b> •     |
|------|-------|---------|---------|---|-----------------|---------------------------|---------------------|----------------|
| Res  | earch | n Group |         |   |                 |                           |                     |                |
| ▪ Ad | d     |         |         |   | << < <u>1</u> > | >> 10 V                   |                     | Columns        |
|      |       | Opts.   | +       |   | Group ID        | Description               | Registered 🗢        | Opts.          |
| ۹ /  |       | 0       | $\odot$ | * | MKTG Group      | MKTG Group                | 31/07/2017 17:49:21 | ж              |
| Q 🖋  | =     | 0       | $\odot$ | * | NeuroGroup      | Neuro Group of Researcher | 22/08/2017 16:23:58 | ж              |
|      |       |         |         |   |                 |                           | ② Elapsed : 2       | ms 💿 Results : |

To add Researchers to this just created group, click on the corresponding icon and select the already available researchers to be added, clicking on +.

| NeuroG                  | roup - Add Researche   | ers                                                     |                     |
|-------------------------|------------------------|---------------------------------------------------------|---------------------|
| Group ID<br>Description |                        | NeuroGroup<br>Neuro Group of Researcher                 |                     |
| Group Resea             | rchers All Researchers |                                                         |                     |
|                         |                        | $\langle\langle$ $\langle$ 1 $\rangle$ $\rangle\rangle$ |                     |
|                         |                        |                                                         | Registered 🗢        |
| +                       | 😣 Giiorgio Kl          | Giorgio researcher at Kl                                | 22/08/2017 15:41:37 |
| +                       | Sigottardo             |                                                         | 22/08/2017 15:32:33 |
| +                       | \rm grosati            |                                                         | 22/08/2017 15:32:40 |
| +                       | 😣 espanu               |                                                         | 22/08/2017 15:41:23 |
| +                       | O dfranco              |                                                         | 22/08/2017 15:41:43 |
|                         |                        |                                                         |                     |
|                         |                        |                                                         | * Close             |

Click on the GROUP RESEARCH tab and on icon 📼 to eliminate Researchers from the group.

| oup ID      | roup - Add Researche   | NeuroGroup<br>Neuro Group of Researcher |                     |
|-------------|------------------------|-----------------------------------------|---------------------|
| Group Resea | rchers All Researchers |                                         |                     |
|             |                        |                                         | Registered 🗢        |
| -           | 😔 grosati              |                                         | 22/08/2017 15:32:40 |
| -           | 😣 Giiorgio Kl          | Giorgio researcher at KI                | 22/08/2017 15:41:37 |

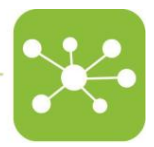

#### 5.4 RESEARCHER PROTOCOLS

From this section, the user can create a list of available Researcher Protocol that can be assigned to a Cage under preparation. Then, click on the button **\*** Add and enter the necessary information as shown in the below picture.

| Register new Research Protocol |    |                |       |  |
|--------------------------------|----|----------------|-------|--|
| Research Protocol              | •  |                |       |  |
| Description                    | := |                |       |  |
| Owner                          | ≣  |                | -     |  |
|                                |    |                |       |  |
|                                |    | <b>X</b> Close | 🗸 Add |  |

Please note that the Owner information (Researcher or Researcher Group) is not mandatory. The user can create a new Researcher Protocol and decide if to assign it to a specific Researcher or group of Researchers or not.

| Research Protocols | s |                      |                                                           |             |   |                |                          |
|--------------------|---|----------------------|-----------------------------------------------------------|-------------|---|----------------|--------------------------|
| + Add              |   |                      |                                                           |             |   |                |                          |
|                    |   |                      | $\langle\langle$ $\langle$ 1 $\rangle$ $\rangle\rangle$ 1 | ) •         |   |                | Columns                  |
| Opts.              |   | Research Protocol    | Description                                               | Owner       |   | Owner Type     | Remove Opts.             |
| Q d                | 魚 | DVC Default Protocol | DVC Default Protocol                                      |             |   |                |                          |
| Q / 2              | Ħ | DVC Test Prot        | DVC Test Prot                                             | Giiorgio KI | 0 | RESEARCHER     | ×                        |
| Q / 2              | ₿ | Protocol test 2      | Protocol test 2                                           |             |   |                | ×                        |
| Q / 2              | ₿ | Protocol Test 3      | Protocol test 3                                           | NeuroGroup  | * | RESEARCHGROUP  | ×                        |
| Q / 2              | 볁 | Protocol Test 4      | Protocol test 4                                           | grosati     | 0 | RESEARCHER     | ж                        |
|                    |   |                      |                                                           |             |   | <li>Elaps</li> | sed : 1 ms 💿 Results : 2 |

# 5.5 DVC® CHANGING PROTOCOL

In this section, the user can find the applied DVC<sup>®</sup> Changing configuration applied to the entire facility.

Currently, there are two different bedding changing policies:

- Total bedding Change (Total\_Only)
- Partial Bedding Change (Partial\_preferred)

In the DVC<sup>®</sup> system, Total bedding Change (i.e. total cage change) means that an entire new clean cage is used to move the animals from dirty bedding to clean bedding.

Vice versa, a Partial bedding Change (i.e. partial cage change) means that the cage top currently in use for the dirty cage is moved to the clean bottom cage where the animals are moved.

Ž

|                            |                                  | Ľ            |
|----------------------------|----------------------------------|--------------|
| 🕜 Update Changing Protocol |                                  |              |
| Changing Protocol          | DVC STANDARD                     |              |
| Description                | ■ DVC Standard Changing Protocol |              |
| Animals                    | i <b>≡</b> 0                     |              |
| Duration (sec)             | 60                               |              |
| Interval (days)            | <b>=</b> 10                      |              |
| Range Left (days)          | 2                                |              |
| Range Right (days)         | <b>E</b> 2                       |              |
| Policy mode                | STOTAL_ONLY                      | ~            |
|                            | O n PARTIAL PREFERRED            |              |
|                            | created                          |              |
|                            | <b>x</b> 0                       | ose 🗸 Update |

The user must input the time (duration in seconds) necessary to perform the cage change task in both cases.

The DURATION field is essential as the DVC<sup>®</sup> Planner balance the proper time availability with the time needed to perform the current tasks.

When Partial\_Preferred is selected, the user is requested to specify also other fields:

| Policy mode                                      |      | PARTIAL_PREFERRED ~                                                        |
|--------------------------------------------------|------|----------------------------------------------------------------------------|
| Policy number days after total bedding change    |      | 30                                                                         |
| Policy number consecutive partial bedding change |      | 3                                                                          |
|                                                  | O no | • Update all the selected policies for all the "custom changing protocols" |
|                                                  |      | 🗶 Close 🗸 Update                                                           |

- Number days after total bedding change
- Number consecutive partial bedding change

In the above example, a total cage change is performed either when the cage has been changed partially three times (the fourth will be generated as a total cage change task) or the last total cage change was performed more than 30 days ago.

1

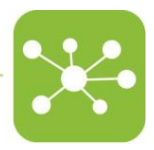

#### 5.6 CUSTOM CHANGING PROTOCOL

Suppose the user does not want to follow the DVC<sup>®</sup> suggestions to perform the cage change but needs to set a fixed time interval between cage changes (for instance for experimental cages). In that case, he/she can create custom changing protocols and associate them to specific Researchers or Research Protocols (or a combination of the two). In this way, all the registered cages that belong to a specific Researcher Protocol or Owner associated with a specific custom changing protocol will be changed according to the settings of the custom changing protocol itself.

By clicking the button \* Add a popup window is displayed.

| Register new Changing Protoco    | ł                               | ×      |
|----------------------------------|---------------------------------|--------|
| Changing Protocol<br>Description | Image: Custom Changing Protocol |        |
| Owner<br>Protocol                |                                 | •<br>• |
| Policy mode                      | TOTAL_ONLY                      | ~      |
| Day of week                      |                                 | *      |
| Every                            |                                 | v      |
| Duration (sec)                   | 60                              |        |
|                                  | X Close                         | ✔ Add  |

The user needs to enter the following information:

- Changing Protocol Name
- Owner and/or Protocol from a list of already created ones
- **Policy Mode**, Total\_Only or Partial\_preferred
- Day of week the Cage change has to be performed (from Monday to Sunday)
- Set a weekly or a biweekly Cage change (according to the user needs)
- Enter the time to perform the task (**duration**), used by the DVC<sup>®</sup> Planner to balance the workload of the available resources

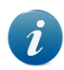

In order to correctly assign a Custom Changing Protocol to specific cages, the custom protocol MUST be created BEFORE creating the cages in the Operator view. It does not work retroactively until the following cage change task is performed.

#### 5.7 ANIMALS

In this section, a recap list of all the animals currently registered in the system is displayed.

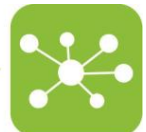

|    |     |   |       |           | << < 1 2 3 4               | 5 6 7 8 9 10 | > >> 10 * |                      |          | Columns 🗐 |
|----|-----|---|-------|-----------|----------------------------|--------------|-----------|----------------------|----------|-----------|
| Op | ts. |   | Туре  | Animal ID | Sex -                      | Health       | Cage Name | Research Protocol    | Strain   | Markings  |
| Q  | 9   | 벖 | MOUSE | 35        | <b>O</b> <sup>™</sup> MALE | 💎 HEALTHY    | c-383     | 122235AB             | C57BL6J1 |           |
| Q  |     | 벖 | MOUSE | 196       | <b>O</b> <sup>™</sup> MALE | DEAD         |           |                      | C57BL6J1 |           |
| Q  | 9   | Û | MOUSE | 341       | <b>O</b> <sup>™</sup> MALE | 💖 HEALTHY    | c-383     | 122235AB             | C57BL6J1 |           |
| Q  | 9   | 벖 | MOUSE | 340       | <b>O</b> <sup>™</sup> MALE | 🔁 SICK       | c-383     | 122235AB             | C57BL6J1 |           |
| Q  | 9   | 벖 | MOUSE | 139       | ♀ FEMALE                   | DEAD         | c-310     | DVC Default Protocol | C57BL6J1 |           |
| Q  | 9   | Ħ | MOUSE | 147       | O <sup>®</sup> MALE        | 💎 HEALTHY    | c-384     | 332244D              | C57BL6J  |           |
| Q  | 9   | 벖 | MOUSE | 173       | O <sup>®</sup> MALE        | 💎 HEALTHY    | c-384     | 332244D              | C57BL6J  |           |
| Q  | 9   | 벖 | MOUSE | 13        | O <sup>®</sup> MALE        | 💎 HEALTHY    | c-384     | 332244D              | C57BL6J  |           |
| Q  | 9   | 벖 | MOUSE | 187       | O <sup>a</sup> MALE        | 💎 HEALTHY    | c-366     | DVC Default Protocol | СЗН      |           |
| Q  | 9   | ¥ | MOUSE | 172       | ♀ FEMALE                   | 😻 HEALTHY    | c-366     | DVC Default Protocol | СЗН      |           |

Click on the corresponding icon <a> to show in which cage the selected animal is currently housed (if still alive).</a>

| 🗮 Animal ID : 34317312 |                                      | ×              |
|------------------------|--------------------------------------|----------------|
| Type<br>Animal ID      | MOUSE<br>34317312                    |                |
| UUID                   | 0268bab1-176d-4cfa-8818-e54f9945ab96 |                |
| Sex                    | ♀ FEMALE                             |                |
| Ē                      | Cage-66                              |                |
| Strain<br>Status       | REGISTERED                           |                |
|                        |                                      | <b>x</b> Close |

# 5.7.1 STRAIN

This section displays a recap list of all the animal strains registered in the system by the user working with the  $\mathsf{DVC}^{\scriptscriptstyle(\!\!R\!)}$  Operator interface.

| $\ll$ $\langle$ 1 $\rangle$ $\rangle >$ 10 $\checkmark$ |           |          |        |                                 |           |       |  |
|---------------------------------------------------------|-----------|----------|--------|---------------------------------|-----------|-------|--|
| Opts.                                                   |           |          | Strain | De                              | scription | Opts. |  |
| Q                                                       | 錼         | C57BI6J  |        | Automatically Registered Strain |           |       |  |
| Q                                                       | <b>\$</b> | Balb/c   |        | Automatically Registered Strain |           |       |  |
| Q                                                       | ₿.        | c57bl/6j |        | Automatically Registered Strain |           |       |  |
| Q                                                       | <b>\$</b> | b        |        | Automatically Registered Strain |           |       |  |
| Q                                                       | <b>B</b>  | c-57     |        | Automatically Registered Strain |           |       |  |
| Q                                                       | ₿.        | c57      |        | Automatically Registered Strain |           |       |  |

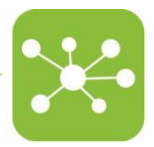

#### 5.7.2 EXPERIMENTS

As for the STRAIN section, also this EXPERIMENT section displays a recap list of all the experiment IDs registered in the system by the user working with the DVC® Operator interface.

| > Experiments |                      |
|---------------|----------------------|
| Experiment ID | Research protocol    |
| 123           | DVC Default Protocol |
| 25678         | Red Cages            |
| 410-10 abc    | Running Wheels       |
| 45677         | Red Cages            |
| 7654          | Red Cages            |
| 98765         | Red Cages            |
| ABC           | DVC Default Protocol |
|               | 1 < >                |

#### 5.7.3 SICKNESS REASONS

Thanks to this section, the user can recreate all the "Sickness Reasons" generally applied in the animal room to declare an animal sick.

By default, a generic "other" with "no reason explained" definition is built in the system.

In order to start creating new "Sickness Reasons", simply click on the \* Add and then write the name of the Sickness Reason as well a description (that is not mandatory)

| 🕜 Create a new item |    |               |
|---------------------|----|---------------|
| Value               | 80 |               |
| Description         | 5  |               |
|                     |    |               |
|                     |    | 🗙 Close 🗸 Add |

By clicking Add, the new reason is included in the list.

| Sickness Reasons |            |                           |          |                  |                 |  |  |  |  |
|------------------|------------|---------------------------|----------|------------------|-----------------|--|--|--|--|
| + Add            |            |                           |          |                  |                 |  |  |  |  |
| C Sync           |            |                           |          |                  |                 |  |  |  |  |
|                  |            | << < 1 > >> 10 V          |          |                  | Columns         |  |  |  |  |
| Opts.            | Value 🕈    | Description 🗢             | Built In | Enabled          | Opts.           |  |  |  |  |
| Q                | other      | no reason explained       | true     | on               |                 |  |  |  |  |
| I Q              | Teeth      | Growing teeth issue       | false    | on               | ж               |  |  |  |  |
| Ir Q             | Tumor head | tumor growing in the head | false    | on               | ж               |  |  |  |  |
| e q              | Wounds     | wounding due to fighting  | false    | on               | ж               |  |  |  |  |
|                  |            |                           |          | Elapsed : 221 ms | s 💿 Results : 4 |  |  |  |  |

By default, any new "Sickness Reason" is enabled.

If a "Sickness Reason" is not valid anymore, instead of deleting it, it can be disabled and will not appear anymore as available in the DVC® Operator interface.

#### 5.7.4 DEATH REASONS

This section can create unlimited possible "Death Reasons" to be selected by the Operator when 29

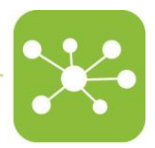

interacting with animals by editing the DVC® cage label.

By default, a generic "other" with "no reason explained" definition is built in the system.

In order to start creating new "Death Reasons", simply click on the + Add and then write the name of the Death Reason as well a description (that is not mandatory)

| 🕜 Create a new item |   |  |
|---------------------|---|--|
| Value               | 5 |  |
| Description         |   |  |
|                     |   |  |

By clicking Add, the new reason is included in the list.

| $\odot$ | Death Reas       | ons               |                                                        |          |                     |            |  |  |
|---------|------------------|-------------------|--------------------------------------------------------|----------|---------------------|------------|--|--|
| +       | Add              |                   |                                                        |          |                     |            |  |  |
| C       | Sync             |                   |                                                        |          |                     |            |  |  |
|         | << < 1 > >> 10 V |                   |                                                        |          |                     |            |  |  |
|         | Opts.            | Value 🕈           | Description 🗢                                          | Built In | Enabled             | Opts.      |  |  |
| Q       |                  | other             | no reason explained                                    | true     | on                  |            |  |  |
| ø       | Q                | End of Experiment | Animals are culled because the experiment is completed | false    | on                  | ×          |  |  |
| din .   | Q                | Fighting          | Animal is found death because of too wounds            | false    | on                  | ×          |  |  |
| ø       | Q                | Euthanize         | Researcher asked to euthanize the animal               | false    | on                  | ×          |  |  |
|         |                  |                   |                                                        |          | ② Elapsed : 56 ms ( | Results: 4 |  |  |

By default, any new "Death Reason" is enabled.

If a "Death Reason" is not valid anymore, instead of deleting it, it can be disabled and will not appear anymore as available in the DVC<sup>®</sup> Operator interface.

#### 5.7.5 TREATMENTS

This section can create unlimited possible "Treatments" to be selected by the Operator when interacting with animals by editing the DVC<sup>®</sup> cage label.

A generic "other" with "no reason explained" definition is built in the system by default.

In order to start creating new "Treatments", click on the **\*** Add and then write the name of the Treatments as well a description (that is not mandatory).

| 🕜 Create a new item |   |           |
|---------------------|---|-----------|
| Value               | 8 |           |
| Description         |   |           |
|                     |   |           |
|                     |   | ose 🗸 Add |

Clicking Add, the new treatment is included in the list.

| Treatments      |           |                                            |                         |                           |
|-----------------|-----------|--------------------------------------------|-------------------------|---------------------------|
| + Add<br>C Sync |           |                                            |                         |                           |
|                 |           | << < 1 > >> 10 Y                           |                         | Columns 🗐                 |
| Opts.           | Value 🕈   | Description 🗢                              | Built In                | Enabled                   |
| Q               | other     | no reason explained                        | true                    | on                        |
| Ø Q             | Injection | The mouse has been injected                | false                   | on                        |
| In C            | Analgesia | The mouse has been provided with Analgesia | false                   | on                        |
| Ø Q             | Drug      | The drug has been delivered to the mouse   | false                   | on                        |
|                 |           |                                            | <ul> <li>Ela</li> </ul> | psed : 8 ms 💿 Results : 4 |

By default, any new "Treatment" is enabled.

If a "Treatment" is not valid anymore, instead of deleting it, it can be disabled and will not appear anymore as available in the DVC® Operator interface.

# 6 DVC<sup>®</sup> PLANNER

The DVC® Planner is one of the most important modules of the DVC® system.

It works assigning tasks to the available and skilled Operators. The outcome of the Planner is a daily task list generated every night collecting data coming from the field.

#### 6.1 DVC® PLANNER DASHBOARD

The DVC<sup>®</sup> Planner Dashboard is like the previously described Home Page. The recap of the current Facility Workload in the selected period (see Paragraph 3.1 Facility Workload for further explanation).

| > Facility Workload                          |                         |                                                                                                    |                                           |       |
|----------------------------------------------|-------------------------|----------------------------------------------------------------------------------------------------|-------------------------------------------|-------|
| Today                                        |                         |                                                                                                    |                                           |       |
| 4 D<br>Planned Completed                     | O C                     | O Sannot be done                                                                                                  | 0<br>Not ass                              | igned |
| Start 21/08/2017 12:59:56                    | End 06/09/2017 12:59:56 |                                                                                                    | a Apply                                   |       |
| Around<br>the state                          |                         | Aragent         10 -           Total angular         7.5 -           Present         5 -           25 -         0 |                                           |       |
| O Assigned                                   |                         |                                                                                                    | 8                                         |       |
| Not assigned     Danned                      |                         |                                                                                                    | 4                                         |       |
|                                              |                         |                                                                                                    |                                           |       |
| 3                                            |                         |                                                                                                    | - Not assigned<br>- Assigned<br>- Planned |       |
| 21. Aug                                      | 24. Aug                 | 26. Aug                                                                                                    | 23. Aug                                   |       |
| Operators Tasks Today Operators Availability |                         |                                                                                                    |                                           |       |
| Operator                                     | Assigned                | Planned                                                                                                    | Completed                                 |       |
| O ggottardo                                  | 04                      | O 2                                                                                                    | 00                                        | h.    |
| O grosati                                    | 04                      | O 2                                                                                                    | 00                                        | h.    |

# 6.2 OPERATORS AVAILABILITY

This is a vital section. First, a list of all the created Operators is displayed.

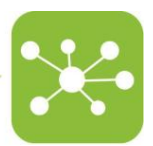

| $\odot$ | Opera    | ators Av       | ailability | /  |    |    |    |    |    |          |          |         |    |    |    |    |    |                |           |   |     |     |
|---------|----------|----------------|------------|----|----|----|----|----|----|----------|----------|---------|----|----|----|----|----|----------------|-----------|---|-----|-----|
| Start   | 15/08/   | 2017 10:       | 00:00      |    |    |    |    |    |    | End 05/0 | 9/2017 1 | 7:25:17 |    |    |    |    |    |                | Apply     | / |     |     |
| Θ       | Operator | :00            | ШНШ        | w  |    |    |    |    |    |          |          |         |    |    | ۵  | 6  |    |                |           |   |     |     |
|         | Augu     | ust 2017<br>16 | 17         | 18 | 19 | 20 | 21 | 22 | 23 | 24       | 25       | 26      | 27 | 28 | 29 | 30 | 31 | September<br>1 | 2017<br>2 | 3 | 4   | 5   |
| Ope     | rator    |                |            |    |    |    |    |    |    | _        |          | -       | -  |    |    |    |    |                |           | - |     |     |
| Ope     | rator    |                |            |    | -  | -  |    | -  |    |          |          | -       | -  |    |    |    |    |                |           | - | _   |     |
| espi    | anu      |                |            | -  | -  |    |    |    |    | _        |          | -       | -  |    |    |    |    |                |           |   |     | _   |
| ggot    | tard     | 8              | 8          |    |    |    |    | 8  | 8  | 8        |          |         |    |    | 8  | 8  | 8  |                |           |   |     | 8   |
| gros    | ati      | 8              | 8          | 8  |    |    | 8  | 8  | 8  | 8        | 8        |         |    | 8  | 8  | 8  | 8  | 8              |           |   | 8   | 8   |
| mpo     | oli      |                |            | 8  |    |    |    |    |    | _        | 8        | -       | -  |    |    |    |    | 8              |           | - |     |     |
| ope     | rator    |                |            |    | 1  | -  |    |    |    | _        |          | -       | -  |    |    |    |    |                |           | - |     | _   |
|         |          |                |            |    |    |    |    |    |    |          |          |         |    |    |    |    |    |                |           |   |     |     |
|         |          |                |            |    |    |    |    |    |    |          |          |         |    |    |    |    |    |                |           |   |     |     |
|         |          |                |            |    |    |    |    |    |    |          |          |         |    |    |    |    |    |                |           |   |     |     |
|         |          |                |            |    |    |    |    |    |    |          |          |         |    |    |    |    |    |                |           |   | 990 | 0 0 |

Please note that a time availability must have been set for each Operator in the system. Otherwise, no tasks will be assigned to him/her.

The user can zoom in, zoom out and move backwards and forward the calendar using the 0000

little four icons at the bottom of the screen

By double-clicking on a specific date, a standard 8-hours working day is assigned.

If it is needed to assign fewer working hours, just zoom in, select the time slot, click once, and then click and drag with the mouse on the side of the selected time slot.

|  | 8 | н | * |   | 4 | н |  |
|--|---|---|---|---|---|---|--|
|  |   |   |   | _ |   |   |  |
|  |   |   |   | - |   |   |  |

If the user wants to delete a specific time slot, click once on the corresponding slot. A red cross will be displayed. Click on it to delete the time slot.

# 6.2.1 CLONE WEEK

To quickly assign Operator availability to a larger time interval, after having assigned a Ю complete working week, select a time slot and then click on the top icon CLONE WEEK The system will ask to select the length of the interval to clone the current week:

| 📃 Clone Week |                                            | ×             |
|--------------|--------------------------------------------|---------------|
| Operator     | Guido Gottardo                             |               |
| Start<br>End | 13/06/2017 09:00:00<br>13/06/2017 17:00:00 |               |
| Period       | 8 H                                        |               |
| Week Month   | Quarter Half Year                          |               |
|              |                                            | Clone X Close |

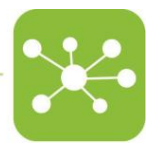

# 6.2.2 CLONE TO OPERATOR

Suppose more Operators share the same working hours. In that case, the user can easily clone one Operator working week by selecting a time slot of the selected Operator and then

clicking on the button the system asks to select the Operator to whom the original working hours are to be cloned.

| Clone To Operator |           |   |
|-------------------|-----------|---|
| Operator          | ggottardo | , |
|                   | ggottardo |   |
|                   | grosati   |   |
|                   | mpoli     |   |
|                   | mstoppa   |   |
|                   | operator  |   |

# 6.2.3 RESET

If the user wants to reset an Operator time availability, select the Operator slot and click on the reset button . The system will ask for a confirmation before officially proceeding.

| Reset                                                                | ×             |
|----------------------------------------------------------------------|---------------|
| Are you sure you want to completely reset the operator availability? |               |
|                                                                      | Reset X Close |

# 6.3 TASK WORK PACKAGES

This section is fundamental, especially when the manager moves an assigned task from an Operator to another. This is typically happening when the first Operator is sick or simply not available anymore.

In this section, the list of all the created tasks are listed:

| $\bigcirc$ | Tasks Work P | ackages        |           |                |                  |              |                                           |                   |           |
|------------|--------------|----------------|-----------|----------------|------------------|--------------|-------------------------------------------|-------------------|-----------|
| Start      | 01/02/2021   | End 2          | 9/10/2021 |                | Q Apply Add      | Timeline 👪 🗎 | 1                                         |                   |           |
|            |              |                |           | << < 1 2 3     | > >> 10 ~        |              |                                           |                   | Columns   |
|            | Opts.        | Status 🕈       | Tasks     | Expected (min) | Operator 🗢       | Assignment 🕈 | Created 🗘                                 | Created By        |           |
| Q          |              | ✓ CLOSED       | 5         | 4              | \rm grosati2     | 29/09/2021   | 29/09/2021                                | admin             |           |
| Q          |              | ✓ CLOSED       | 4         | 3              | 🙁 cristian       | 29/09/2021   | 29/09/2021                                | \rm admin         |           |
| Q          |              | ✓ CLOSED       | 3         | 1              | Researcher_3     | 29/09/2021   | 29/09/2021                                | admin             |           |
| Q          |              | ✓ CLOSED       | 1         | 1              | 🕓 vet            | 29/09/2021   | 29/09/2021                                | 😔 admin           |           |
| Q          |              | ✓ CLOSED       | 3         | 1              | admin            | 17/09/2021   | 0 17/09/2021                              | admin             |           |
| Q          | ø 2          | PARTIALLY_SENT | 4         | 3              | \rm grosati2     | 16/09/2021   | 16/09/2021                                | \mathrm grosati2  | ж         |
| Q          | ø 2          | PARTIALLY_SENT | 3         | 1              | \rm grosati2     | 16/09/2021   | 16/09/2021                                | \rm grosati2      | ж         |
| Q          | 1            | CREATED        | 0         | 0              | \rm grosati2     | 0 16/09/2021 | 0 16/09/2021                              | admin             | ж         |
| Q          |              | ✓ CLOSED       | 1         | 1              | 😔 grosati2       | 16/09/2021   | 16/09/2021                                | 😔 admin           |           |
| Q          | / C          | PARTIALLY_SENT | 3         | 1              | 😔 grosati2       | 2 16/09/2021 | 16/09/2021                                | \mathrm admin     | *         |
|            |              | C ministry com | ,         |                | <b>9</b> 8103002 | 010/03/2021  | <ul> <li>Isro3/2021</li> <li>E</li> </ul> | ilapsed : 77 ms 📀 | Results : |

The manager has to click on the corresponding icon  $\checkmark$  of the task assigned to a specific  $_{33}$ 

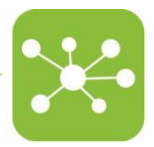

Operator that must be moved to another.

By selecting from the drop-down list the other Operator and then clicking Apply, the task is moved.

| 📰 U    | odate Work Package                                                                                                    |        |      |             |                     |                            |                                              |
|--------|----------------------------------------------------------------------------------------------------|--------|------|-------------|---------------------|----------------------------|----------------------------------------------|
| Operat | or                                                                                                    | Assign | nmen | t           |                     |                            |                                              |
| 4      | grosati2                                                                                                    | · 🖾    | 16   | /09/2021    |                     |                            |                                              |
| + D    | bill<br>Brian<br>bsi<br>CameronTP<br>cdemalde<br>chantal<br>Chris<br>Christina<br>cristian<br>danielTP<br>danny<br>dnardi<br>Eric<br>facility<br>Franco<br>ggottardo<br>Giorgio_user<br>Giorgio_user<br>Giorgio_user<br>Gorky<br>grosati2 | asks   |      | Device Name | Activity<br>② Expec | Expect<br>ted (sec): 0 ⓒ E | ed (sec)<br>ixpected (min) : 1<br>ly X Close |

# 6.4 DAILY TASK VIEW

Thanks to this view, it is possible to check all the daily tasks assigned to the Operators and the time (minutes) expected to perform the tasks.

| $\odot$  | Daily Task View |                                      |           |       |                |             |                |
|----------|-----------------|--------------------------------------|-----------|-------|----------------|-------------|----------------|
| <u> </u> | 05/06/2017      |                                      |           |       |                |             | < 2 > II II II |
|          |                 | UUD                                  | Operator  | Tasks | Expected (min) | Usage Index |                |
| $\odot$  | <b>E</b> Q      | f7e665a8-2f2a-442b-b835-55712b9b2a46 | a grosati | 5     | 10             | 2           | 2%             |
| $\odot$  | <b>=</b> Q      | 7c884579-1f87-41cb-8f5f-7d49f52fd5c3 | a grosati | 2     | 4              | 1           | 1%             |
|          |                 |                                      | Totals:   | 7     | 14             | 3           |                |

Click on the expanding icon  $\textcircled{\mbox{\scriptsize e}}$  to display the assigned activities in detail.

| )<br>۱  | Daily Task View |                                      |               |             |        |                |             |         |
|---------|-----------------|--------------------------------------|---------------|-------------|--------|----------------|-------------|---------|
| 🛗 C     | 5/06/2017       |                                      |               |             |        |                |             |         |
|         |                 | UUID                                 |               | Operator    | Tasks  | Expected (min) | Usage Index |         |
| (       | <b>e</b>        | f7e665a8-2f2a-442b-b835-55712b9b2a46 |               | å grosati   | 5      | 10             | 2           | 2%      |
|         | Status          | Plan Result                          | Task          | Ac          | tivity | Operator       | Appliance   | Cage    |
|         | COMPLETED       |                                      | BEDDINGCHANGE | DVC_STANDAR | tD_3   | 💄 grosati      | 16002853A   | Cage-31 |
|         | COMPLETED       |                                      | BEDDINGCHANGE | DVC_STANDAR | ID_3   | 占 grosati      | 16002853A   | Cage-85 |
|         | COMPLETED       |                                      | BEDDINGCHANGE | DVC_STANDAR | tD_3   | 占 grosati      | 16002853A   | Cage-66 |
|         | COMPLETED       |                                      | BEDDINGCHANGE | DVC_STANDAR | 1D_4   | 峇 grosati      | 16002853A   | Cage-2  |
|         | COMPLETED       |                                      | BEDDINGCHANGE | DVC_STANDAR | ID_4   | a grosati      | 16002853A   | Cage-72 |
| $\odot$ | <b>e</b>        | 7c884579-1f87-41cb-8f5f-7d49f52fd5c3 |               | 占 grosati   | 2      | 4              | 1           | 1%      |
|         |                 |                                      |               | Totals:     | 7      | 14             | 3           |         |

The user can check the status of the activity, the DVC® Rack where it should be performed and the cage to which the activity is assigned.

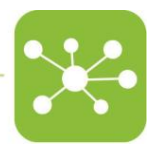

Click on the arrows **Click** on the arrows **to move** backwards or forward in time.

# 6.5 TASKS TREE DAILY VIEW

This view displays a recap of the tasks assigned at the various levels of the facility (a kind of workload by locations, not by Operators) down to DVC® Rack level.

| Tasks Tree Daily View |       |       |                                         |        |        |            |
|-----------------------|-------|-------|-----------------------------------------|--------|--------|------------|
| 09/06/2017            |       |       |                                         | + - 2  | < c >  |            |
| Elements              | Tasks | Tasks | Tasks                                   | Status | Online | Model      |
| Not Localized         |       |       |                                         |        |        |            |
| Facility              |       |       |                                         |        |        |            |
| Main Building         |       |       |                                         |        |        |            |
| T Main Floor          |       |       |                                         |        |        |            |
| 📒 Main Room           |       |       |                                         |        |        |            |
| Biocev                | 225   |       | → C C C C C C C C C C C C C C C C C C C |        |        |            |
| CCP SO02              | 225   |       |                                         |        |        |            |
| CCP SO02 - Floor      | 225   |       |                                         |        |        |            |
| <b>M.0241</b>         | 225   |       |                                         |        |        |            |
| ▼ 🚍 🗹 biocev-15004127 | 31    |       |                                         | 0      | Mast   | ter Base N |
| 16000537A             | 16    |       |                                         | 0      | Rack   | Base Moo   |
| 16000530A             | 4     |       |                                         | 0      | Rack   | Base Moo   |
| 15002567A             | 11    | •     |                                         | 0      | Rack   | Base Mod   |
| 16000528A             |       |       |                                         | 0      | Rack   | Base Mod   |
| ▼ 🚍 ✔ biocev-15004131 | 27    |       | ↓<br>↓                                  | 0      | Mast   | ter Base M |
| 16002398A             | 12    | •     | ↓<br>()                                 | 0      | Rack   | Base Moo   |
| 16002398B             |       |       |                                         | 0      | Rack   | Base Mod   |
| 16002295B             | 11    | •     | ↓<br>()                                 | 0      | Rack   | Base Mod   |
| 16002295A             | 4     |       |                                         | 0      | Rack   | Base Mod   |
|                       |       |       |                                         |        |        |            |

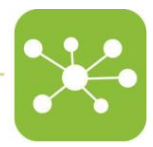

#### 6.6 TASKS

This is the most detailed view of all the activities in the facility.

Selecting a proper period of analysis, it is possible to display: a list of all the tasks and of the Operators to whom tasks have been assigned, the period in which the task is to be performed (or has been performed), the cages involved and their status (as described in section 5.1).

| art ( | 21/08 | /2017 1 | 7:32:12                      | End           | 06/09/2017 17:32:1 | 12                |               |            |           | Q Apply | 면 Toggle Aggre | gated View   |
|-------|-------|---------|------------------------------|---------------|--------------------|-------------------|---------------|------------|-----------|---------|----------------|--------------|
|       |       |         |                              |               |                    | << < <u>1</u> > > | > 50 ▼        |            |           |         |                | Columns      |
| Op    | ots.  | +       | Status 🗘                     | Plan Result 🗢 | Task               | Activity          | Operator 🗢    | Created by | Appliance | Cage    | Assignment     | Created 🕈    |
| Q     | ø     | $\odot$ | C Planned                    | FEASIBLE      | DAILYCHECK         | DAILY_CHECK_3X5   | 😔 grosati     | SYSTEM     | 15000035A |         | 21/08/2017     | 15/08/20*    |
| Q     | ø     | $\odot$ | C Planned                    | FEASIBLE      | DAILYCHECK         | DAILY_CHECK_10X6  | 😔 grosati     | SYSTEM     | 16002853A |         | 21/08/2017     | 0 15/08/20   |
| Q     | ø     | $\odot$ | C Planned                    | FEASIBLE      | DAILYCHECK         | DAILY_CHECK_3X5   | \rm ggottardo | SYSTEM     | 15000035A |         | 22/08/2017     | 0 16/08/20   |
| Q     | ø     | $\odot$ | C Planned                    | FEASIBLE      | DAILYCHECK         | DAILY_CHECK_10X6  | 😔 ggottardo   | SYSTEM     | 16002853A |         | 22/08/2017     | 0 16/08/20   |
| Q     | ø     | $\odot$ | ✓ Assigned                   | FEASIBLE      | DAILYCHECK         | DAILY_CHECK_10X6  | \rm ggottardo | SYSTEM     | 16002853A |         | 23/08/2017     | 19/08/20     |
| Q     | ø     | $\odot$ | <ul> <li>Assigned</li> </ul> | FEASIBLE      | DAILYCHECK         | DAILY_CHECK_3X5   | 😔 ggottardo   | SYSTEM     | 15000035A |         | 23/08/2017     | 2 19/08/20   |
| Q     | ø     | $\odot$ | <ul> <li>Assigned</li> </ul> | FEASIBLE      | DAILYCHECK         | DAILY_CHECK_10X6  | \rm ggottardo | SYSTEM     | 16002853A |         | 24/08/2017     | (2) 19/08/20 |
| Q     | ø     | $\odot$ | <ul> <li>Assigned</li> </ul> | FEASIBLE      | DAILYCHECK         | DAILY_CHECK_3X5   | 😔 ggottardo   | SYSTEM     | 15000035A |         | 24/08/2017     | (2) 19/08/20 |
| Q     | ø     | $\odot$ | <ul> <li>Assigned</li> </ul> | FEASIBLE      | DAILYCHECK         | DAILY_CHECK_10X6  | 😔 grosati     | SYSTEM     | 16002853A |         | 25/08/2017     | 19/08/2      |
| Q     | ø     | $\odot$ | <ul> <li>Assigned</li> </ul> | FEASIBLE      | DAILYCHECK         | DAILY_CHECK_3X5   | 😔 grosati     | SYSTEM     | 15000035A |         | 25/08/2017     | 19/08/20     |
| Q     | ø     | $\odot$ | Not assigned                 | UNAVAILABLE   | DAILYCHECK         | DAILY_CHECK_10X6  | Θ             | SYSTEM     | 16002853A |         | 26/08/2017     | 20/08/2      |
| Q     | ø     | $\odot$ | Not assigned                 | UNAVAILABLE   | DAILYCHECK         | DAILY_CHECK_3X5   | 0             | SYSTEM     | 15000035A |         | 26/08/2017     | 20/08/2      |
| Q     | ø     | $\odot$ | Not assigned                 | UNAVAILABLE   | DAILYCHECK         | DAILY_CHECK_3X5   | 0             | SYSTEM     | 15000035A |         | 27/08/2017     | 21/08/2      |
| Q     | ø     | $\odot$ | Not assigned                 | UNAVAILABLE   | DAILYCHECK         | DAILY_CHECK_10X6  | 0             | SYSTEM     | 16002853A |         | 27/08/2017     | 21/08/2      |
| Q     | ø     | $\odot$ | <ul> <li>Assigned</li> </ul> | FEASIBLE      | DAILYCHECK         | DAILY_CHECK_3X5   | 😑 grosati     | SYSTEM     | 15000035A |         | 28/08/2017     | 22/08/2      |
| Q     | ø     | $\odot$ | <ul> <li>Assigned</li> </ul> | FEASIBLE      | DAILYCHECK         | DAILY_CHECK_10X6  | 😔 grosati     | SYSTEM     | 16002853A |         | 28/08/2017     | 22/08/2      |

This section is important if the user wants to manually force the assignation of the activity to a different Operator or on a different day. To do so, click on the corresponding icon and select the Operator to assign the task to or change the date.

| C DAILYCHECK        |                        |                         |
|---------------------|------------------------|-------------------------|
| Operator<br>grosati | Assignment  21/08/2017 |                         |
|                     |                        | <b>≭</b> Close ✓ Update |

Please remember that a task is the collection of different activities. The manager can choose to move the entire package of activities (the task) or the individual activity

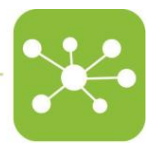

# 7 DEVICES

Here the user can find the necessary tabs to install or edit any element of the DVC® system.

# 7.1 UNITS

This is the list of all the units (GATEWAY) installed in the facility and dedicated to monitoring the blower data (AHU or ISO).

| $\bigcirc$ | Uni | ts |     |     |   |   |      |         |                |             |          |               |                  |       |          |                        |            |
|------------|-----|----|-----|-----|---|---|------|---------|----------------|-------------|----------|---------------|------------------|-------|----------|------------------------|------------|
|            |     |    |     |     |   |   |      |         |                |             |          |               |                  |       |          |                        | C          |
|            |     |    |     |     |   |   |      |         |                | << <        | 1 > >>   | 10 🗸          |                  |       |          |                        | olumns     |
| ÷          |     |    | Opt | 15. |   |   | Stat | us 🕈    | Offline<br>Off | Monitor     | Serial 🕈 | Device Name 🗘 | Model            | Buoy  | Location | Controller             | IP Addres  |
| $\odot$    | C   | 2  | ø   | 9   | = | 0 | Ŧ    | ENABLED | 2              | till v      | 18001181 | 🛆 TU18001181  | Sky Flow (AHU)   | Pos_B | Showroom | SA_62_QUAD_RS485       | 10.0.0.81  |
| $\odot$    | C   | 2  | ø   | 9   | E | 0 | Ŧ    | ENABLED |                | th w        | 18001177 | 🛆 TU18001177  | Smart Flow (AHU) | Pos_C | Showroom | SA_62_QUAD_RS485       | UNDEFIN    |
| $\odot$    | C   | 2  | ø   | 0   | = | 0 | v    | ENABLED | 1              | w <u>ht</u> | 18001178 | TU18001178    | Easy Flow (AHU)  |       |          | SA_62_QUAD_RS485       | UNDEFIN    |
| $\odot$    | C   | 2  | ø   | 9   | E | 0 | Ŧ    | ENABLED | 1              | w <u>hh</u> | ReD4     | TUReD4        | Wi Flow (AHU)    |       |          | SA_62_RS232            | 10.0.1.19  |
| 4          |     |    |     |     |   |   |      |         |                |             |          |               |                  |       |          |                        | Þ          |
|            |     |    |     |     |   |   |      |         |                |             |          |               |                  |       |          | ) Elapsed : 5 ms 🛛 🕥 R | esults : 4 |

This section is important to DISABLE units if not in use anymore or that need to be disinfected. By disabling the unit before switching it off, the user is preventing generating (false) alarms. It is clear that the unit has to be set back as ENABLE before switching it on.

More specifically, by clicking the small icon 🗾 , it is possible to set a UNIT as:

- Out\_of\_order
- Dismissed
- Enabled
- Disabled

Then, by clicking the monitoring icon 🛄 it is possible to display the latest blower data:

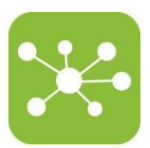

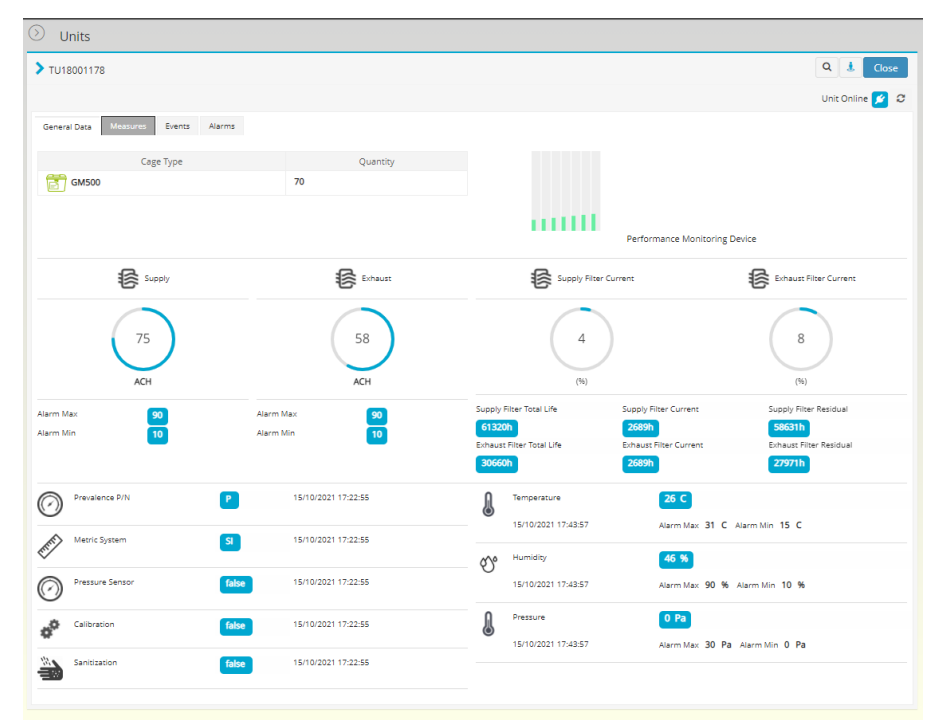

Then, clicking on the "Measures" button, it is possible to display the trend of data in the selected time interval and click on the "Download" button to prepare the download of the corresponding data in a .csv file format.

| TU18001178                                                                                                    |                   |        |               |            |       |          |                | Q 🔮 Clos                                                                                     |
|----------------------------------------------------------------------------------------------------|-------------------|--------|---------------|------------|-------|----------|----------------|----------------------------------------------------------------------------------------------|
|                                                                                                    |                   |        |               |            |       |          |                | Unit Online 💅                                                                                |
| eneral Data Measures                                                                                                    | Events Alarms     |        |               |            |       |          |                |                                                                                              |
| rt 15/10/2021 11:48:35                                                                                                    |                   |        | End 15/10/202 | 1 15:48:35 |       | Show Ala | arms off Apply | Download                                                                                     |
|                                                                                                    |                   |        |               |            |       |          |                |                                                                                              |
| Exhaust 🗸 Hu                                                                                                    | midity 🗸 Pressure | ✓ Supp | iy 🖌 Tempera  | ture       |       |          |                |                                                                                              |
| U18001178 (18001178                                                                                                    | )                 |        |               |            |       |          |                | E                                                                                            |
| ASY FLOW                                                                                                    |                   |        |               |            |       |          |                |                                                                                              |
|                                                                                                    |                   |        |               |            |       |          |                | AHU_EANAUSI_READING     AHU_HUMIDITY_READING     AHU_PRESSURE_READING     AHU_SUPPLY_READING |
| /5                                                                                                    |                   |        |               |            |       |          |                | — AHU_TEMPERATURE_READ                                                                       |
| 50                                                                                                    |                   |        |               |            |       |          |                |                                                                                              |
|                                                                                                    |                   |        |               |            |       |          |                |                                                                                              |
| 25 —                                                                                                    |                   |        |               |            |       |          |                |                                                                                              |
|                                                                                                    |                   |        |               |            |       |          |                |                                                                                              |
| 0                                                                                                    | 14:30             |        | - 15:30       | 16:00      | 16:30 | 17:00    | 17:30          |                                                                                              |
|                                                                                                    |                   |        |               | << < 1 2 3 | > >>  |          |                |                                                                                              |
|                                                                                                    | Time              |        | Supply        | Exhaust    | Temp  | erature  | Humidity       | Pressure                                                                                     |
|                                                                                                    |                   |        | 75 ACH        | 58 ACH     | 26    |          | 46 %           | 0 Pa                                                                                         |
| <b>)</b>   15/10/2021 14:03:00                                                                                                    |                   |        | 75 ACH        | 58 ACH     | 26    |          | 46 %           | 0 Pa                                                                                         |
| <ul> <li>15/10/2021 14:03:00</li> <li>15/10/2021 14:23:00</li> </ul>                                                                                        |                   |        | 75 ACH        | 58 ACH     | 26    |          | 46 %           | 0 Pa                                                                                         |
| <ul> <li>15/10/2021 14:03:00</li> <li>15/10/2021 14:23:00</li> <li>15/10/2021 14:23:00</li> <li>15/10/2021 14:43:00</li> </ul>                              |                   |        |               |            |       |          |                |                                                                                              |
| <ul> <li>15/10/2021 14:03:00</li> <li>15/10/2021 14:23:00</li> <li>15/10/2021 14:23:00</li> <li>15/10/2021 14:43:00</li> <li>15/10/2021 15:03:00</li> </ul> |                   |        | 75 ACH        | 58 ACH     | 26    |          | 46 %           | 0 Pa                                                                                         |

Lastly, by clicking the "Events" and "Alarms" tab, the interface displays the related events and alarms generated by the unit.

#### 7.1.1 ONE TO ONE FUNCTIONALITY

When navigating in the UNITS pages, a top-right icon is always displayed. This icon refers to the One to One functionality that can be enabled by clicking on it.

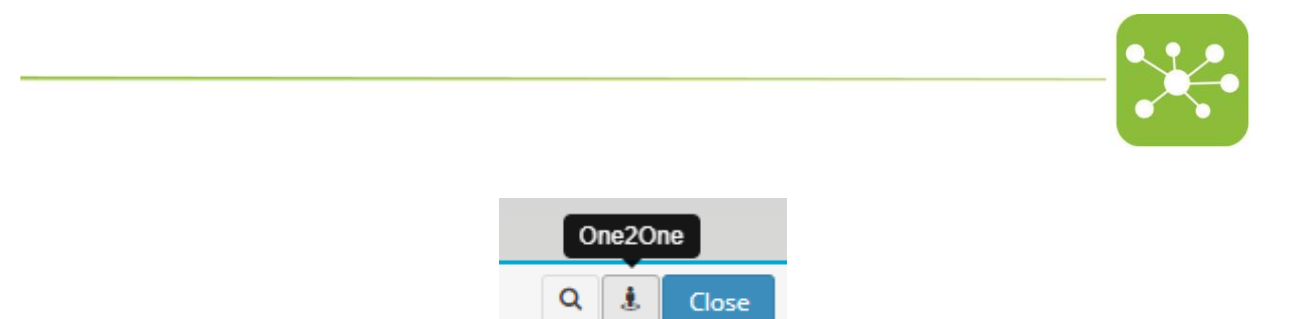

A dedicated new web page is opened. Please refer to the dedicated instruction manual of the "One to One" to know the functionalities.

#### 7.2 BUOYS

Buoys are used to define a unit location. Each Buoy has the attributes that define itself and the units linked to it.

| ۱ 🔇     | Buoys   |              |                                  |               |                         |
|---------|---------|--------------|----------------------------------|---------------|-------------------------|
|         |         |              |                                  |               | C                       |
|         |         | << <         | 1 > >> 10 ¥                      |               | Columns 🗐               |
| +       | Opts.   | Status 🗢     | Serial 🗢                         | Device Name 🗢 | Location                |
| $\odot$ | Q 🖋 9 🚍 | ACTIVE       | 00000001                         | Showroom_A    | Showroom                |
| $\odot$ | Q 🖋 9 🗮 | O TACTIVE    | 00000002                         | Demo Room_A   | Demo Room               |
| $\odot$ | Q 🖋 9 📰 | 0 VOT_ACTIVE | 10000009                         | 1000009       |                         |
| $\odot$ | Q 🖋 9 🚍 | 0 VOT_ACTIVE | 00000021                         | 00000021      | Showroom                |
| $\odot$ | Q 🖋 9 🚍 | ACTIVE       | c7d8f13811979c51859713d230456c92 | Showroom_B    | Showroom                |
|         |         |              |                                  | ④ Elapse      | d : 10 ms 💿 Results : 5 |

Please note that each DVC<sup>®</sup> Master must have an attached BUOY, and the BUOY must be assigned to a specific location; otherwise, the cages inserted into the DVC<sup>®</sup> Rack (attached to the DVC<sup>®</sup> Master) can not be localized.

#### 7.2.1 ADD BUOY

1

To add a new Buoy, plug it in the DVC<sup>®</sup> Master already connected to the DVC<sup>®</sup> Server and proceed with the registration.

Once the Buoy has been plugged in, a popup message will be displayed to notify that the Buoy has been successfully recognized.

#### 7.2.2 UPDATE BUOY

To edit a Buoy, click on the 🖉 button and edit any field.

| 📝 Buoy Update |                                   |       |
|---------------|-----------------------------------|-------|
| Location      | IVC Lab                           | -     |
| Model         | Buoy                              | -     |
| Serial        | Serial Number: 16C00BAB           |       |
|               |                                   |       |
| Device Name   | ■ BSerial Number: 16C00BAB        |       |
| Description   | ■ Automatically commissioned buoy |       |
|               |                                   |       |
|               | Close                             | odate |

Please note that the most important information to enter is the position of the BUOY. Otherwise, the BUOY will be placed in the "Not Localized" area that is a big wrong.

# 7.2.3 CHANGE BUOY'S STATUS

To change the status of the Buoy, click on button and select one of the following:

- **Enabled** (icon <sup>●</sup>): The Buoy is active and connected to a DVC<sup>™</sup> system.
- **Disabled** (icon <sup>1</sup>): The Buoy disabled, not in use.
- **Out of Order** (icon ): This status indicates that the Buoy is not in use due to a failure and needs to be sent to technical service.

# 7.3 REM

Ĭ

This section lists all the installed REM in the system:

| $\odot$ | REM   |          |                |         |           |               |              |              |                    |
|---------|-------|----------|----------------|---------|-----------|---------------|--------------|--------------|--------------------|
|         |       |          |                |         |           |               |              |              | C                  |
|         |       |          |                | << <    | 1 > >> 10 | ~             |              |              | Columns 🗐          |
|         | Opts. | Status 🕈 | Offline<br>Off | Monitor | Serial 🕈  | Device Name 🗢 | HW Release 🗢 | FW Release 🗢 | SW Release 🗢       |
| Q       | 2 8   | ENABLED  | 1              | Litil   | 19200030  | 19200030      | 3            | 38           | 1.5.1              |
|         |       |          |                |         |           |               |              | Elapsed : 1  | 1 ms 💿 Results : 1 |

The latest data generated by the device can be displayed by clicking the corresponding icon

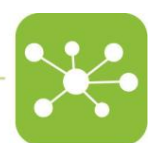

| ⊘ REM        |                                                  |                                                                                                 |         |
|--------------|--------------------------------------------------|-------------------------------------------------------------------------------------------------|---------|
| > Tecniplast | > Tecniplast HQ > Congress Center > Ground Floor | > Showroom > 19200030                                                                           | Q Close |
| General Data | Measures Alarms                                  |                                                                                                 |         |
| l            | Temperature<br>15/10/2021 18:00:00               | 22.7 °C<br>Alarm Max 24 °C Alarm Min 20 °C                                                      |         |
| లి           | Humidity<br>15/10/2021 18:00:00                  | <b>40 %</b><br>Alarm Max <b>70 %</b> Alarm Min <b>40 %</b>                                      |         |
| 9(10         | Noise<br>15/10/2021 18:00:00                     | 49 dBA<br>Alarm Max 70 dBA for more than 5 minutes                                              |         |
| -M-          | Acceleration<br>15/10/2021 18:00:00              | 0.025 g<br>Alarm Max 0.05 g for more than 5 minutes                                             |         |
| Ŷ            | Light<br>15/10/2021 18:00:00                     | ON<br>Alarm ON within 07:00 (24h) to 19:00 (24h)<br>Alarm OFF within 20:00 (24h) to 06:00 (24h) |         |
| Ť            | Person Presence<br>15/10/2021 18:00:00           | 0.0                                                                                             |         |

Moreover, by clicking the "Measures" button, the trend of the REM's data in the selected time interval are displayed as well as they can be downloaded in a .csv file format by clicking the corresponding "downloading" icon

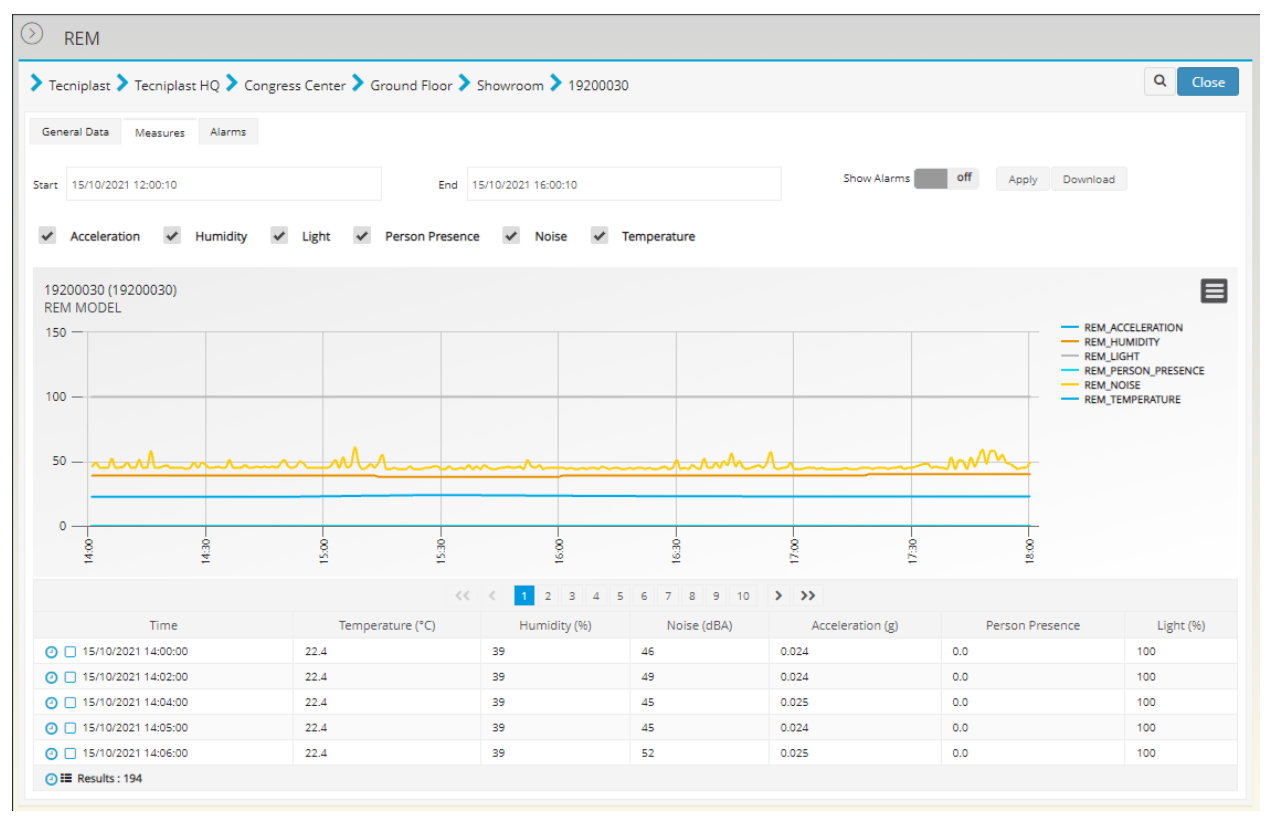

Last, all the alarms generated by the device are listed under the tab "Alarms".

# 7.4 MASTERS

In this section, the user can find the list of all the DVC® masters registered in the system.

|         |      |     |      |   |   |       |          |         |                                   |                                   |                         |             | -           | $\leftarrow$          |
|---------|------|-----|------|---|---|-------|----------|---------|-----------------------------------|-----------------------------------|-------------------------|-------------|-------------|-----------------------|
| 0.      | 4 +  |     |      |   |   |       |          |         |                                   |                                   |                         |             |             |                       |
|         | last | ers |      |   |   |       |          |         |                                   |                                   |                         |             |             | 2                     |
|         |      |     |      |   |   |       |          |         | << < <b>1</b> > >                 | > 10 V                            |                         |             |             | Columns               |
| +       |      | 0;  | ots. |   |   | Statu | 15 🗘     | Offline | Serial 🗢                          | Device Name 🗢                     | Model                   | Buoy        | Location    | IP Address            |
| $\odot$ | Q    | ø   | 9    | = | 0 | Ŧ     | ENABLED  | 2       | dvc-master-showroom               | dvc-master-showroom               | Master Base Model (DVC) | Showroom_A  | Showroom    |                       |
| $\odot$ | Q    | ø   | 9    | = | 0 | *     | ENABLED  | 2       | dvc-master-demoroom               | dvc-master-demoroom               | Master Base Model (DVC) | Demo Room_A | Demo Room   | dvc-master-demorooi   |
| $\odot$ | Q    | ø   | 9    | = | C | *     | DISABLED |         | staging-master02.vivatronics.inet | staging-master02.vivatronics.inet | Master Base Model (DVC) | 10000009    |             | staging-master02.viva |
| $\odot$ | Q    | ø   | 9    | = | ¢ | *     | DISABLED |         | DanMan                            | 🛆 DanMan                          | Master Base Model (DVC) | 0000021     | Showroom    | DanMan                |
| •       |      |     |      |   |   |       |          | 1       |                                   |                                   |                         |             |             | ۱.                    |
|         |      |     |      |   |   |       |          |         |                                   |                                   |                         |             | Elapsed : 1 | 1 ms 💿 Results : 4    |

Click on the corresponding icons to get information about the date of creation and the status of each DVC® Master.

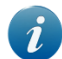

Please note that if a DVC<sup>®</sup> Master status is DISABLED, it does not send any alarm. Therefore, it is important to disable the DVC<sup>®</sup> Master before switching it off.

# 7.5 RACKS

In this section, the user can find the list of all the registered DVC® Racks in the system.

| ) F     | Racks   |              |                |          |               |                              |
|---------|---------|--------------|----------------|----------|---------------|------------------------------|
|         |         |              |                |          |               | 3                            |
|         |         | << < 1       | > >> 10 ¥      |          |               | Columns                      |
| +       | Opts.   | Status 🗢     | Offline<br>Off | Serial 🕈 | Device Name 🕈 | Model                        |
| $\odot$ | Q 🖋 9 🗮 | OUT_OF_ORDER | 2              | 12345678 | 12345678      | Rack Base Model              |
| $\odot$ | Q 🖋 9 🗮 | ENABLED      | 2              | 15000035 | 15000035      | Rack Base Model              |
| $\odot$ | Q 🖋 9 🚍 | ENABLED      | <b>1</b>       | 16002853 | 16002853      | Rack Base Model              |
| $\odot$ | Q / 9 = | OUT_OF_ORDER | <b>1</b>       | 17000395 | 17000395      | Rack Base Model              |
| $\odot$ | Q / 9 = | 0UT_OF_ORDER | <b>1</b>       | 17000392 | 17000392      | Rack Base Model              |
|         |         |              |                |          |               | Elapsed : 8 ms ③ Results : 5 |

Click on the corresponding icons to get information about the date of creation and the status of each DVC® Rack.

Please note that if a DVC<sup>®</sup> Rack status is DISABLED, it does not send any alarm. Therefore, it is important to disable the DVC<sup>®</sup> Rack before switching it off.

#### 7.6 RACK ELEMENT

In the DVC<sup>®</sup>system, each Rack side is considered an ELEMENT (i.e. a double-sided DVC<sup>®</sup> Rack features 2 Racks elements). In this section, the user can find the list of all the registered DVC<sup>®</sup> Racks elements in the system.

I

| Ð | Rack Elements |              |                  |               |                 |                           |
|---|---------------|--------------|------------------|---------------|-----------------|---------------------------|
|   |               |              |                  |               |                 | 2                         |
|   |               |              | << < 1 > >> 10 • |               |                 | Columns                   |
| + | Opts.         | Status 🗢     | Offline Serial 4 | Device Name 🕈 | Model           | Geometry                  |
| • | Q 🖋 9 🔳       | ENABLED      | 💋 15000035A      | III 15000035A | Rack Base Model | RACK_GEOMETRY3X5          |
| 0 | Q 🖋 9 🚍       | ENABLED      | 16002853A        | 16002853A     | Rack Base Model | RACK_GEOMETRY10X6         |
| 0 | Q 🖋 9 🔳       | 🕑 🔻 DISABLED | 17000395A        | IT000395A     | Rack Base Model | RACK_GEOMETRY10X8         |
|   | Q 🖋 9 📰       | 🕑 🔻 DISABLED | 🗲 17000392A      | IT000392A     | Rack Base Model | RACK_GEOMETRY10X7         |
|   |               |              |                  |               |                 | Elapsed: 3 ms  Results: 4 |

# 7.7 CAGES

In this section, the user can find a recap list of all the Cages registered into the DVC® system since the installation date.

|    |   |          |         | << <       | 1 2 3 4 5 6 7 <b>&gt; &gt;&gt;</b> | 10 🔻    |                      | Columns Columns |
|----|---|----------|---------|------------|------------------------------------|---------|----------------------|-----------------|
|    |   | Opts.    | +       | Status 🕈   | Name 🗢                             | Type ¢  | Research Protocol    | AMS ID          |
| Q  | ۹ | =        | $\odot$ | INSERTED   | Cage-74                            | GENERIC | DVC Default Protocol | Cage-74         |
| Q  | 9 | E        | $\odot$ | INSERTED   | Cage-85                            | GENERIC | DVC Default Protocol | Cage-85         |
| Q  | 0 | E        | $\odot$ | INSERTED   | Cage-66                            | GENERIC | DVC Default Protocol | Cage-66         |
| Q  | 9 | E        | $\odot$ | INSERTED   | Cage-2                             | GENERIC | DVC Default Protocol | Cage-2          |
| Q, | 9 | <b>E</b> |         | ALARM      | Cage-72                            | GENERIC | DVC Default Protocol | Cage-72         |
| Q  | 9 | E        | $\odot$ | INSERTED   | Cage-31                            | GENERIC | DVC Default Protocol | Cage-31         |
| Q  | 9 | <b>E</b> | $\odot$ | INSERTED   | Cage-30                            | GENERIC | DVC Default Protocol | Cage-30         |
| Q  | 9 | <b>E</b> | $\odot$ | INSERTED   | Cage-71                            | GENERIC | DVC Default Protocol | Cage-71         |
| Q  | ø | =        | $\odot$ | NORMAL     | 😸 c-303                            | GENERIC | DVC Default Protocol |                 |
| Q  | ø | <b>E</b> |         | TERMINATED | 🚼 c-383                            | GENERIC | DVC Default Protocol |                 |

Clicking on the expand icon  $\odot$  the user can find all the information related to how many animals are in this Cage.

|                     |         | << <          | 1 2 | 3 4 5 6 7 > >> | 10 🔻    |             |         |                 |                | Colun   |
|---------------------|---------|---------------|-----|----------------|---------|-------------|---------|-----------------|----------------|---------|
| Opts.               | +       | Status 🗢      |     | Name 🕈         |         | Туре Ф      |         | Rese            | arch Protocol  | AMS ID  |
| 2 9 =               | $\odot$ | INSERTED      | 1   | Cage-74        | GENERIC |             |         | DVC Default Pro | tocol          | Cage-74 |
| 2 9 📰               | ()      | INSERTED      | 1   | Cage-85        | GENERIC |             |         | DVC Default Pro | tocol          | Cage-85 |
|                     |         |               |     | Animals        |         |             |         |                 |                |         |
|                     | Anima   | al ID         |     |                | Status  |             |         |                 | Sex            |         |
| H 34317310          |         |               | RE  | EGISTERED      |         |             |         | FEMALE          |                |         |
| H 34317309          |         |               | RE  | EGISTERED      |         |             |         | FEMALE          |                |         |
| H 34317308          |         |               | RE  | EGISTERED      |         |             |         | MALE            |                |         |
|                     |         |               |     | Tasks          |         |             |         |                 |                |         |
| Status<br>COMPLETED |         | Task          |     | Activity       |         | O morati    | )perato | or              | Assign         | ment    |
| COMPLETED           |         | REDDINGCHANGE |     | DVC_STANDARD_3 |         | O grosati   |         |                 | 0 08/05/2017   |         |
| COMPLETED           |         | BEDDINGCHANGE |     | DVC_STANDARD_3 |         |             |         |                 | 08/05/2017     |         |
| COMPLETED           |         | BEDDINGCHANGE |     | DVC STANDARD 3 |         | O grosati   |         |                 | 08/05/2017     |         |
| COMPLETED           |         | BEDDINGCHANGE |     | DVC STANDARD 3 |         |             |         |                 | 08/05/2017     |         |
| UNDONE              |         | REDDINGCHANGE |     | DVC STANDARD 3 |         | O grosati   |         |                 | 0 12/05/2017   |         |
| CANT BE DONE        |         | REDDINGCHANGE |     | DVC STANDARD 3 |         |             |         |                 | 31/07/2017     |         |
| COMPLETED           |         | BEDDINGCHANGE |     | DVC STANDARD 3 |         | O grosati   |         |                 | 0 05/06/2017   |         |
| CANT_BE_DONE        |         | BEDDINGCHANGE |     | DVC STANDARD 3 |         | O ggottardo |         |                 | 30/05/2017     |         |
| UNDONE              |         | BEDDINGCHANGE |     | DVC STANDARD 3 |         | A ggottardo |         |                 | 05/05/2017     |         |
| UNDONE              |         | BEDDINGCHANGE |     | DVC_STANDARD_3 |         | e ggottardo |         |                 | 05/05/2017     |         |
| UNDONE              |         | BEDDINGCHANGE |     | DVC_STANDARD_3 |         | O dfranco   |         |                 | (2) 18/07/2017 |         |
| UNDONE              |         | BEDDINGCHANGE |     | DVC_STANDARD_3 |         | e ggottardo |         |                 | 05/05/2017     |         |
| UNDONE              |         | BEDDINGCHANGE |     | DVC_STANDARD_3 |         | e grosati   |         |                 | 16/06/2017     |         |
| UNDONE              |         | REDDINGCHANGE |     | DVC STANDARD 3 |         | 0           |         |                 | 0 28/07/2017   |         |

Last, by clicking on the icon it is possible to access a list of all the tasks performed on this specific cage.

Tasks

| evice Name                    |               | c-385         |               |             |               |           |         |
|-------------------------------|---------------|---------------|---------------|-------------|---------------|-----------|---------|
|                               |               | << < 1        | > >> 10 *     |             |               |           | Columns |
| Status 🕈                      | Plan Result 🗘 | Task          | Activity      | Operator 🕈  | Created by    | Appliance | Cage    |
| V Started                     |               | BEDDINGCHANGE | DVC_STANDARD  | Sigottardo  | 😣 admin       | 16002853A | c-385   |
| Not done                      |               | BEDDINGCHANGE | DVC_STANDARD  | 😣 Giorgio   | \mathrm admin | 16002853A | c-385   |
| V Started                     |               | BEDDINGCHANGE | DVC_STANDARD  | 😣 ggottardo | 😣 admin       | 16002853A | c-385   |
| <ul> <li>Completed</li> </ul> |               | ANOMALYCHECK  | DVC_ANOMALY_3 | 😣 ggottardo | 😣 admin       | 16002853A | c-385   |
| Not done                      |               | BEDDINGCHANGE | DVC_STANDARD  | 😔 ggottardo | 😣 admin       | 16002853A | c-385   |

# 7.8 PHYSICAL CAGES

In this section, the user can find the list of all the (physical) cages inserted into the DVC® system since the time of installation (all the cages read at list once by the DVC® Racks)

| 🕥 р     | hysio                               | al C | age | 5     |               |   |   |                |         |               |                                |  |  |
|---------|-------------------------------------|------|-----|-------|---------------|---|---|----------------|---------|---------------|--------------------------------|--|--|
|         |                                     |      |     |       |               |   |   |                |         |               | C                              |  |  |
|         | << < 1 2 3 4 5 6 7 8 9 10 > >> 10 ▼ |      |     |       |               |   |   |                |         |               |                                |  |  |
| ÷       |                                     |      |     | Opts. | Status 🗢      |   |   | Serial 🗢       |         | Device Name 🗢 | Model                          |  |  |
| $\odot$ | Q                                   | ø    | 9   | =     | NOT_AVAILABLE | Ħ |   | 04811CBA084984 | 04811CB | A084984       | Cage DVC Base Model            |  |  |
| $\odot$ | Q                                   | ø    | 9   | =     | NOT_AVAILABLE |   | = | 049D48BA084980 | 049D48B | A084980       | Cage DVC Base Model            |  |  |
| $\odot$ | Q                                   | ø    | 0   | =     | MISSING       | 1 |   | 04CB22BA084984 | 04CB22B | A084984       | Cage DVC Base Model            |  |  |
| $\odot$ | Q                                   | ø    | 9   | E     | MISSING       |   | = | 0486F0BA084980 | 0486F08 | A084980       | Cage DVC Base Model            |  |  |
| $\odot$ | Q                                   | ø    | 9   | E     | NOT_AVAILABLE | T | = | 046FDDBA084980 | 046FDDB | A084980       | Cage DVC Base Model            |  |  |
| $\odot$ | Q                                   | ø    | 9   |       | MISSING       |   | = | 04CEDABA084980 | 04CEDAB | A084980       | Cage DVC Base Model            |  |  |
| $\odot$ | Q                                   | ø    | 9   | E     | MISSING       | T | ш | 04D86FBA084980 | 04D86FB | A084980       | Cage DVC Base Model            |  |  |
| $\odot$ | Q                                   | ø    | 9   | =     | MISSING       |   | = | 045BEBBA084980 | 045BEBB | A084980       | Cage DVC Base Model            |  |  |
| $\odot$ | Q                                   | ø    | 9   | E     | MISSING       |   |   | 0404B7BA084981 | 0404B7B | A084981       | Cage DVC Base Model            |  |  |
| $\odot$ | Q                                   | ø    | 9   | =     | NOT_AVAILABLE |   | = | 048891BA084980 | 048891B | A084980       | Cage DVC Base Model            |  |  |
|         |                                     |      |     |       |               |   |   |                |         |               | Elapsed : 6 ms ③ Results : 110 |  |  |

# 8 DATA

In this section, the user can find the historical alarms generated in the DVC® system.

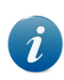

Please note that the DVC<sup>®</sup> system stores historical data without any time limit. Therefore, the hard disk space is the only storage limit, and it needs to be supplied by the final user (unless other agreements have been made).

# 8.1 ALARM HISTORY

In this section, the user can find a list of the alarms received by the DVC® system during a selected period.

|        |                   |                                                | 10      |                     |         |                     |                     | Q Appl              |
|--------|-------------------|------------------------------------------------|---------|---------------------|---------|---------------------|---------------------|---------------------|
| rt 24  | 1/07/2017 10:25:1 | 8 End 24/08/2017 10:25                         | :18     |                     |         |                     |                     | - Appiy             |
| Export | Cancel            |                                                |         |                     |         |                     |                     |                     |
|        |                   | << < 1                                         | 2 3 4 5 | 6 7 8 9 10 > >>     | 10 🔻    |                     |                     | Columns             |
| Opts.  | Level             | Туре                                           | Active  | Appliance 👻         | Cage    | Time 🕈              | Closed 🕈            | Registered 🕈        |
| Q      | 💧 ALARM           | Cage without bottle ( AL_ALRM_CAGE_NO_BOTTLE ) |         | 049B09BA084984      | Cage-72 | 23/08/2017 09:43:53 | 23/08/2017 09:59:15 | 23/08/2017 09:43:53 |
| Q      | 🛆 ALARM           | Cage without bottle ( AL_ALRM_CAGE_NO_BOTTLE ) |         | 049B09BA084984      | Cage-72 | 23/08/2017 09:13:11 | 23/08/2017 09:28:32 | 23/08/2017 09:13:11 |
| Q      | 🛆 ALARM           | Cage without bottle ( AL_ALRM_CAGE_NO_BOTTLE ) |         | 049B09BA084984      | Cage-72 | 23/08/2017 04:06:30 | 23/08/2017 07:56:28 | 23/08/2017 04:06:30 |
| Q      | 🛆 ALARM           | Master Offline ( AL_ALRM_MASTER_OFFLINE )      |         | dvc-master-showroom |         | 22/08/2017 12:12:37 | 22/08/2017 12:12:39 | 22/08/2017 12:12:38 |
| Q      | 🛆 ALARM           | Master Offline ( AL_ALRM_MASTER_OFFLINE )      | •       | dvc-master-demoroom |         | 22/08/2017 12:12:37 | 22/08/2017 12:12:39 | 22/08/2017 12:12:38 |
| Q      | 🛆 ALARM           | Cage without bottle ( AL_ALRM_CAGE_NO_BOTTLE ) |         | 049B09BA084984      | Cage-72 | 22/08/2017 10:58:15 | 22/08/2017 11:28:57 | 22/08/2017 10:58:15 |
| Q      | 🛆 ALARM           | Cage without bottle ( AL_ALRM_CAGE_NO_BOTTLE ) |         | 049B09BA084984      | Cage-72 | 22/08/2017 05:35:50 | 22/08/2017 09:26:07 | 22/08/2017 05:35:51 |
| Q      | 🛆 ALARM           | Cage without bottle ( AL_ALRM_CAGE_NO_BOTTLE ) |         | 049B09BA084984      | Cage-72 | 21/08/2017 12:43:08 | 21/08/2017 21:09:26 | 21/08/2017 12:43:08 |
| Q      | 🛆 ALARM           | Cage without bottle ( AL_ALRM_CAGE_NO_BOTTLE ) |         | 049B09BA084984      | Cage-72 | 21/08/2017 11:57:12 | 21/08/2017 12:12:34 | 21/08/2017 11:57:12 |
| Q      | 🛆 ALARM           | Cage without bottle ( AL_ALRM_CAGE_NO_BOTTLE ) |         | 049B09BA084984      | Cage-72 | 21/08/2017 10:40:27 | 21/08/2017 10:55:48 | 21/08/2017 10:40:27 |

The list of all the alarms triggered by the DVC® elements (cage, rack, Master, REN, unit.) is displayed.

Each row displays the following information:

- Type: it describes the current alarm. •
- Active: it indicates whether the alarm is still active or not. •
- Appliance: it identifies the device that triggered the alarm. •
- Cage: it shows the Cage ID (if any). •
- Time: it shows the date and time in which the alarm has been triggered.
- **Closed**: it indicates the date in which the alarm was solved.
- **Registered**: it gives information about the time in which the DVC<sup>®</sup> registered the alarm (if the network communication is acceptable, "Registered" and "Time" fields are the same).

Click on icon to filter only active alarms.

|        |                    |                  |               |                     |              |                |        |                     |           | 0                   |
|--------|--------------------|------------------|---------------|---------------------|--------------|----------------|--------|---------------------|-----------|---------------------|
| rt 24  | 1/07/2017 10:25:18 |                  | End           | 24/08/2017 10:25:18 |              |                |        |                     |           | 🔍 Арр               |
| Export | Cancel             |                  |               |                     |              |                |        |                     |           |                     |
|        |                    |                  |               |                     |              |                |        |                     |           |                     |
|        |                    |                  |               | <                   | < < 1 2      | > >> 10 *      |        |                     |           | Columns             |
| Opts.  | Level              |                  | Type          |                     | Active<br>On | Appliance 👻    | Cage 👻 | Time 🕈              | Closed \$ | Registered 🕈        |
| Q      | 🛆 ALARM            | Cage without bot | tle ( AL_ALRN | (_CAGE_NO_BOTTLE )  | 0            | 046DF5BA084980 | c-400  | 20/08/2017 02:10:41 |           | 20/08/2017 02:10:41 |
| Q      | 🛆 ALARM            | Cage without foo | d ( AL_ALRM   | CAGE_NO_FOOD )      | 0            | 04CB1ABA084980 | c-56   | 03/08/2017 12:53:23 |           | 03/08/2017 12:53:23 |
| Q      | 🛆 ALARM            | Cage without bot | tle ( AL_ALRN | (_CAGE_NO_BOTTLE )  | 0            | 04CB1ABA084980 | c-56   | 03/08/2017 12:53:23 |           | 03/08/2017 12:53:23 |
| Q      | 🛆 ALARM            | Cage without foo | d ( AL_ALRM   | CAGE_NO_FOOD )      | 0            | 04309BBA084980 | c-307  | 01/08/2017 11:16:36 |           | 01/08/2017 11:16:36 |
| Q      | 🛆 ALARM            | Cage without bot | tle ( AL_ALRN | (_CAGE_NO_BOTTLE )  | 0            | 04309BBA084980 | c-307  | 01/08/2017 11:16:36 |           | 01/08/2017 11:16:36 |
| Q      | 🛆 ALARM            | Cage without foo | d ( AL_ALRM   | CAGE_NO_FOOD )      | 0            | 048322BA084980 | c-31   | 31/07/2017 18:06:37 |           | 31/07/2017 18:06:37 |
| Q      | 🛆 ALARM            | Cage without foo | d ( AL_ALRM   | CAGE_NO_FOOD )      | 0            | 04D189BA084980 | c-60   | 31/07/2017 17:36:52 |           | 31/07/2017 17:36:52 |
| Q      | 🛆 ALARM            | Cage without foo | d ( AL_ALRM   | CAGE_NO_FOOD )      | 0            | 04C336BA084980 | c-382  | 31/07/2017 17:35:59 |           | 31/07/2017 17:35:59 |
| Q      | 🛆 ALARM            | Cage without bot | tle ( AL_ALRN | (_CAGE_NO_BOTTLE )  | 0            | 040FC6BA084980 | c-57   | 31/07/2017 17:22:02 |           | 31/07/2017 17:22:03 |
| Q      | ALARM              | Cage without foo | d ( AL ALRM   | CAGE NO FOOD )      |              | 040858BA084981 | c-44   | 31/07/2017 17:21:32 |           | 31/07/2017 17:21:33 |

Click on icon <a></a> to display the location to which the alarm is referred and other important information.

| Alarm View                               |                                                                     | x.            |
|------------------------------------------|---------------------------------------------------------------------|---------------|
| ID<br>Device Name<br>UUID                | AL_ALRM_CAGE_NO_FOOD<br>048322BA084980<br>893c40c5-f170-462d-bbef-9 | cbbc73cfe68   |
| c-31                                     |                                                                     | Position : B9 |
| Time<br>Registered                       | 31/07/2017 18:06:37<br>31/07/2017 18:06:37                          |               |
|                                          | Actual Applia                                                       | ince Location |
| ▼ (>) Congress Center                    |                                                                     |               |
| ▼ ③ Ground Floor                         |                                                                     |               |
| ▼ ③ Showroom                             |                                                                     |               |
| ▼ Showroom_A                             |                                                                     | BUOY          |
| <ul> <li>Ø dvc-master-showroo</li> </ul> | m                                                                   | MASTER        |
| ▼ ⊘ 16002853                             |                                                                     | RACK          |
| ▼ ③ 16002853A                            |                                                                     | RACKELEMENT   |
| O                                        | 84980                                                               | CAGE          |

Click on icon **Export** to export the selected data in a .csv format. This button generates a software task with a progress bar. Once completed, it is possible to download the selected file on the local PC by clicking **Download**.

| ) A     | Alarms History      |                               |                     |              |                |       |                     |          |                     |  |  |  |
|---------|---------------------|-------------------------------|---------------------|--------------|----------------|-------|---------------------|----------|---------------------|--|--|--|
| Start 2 | 24/07/2017 10:25:18 | End                           | 24/08/2017 10:25:18 |              |                |       |                     |          | Q Apply             |  |  |  |
| Expo    | rt Cancel Downl     | load                          |                     |              |                |       |                     |          |                     |  |  |  |
|         | < < 1 2 > >> 10 T   |                               |                     |              |                |       |                     |          |                     |  |  |  |
| Opts.   | Level               | Туре                          |                     | Active<br>On | Appliance 👻    | Cage  | Time 🕈              | Closed 🗘 | Registered 🕈        |  |  |  |
| Q       | 🛆 ALARM             | Cage without bottle ( AL_ALRM | I_CAGE_NO_BOTTLE )  | 0            | 046DF5BA084980 | c-400 | 20/08/2017 02:10:41 |          | 20/08/2017 02:10:41 |  |  |  |
| Q       | 🛆 ALARM             | Cage without food ( AL_ALRM_  | CAGE_NO_FOOD )      | 0            | 04CB1ABA084980 | c-56  | 03/08/2017 12:53:23 |          | 03/08/2017 12:53:23 |  |  |  |

# 9 REPORTS

In the report section, the user can find helpful information about historical data generated by the DVC<sup>®</sup> system.

# 9.1 TREE CHARTS

In this window, the user can find a tree-shaped diagram with information about the physical infrastructure of the facilities, specifically about all the buildings, floors, rooms, buoys and units registered within the Server. The user can either select one (or more) portions of the facility and display the charts related to the AHUs (or the REM data) located in that (those)

portions or select a specific AHU and display the chart related to that unit.  ${}^{ extsf{Q}}$ 

| Tree Charts               |   |    |                    |        |        |                 |
|---------------------------|---|----|--------------------|--------|--------|-----------------|
| Units Reports - Selection |   |    |                    |        |        | +               |
| Elements                  |   |    | Config.            | Status | Online | Model           |
| Not Localized             | ٩ |    |                    |        |        |                 |
| 📇 TUReD4                  | Q | £  | LOCAL_AHU_POSITIVE | 0      | 2      | Wi Flow         |
| 📇 TU18001178              | Q | £  | LOCAL_AHU_POSITIVE | 0      | 1      | Easy Flow       |
| Congress Center           | Q |    |                    |        |        |                 |
| 🛚 🦲 Ground Floor          | ٩ |    |                    |        |        |                 |
| 🕶 📕 🛆 Showroom            | ٩ |    |                    |        |        |                 |
| 🖂 🗹 🙆 TU18001181          | Q | .8 |                    | 0      | 1      | Sky Flow        |
| Pos_D                     | Q |    |                    | ٥      |        | Buoy            |
| 🖂 🗹 🛆 TU18001177          | Q | £  |                    | 0      |        | Smart Flow      |
| 🔻 금 🗹 dvc-master-showroom | Q |    |                    | 0      |        | Master Base Mod |
| ▼ <b>Ⅲ</b> 17001066A      | Q |    |                    | 0      |        | Rack Base Model |
| 8 19200030                | Q |    |                    | 0      | 1      | REM model       |
| STUReD4                   | Q |    |                    |        |        | Buoy            |

To show details of a defined unit, click on the associated Select button. Once opened, a graph with the recorded values and performance will be displayed. The user can adjust the timeframe and select the parameters to show. Once the parameters have been defined, click on the Apply button to apply changes, generate the report and display the graph.

The user can manually zoom in by clicking and holding down the mouse button from the chosen starting point to the desired end. Then, to go back to the original view, press the Reset zoom button. It is also possible to choose which parameter to display by flagging/unflagging the corresponding box next to it. For example, select a single parameter to display the minimum and maximum thresholds (or check when thresholds have been exceeded graphically).

Click on the Download button next to the generated report to download the chosen parameters in the selected timeframe (.CSV file format).

#### 9.2 DAILY UNITS REPORTS

This window shows a tree-shaped diagram of all registered and detected units.

A new window will be displayed with the available report by clicking on the Select button of a specific unit.

Each day, a new report is generated as a .csv file and contains the parameters configurated in the unit like ACH supply, ACH exhaust, T, RH, P, etc.

| 🕥 ти                  | 15002657          |            |               |           |             |         | Close    |
|-----------------------|-------------------|------------|---------------|-----------|-------------|---------|----------|
| Start 03              | 3/10/2016 15:36:1 | 3 End      | 03/11/2016 15 | :36:13    |             |         | Q Apply  |
|                       |                   |            | << <          | 1 2 3     | > >>        |         |          |
|                       | Availability      | D          | te 🕈          | Refere    | ence Date 🗘 |         |          |
| Δ ι                   | Unavailable       | 03/11/2016 | 00:00:00      | 03/11/201 | 6 00:00:00  | Create  |          |
| 🛆 l                   | Unavailable       | O2/11/2016 | 00:00:00      | O2/11/201 | 6 00:00:00  | Create  |          |
| A                     | Available         | O2/11/2016 | 01:00:29      | O1/11/201 | 6 00:00:00  | Refresh | Download |
| A                     | Available         | 01/11/2016 | 01:01:28      | 31/10/201 | 6 00:00:00  | Refresh | Download |
| i A                   | Available         | 31/10/2016 | 01:01:25      | 30/10/201 | 6 00:00:00  | Refresh | Download |
| i A                   | vailable          | 30/10/2016 | 01:00:52      | 29/10/201 | 6 00:00:00  | Refresh | Download |
| i A                   | vailable          | 29/10/2016 | 01:01:11      | 28/10/201 | 6 00:00:00  | Refresh | Download |
| i A                   | vailable          | 28/10/2016 | 01:01:11      | 27/10/201 | 6 00:00:00  | Refresh | Download |
| A                     | vailable          | 27/10/2016 | 01:00:59      | 26/10/201 | 6 00:00:00  | Refresh | Download |
| A                     | vailable          | 26/10/2016 | 01:00:32      | 25/10/201 | 6 00:00:00  | Refresh | Download |
| i A                   | Available         | 25/10/2016 | 01:00:23      | 24/10/201 | 6 00:00:00  | Refresh | Download |
| <ul> <li>A</li> </ul> | Available         | 24/10/2016 | 01:00:17      | 23/10/201 | 6 00:00:00  | Refresh | Download |

It is possible to download a report by clicking on the Download button. In addition, the user can create a temporary report for the current day by clicking on the Create button and refreshing it with the latest values by clicking on the Refresh button.

# 9.3 DAILY REM REPORTS

This is precisely the same report as the one described in the previous section, but applied to the REM device:

| $\bigcirc$ | Daily REM Reports |                         |               |                |         |          |         |
|------------|-------------------|-------------------------|---------------|----------------|---------|----------|---------|
| $\odot$    | 19200030          |                         |               |                |         |          | Close   |
| Start      | 15/09/2021        |                         | End 16/10/202 | 21             |         |          | Q Apply |
|            |                   |                         | << < 1 2      | 3 > >>         |         |          |         |
|            | Availability      | Dat                     | te            | Reference Date |         |          | Opts.   |
|            | Unavailable       | 16/10/2021 02:00:00     |               | 16/10/2021     | Create  |          |         |
|            | Unavailable       | 15/10/2021 02:00:00     |               | 15/10/2021     | Create  |          |         |
| 0          | Available         | 14/10/2021 23:59:01     |               | 2 14/10/2021   | Refresh | Download |         |
| 6          | Available         | (2) 13/10/2021 23:59:01 |               | 13/10/2021     | Refresh | Download |         |
| 0          | Available         | 12/10/2021 23:59:01     |               | 12/10/2021     | Refresh | Download |         |
| 6          | Available         | 11/10/2021 23:59:03     |               | 11/10/2021     | Refresh | Download |         |
| 6          | Available         | 10/10/2021 23:59:01     |               | 10/10/2021     | Refresh | Download |         |
| 6          | Available         | O9/10/2021 23:59:01     |               | O9/10/2021     | Refresh | Download |         |
| 0          | Available         | 08/10/2021 23:59:01     |               | Ø 08/10/2021   | Refresh | Download |         |
| 6          | Available         | 07/10/2021 23:59:01     |               | O7/10/2021     | Refresh | Download |         |
| 6          | Available         | 06/10/2021 23:59:01     |               | 06/10/2021     | Refresh | Download |         |
| 0          | Available         | 05/10/2021 23:59:01     |               | 05/10/2021     | Refresh | Download |         |
| 6          | Available         | 04/10/2021 23:59:01     |               | 04/10/2021     | Refresh | Download |         |
| 0          | Available         | 03/10/2021 23:59:01     |               | O3/10/2021     | Refresh | Download |         |
| 0          | Available         | O2/10/2021 23:59:01     |               | 02/10/2021     | Refresh | Download |         |

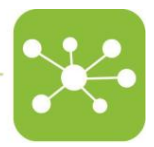

#### 9.4 DAILY FACILITY REPORTS

This section generates the report of all the units on a single facility. A .zip file containing all the .csv files of all the units separated by folder will be downloaded by clicking on the Download button for a given report.

#### 9.5 RACKS OCCUPANCY

Thanks to this report, the user can find the general recap view of the number of DVC<sup>®</sup> Racks currently registered in the system grouped by the different levels of the facility.

| ⊘ R         | acks Occupancy  |           |                  |                 |                        |                       |  |  |  |  |  |  |
|-------------|-----------------|-----------|------------------|-----------------|------------------------|-----------------------|--|--|--|--|--|--|
|             |                 |           |                  |                 |                        | Export                |  |  |  |  |  |  |
| 2<br>Enable | 2 75 Fositions  |           |                  |                 |                        |                       |  |  |  |  |  |  |
|             |                 | Positions | (96)             | Cages           | Registered             | in alarm              |  |  |  |  |  |  |
| ٩           | Not Localized   | 0         | 0%               | O <sub>0</sub>  | 0                      | O <sub>0</sub>        |  |  |  |  |  |  |
|             |                 | Positions | (96)             | Cages           | Registered             | In alarm              |  |  |  |  |  |  |
| Q           | ALL             | 75        | 98%              | 74              | <b>O</b> <sub>46</sub> | 011                   |  |  |  |  |  |  |
|             |                 | Positions | (96)             | Cages           | Registered             | in alarm              |  |  |  |  |  |  |
| Q           | Congress Center | 75        | 98%              | 74              | <b>O</b> <sub>46</sub> | 011                   |  |  |  |  |  |  |
|             |                 | Positions | (96)             | Cages           | Registered             | In alarm              |  |  |  |  |  |  |
| Q           | First Floor     | 15        | O <sub>93%</sub> |                 |                        | Oo                    |  |  |  |  |  |  |
| Q           | Ground Floor    | 60        | 0100%            | O <sub>60</sub> | 32                     |                       |  |  |  |  |  |  |
|             |                 | Positions | (96)             | Cages           | Registered             | In alarm              |  |  |  |  |  |  |
| Q           | Demo Room       | 15        | O <sub>93%</sub> | 014             | 014                    | <b>O</b> <sub>0</sub> |  |  |  |  |  |  |
| Q           | Showroom        | 60        | 0100%            | O <sub>60</sub> | 32                     | 011                   |  |  |  |  |  |  |
|             | Device Name 🗢   | Positions | (%)              | Cages           | Registered             | In alarm              |  |  |  |  |  |  |
| Q           | 15000035A       | 15        | O <sub>93%</sub> | 014             | 014                    | O .                   |  |  |  |  |  |  |
| ۹           | 16002853A       | 60        | 0100%            | O <sub>60</sub> | 32                     | 011                   |  |  |  |  |  |  |

Where:

- **Positions**: number of DVC<sup>®</sup> slot positions in the facility
- (%): Percentage of occupied positions
- Cages: Number of cages inserted into the DVC<sup>®</sup> slots
- **Registered**: number of adequately registered cages in the system currently inserted into the DVC<sup>®</sup> Racks
- In alarm: number of cages currently in alarm in the system

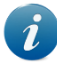

Keep in mind that the <u>"Not Localized Area"</u> should always be empty. Otherwise, the DVC<sup>®</sup> system cannot localize the cage.

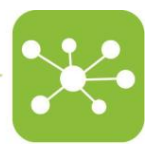

# 9.5.1 HISTORICAL RACK OCCUPANCY

Click on the magnifying lens 🔍 to expand each facility level to get a more detailed view of the corresponding rack Occupancy during the selected period.

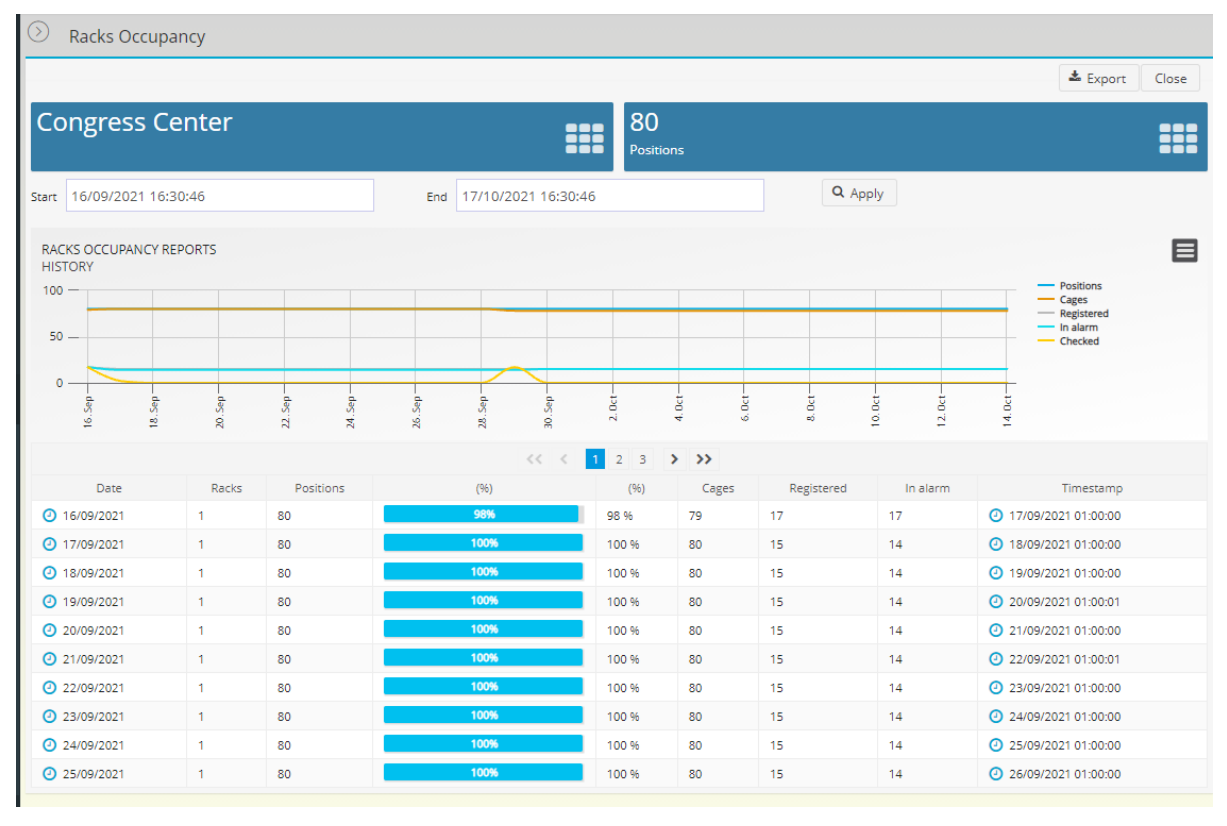

It is possible to download this section by clicking the corresponding icon

Export

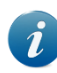

The report is generated every day at midnight, so it does not consider the common fluctuations due to the working hours.

# 9.6 CAGE TRACKING

In this section, the user can find a detailed view of all the cages currently registered into the system.

| Cage Tracking        | g       |            |                          |                      |                               |
|----------------------|---------|------------|--------------------------|----------------------|-------------------------------|
| C Export III Cance   | el      |            |                          |                      |                               |
| C Bedding Activities |         |            |                          |                      |                               |
|                      |         |            | << < 1 2 3 4 5 > >> 10 ▼ |                      | Columns                       |
| Opts.                | +       | Status 🗢   | Name 🕈                   | Research Protocol    | AMS ID                        |
| Q =                  | $\odot$ | TERMINATED | 😇 C-383                  | DVC Default Protocol |                               |
| Q =                  | $\odot$ | TERMINATED | CAGE-383                 | DVC Default Protocol |                               |
| Q =                  | $\odot$ | TERMINATED | CAGE-385                 | DVC Default Protocol |                               |
| Q =                  | $\odot$ | TERMINATED | CAGE-387                 | DVC Default Protocol |                               |
| Q =                  | $\odot$ | TERMINATED | 🔁 c-46                   | Behavioural          |                               |
| Q =                  | 9       | TERMINATED | 🔂 c-101                  | Behavioural          |                               |
| Q =                  | $\odot$ | TERMINATED | 🔂 C-400                  | DVC Default Protocol |                               |
| Q =                  | $\odot$ | TERMINATED | 🛐 c-305                  | DVC Default Protocol |                               |
| Q =                  | $\odot$ | TERMINATED | 🛐 c-307                  | DVC Default Protocol |                               |
| Q =                  | $\odot$ | TERMINATED | 🔂 c-31                   | DVC Default Protocol |                               |
|                      |         |            |                          |                      | Elapsed : 6 ms 💿 Results : 44 |

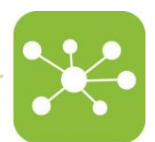

Clicking on the corresponding icon E, the user can gain access to the official report of the selected cage where all the related information is displayed.

| O Cage Tracking                |             |                                                                                                    |                         |                                           |                                                   |                               |
|--------------------------------|-------------|----------------------------------------------------------------------------------------------------|-------------------------|-------------------------------------------|---------------------------------------------------|-------------------------------|
| C-383 (TERMIN                  | NATED)      |                                                                                                    |                         |                                           |                                                   | ≡ Toggle View La Export Close |
| <b>O</b><br>Days               | 9           | 1<br>Animals                                                                                                    | 0<br>Bedding Activities | O<br>Daily Check Activities               | O Anomalous Activities                            |                               |
| UUID : fc1e8ce5-2b37-4f86-83fd | l-06c8dd010 | 912 AMS ID :                                                                                                    |                         | Physical Cage :                           | Results : 6                                       |                               |
| Timestamp                      | End         | Event                                                                                                    | Rack                    |                                           | Location                                          | RFID Tag                      |
| 06/10/2017 14:50:50            |             |                                                                                                    |                         |                                           |                                                   | 0404B7BA084981                |
| User : curdiales               |             |                                                                                                    |                         |                                           |                                                   |                               |
| 06/10/2017 14:50:40            |             | REMOVED                                                                                                    | (A9) 16002853A          | > TP World > Tecniplast Buguggiate > Tecn | iplast Congress Center > Ground Floor > Show Room | 0404B7BA084981                |
|                                |             | Master : dvc-master-showroom                                                                                                    | Buoy : Showroom_A       |                                           |                                                   |                               |
| 06/10/2017 14:50:12            |             | INSERTED                                                                                                    | (A9) 16002853A          | > TP World > Tecniplast Buguggiate > Tecn | iplast Congress Center > Ground Floor > Show Room | 0404B7BA084981                |
|                                |             | Aaster : dvc-master-showroom                                                                                                    | Buoy : Showroom_A       |                                           |                                                   |                               |
| 06/10/2017 14:49:15            |             | REMOVED                                                                                                    | (A9) 16002853A          | > TP World > Tecniplast Buguggiate > Tecn | iplast Congress Center > Ground Floor > Show Room | 0404B7BA084981                |
|                                |             | Aaster : dvc-master-showroom                                                                                                    | Buoy : Showroom_A       |                                           |                                                   |                               |
| 06/10/2017 14:47:59            |             | INSERTED                                                                                                    | (A9) 16002853A          | > TP World > Tecniplast Buguggiate > Tecn | iplast Congress Center > Ground Floor > Show Room | 0404B7BA084981                |
|                                |             | Address Address Addres | Buoy : Showroom_A       |                                           |                                                   |                               |
| 06/10/2017 14:47:49            |             | egistered                                                                                                    |                         |                                           |                                                   | 0404B7BA084981                |
| User : curdiales               |             |                                                                                                    |                         | Q. Animals Updated: 1                     | Research Protocol: DVC D                          | efault Protocol               |

# 9.6.1 EXPORTING CAGE DATA

Click on icon Export to export this report in a .csv file.

| 1  | A          | В   | C             | D             | E                                                                  | F              | G       | н                   | I    | J        | K     |  |
|----|------------|-----|---------------|---------------|--------------------------------------------------------------------|----------------|---------|---------------------|------|----------|-------|--|
| 1  | Timestamp  | End | Event         | Rack          | Location                                                           | RFID Tag       | User    | Master              | Buoy | Feedback | Alarm |  |
| 2  | 22/08/2017 |     | INSERTED      | (A7)16002853A | Tenicplast-Tecniplast Italy-Congress Center-Ground Floor-Showroom- | 041563BA084981 |         | dvc-master-showroom | 1    |          |       |  |
| 3  | 22/08/2017 |     | REMOVED       | (A7)16002853A | Tenicplast-Tecniplast Italy-Congress Center-Ground Floor-Showroom- | 041563BA084981 |         | dvc-master-showroom | 1    |          |       |  |
| 4  | 18/08/2017 |     | INSERTED      | (A7)16002853A | Tenicplast-Tecniplast Italy-Congress Center-Ground Floor-Showroom- | 041563BA084981 |         | dvc-master-showroom | 1    |          |       |  |
| 5  | 18/08/2017 |     | REMOVED       | (A7)16002853A | Tenicplast-Tecniplast Italy-Congress Center-Ground Floor-Showroom- | 041563BA084981 |         | dvc-master-showroom | 1    |          |       |  |
| 6  | 31/07/2017 |     | INSERTED      | (A7)16002853A | Tenicplast-Tecniplast Italy-Congress Center-Ground Floor-Showroom- | 041563BA084981 |         | dvc-master-showroom | 1    |          |       |  |
| 7  | 31/07/2017 |     | REMOVED       | (A7)16002853A | Tenicplast-Tecniplast Italy-Congress Center-Ground Floor-Showroom- | 041563BA084981 |         | dvc-master-showroom | 1    |          |       |  |
| 8  | 31/07/2017 |     | INSERTED      | (A7)16002853A | Tenicplast-Tecniplast Italy-Congress Center-Ground Floor-Showroom- | 041563BA084981 |         | dvc-master-showroom | 1    |          |       |  |
| 9  | 31/07/2017 |     | REMOVED       | (A7)16002853A | Tenicplast-Tecniplast Italy-Congress Center-Ground Floor-Showroom- | 041563BA084981 |         | dvc-master-showroom | 1    |          |       |  |
| 10 | 31/07/2017 |     | DAILY CHECKED | (A7)16002853A | Tenicolast-Tecniplast Italy-Congress Center-Ground Floor-Showroom- | 0/15638008/981 | grosati | dvc-master-showroom | 1    |          |       |  |

# 9.6.2 BEDDING ACTIVITIES

In the Cage Tracking report, there is the opportunity to display the bedding Activities performed during a specific period more in-depth. Click on the button on the top right-hand

side of the Cage Tracking report Bedding Activities to gain access to the list of all the Bedding Changes performed in the DVC<sup>®</sup> system, with a detailed view of the Cage ID, the Operator who performed the activity and the feedback left by the Operator if the DVC<sup>®</sup> Planner planned the task.

| O Cage Tracking                                                                                                    | Cage Tracking |                       |               |         |                                     |  |  |  |  |
|----------------------------------------------------------------------------------------------------|---------------|-----------------------|---------------|---------|-------------------------------------|--|--|--|--|
| Bedding Activities                                                                                                    |               |                       |               |         |                                     |  |  |  |  |
| 21<br>manual                                                                                                    |               | 0                     | 10<br>planned |         | \$                                  |  |  |  |  |
| arr         01/07/2017 11:20:36         End         24/08/2017 11:20:36         Cage Tracking           Export         Cancel         Cancel         Cancel         Cancel         Cancel |               |                       |               |         |                                     |  |  |  |  |
| << < 1 2 3 4 > >> 10 V III Columns                                                                                                    |               |                       |               |         |                                     |  |  |  |  |
| Event                                                                                                    | Туре          | Timestamp             | Cage          | User    | Feedback                            |  |  |  |  |
| SEDDING_CHANGED                                                                                                    | Manual        | 31/07/2017 17:29:22   | c-32          | grosati | 🖒 Manual Change                     |  |  |  |  |
| BEDDING_CHANGED                                                                                                    | Manual        | 31/07/2017 17:29:00   | c-32          | grosati | 🖒 Manual Change                     |  |  |  |  |
| BEDDING_CHANGED                                                                                                    | Planned       | O 31/07/2017 17:28:07 | c-46          | grosati | ið Ok                               |  |  |  |  |
| SEDDING_CHANGED                                                                                                    | Planned       | 31/07/2017 17:27:14   | c-382         | grosati | Ó Ok                                |  |  |  |  |
| SEDDING_CHANGED                                                                                                    | Manual        | 31/07/2017 17:25:14   | c-307         | grosati | 🖒 Manual Change                     |  |  |  |  |
| C BEDDING_CHANGED                                                                                                    | Planned       | 31/07/2017 17:21:06   | c-377         | grosati | n) Ok                               |  |  |  |  |
| SEDDING_CHANGED                                                                                                    | Planned       | 31/07/2017 17:18:41   | c-56          | grosati | 🖒 Ok                                |  |  |  |  |
| C BEDDING_CHANGED                                                                                                    | Manual        | 31/07/2017 17:07:43   | c-400         | grosati | 🖒 Manual Change                     |  |  |  |  |
| SEDDING_CHANGED                                                                                                    | Manual        | 31/07/2017 16:24:23   | c-411         | grosati | 🖒 Manual Change                     |  |  |  |  |
| SEDDING_CHANGED                                                                                                    | Manual        | 31/07/2017 16:24:16   | c-411         | grosati | 🖒 Manual Change                     |  |  |  |  |
|                                                                                                    |               |                       |               |         | D Elansed ( 20 ms. () Passides ( 21 |  |  |  |  |

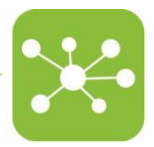

# 9.6.3 DAILY CHECK ACTIVITIES

Another opportunity offered by the Cage Tracking Report is to display a detailed list of all the Cages checked by the Operators.

Just click on the icon **Daily Check Activities** to access the list of all the Cages checked during the selected period.

| S cage macking            |                                                 |             |                  |         |                     |           |  |  |  |
|---------------------------|-------------------------------------------------|-------------|------------------|---------|---------------------|-----------|--|--|--|
| Daily Check Activitie     | 25                                              |             |                  |         |                     |           |  |  |  |
| Start 24/07/2017 11:24:58 | art 24/07/2017 11:24:58 End 24/08/2017 11:24:58 |             |                  |         |                     |           |  |  |  |
| Export Cancel             |                                                 |             |                  |         |                     |           |  |  |  |
|                           |                                                 |             |                  |         |                     |           |  |  |  |
|                           | <                                               | 1 2 3 4 5 6 | 7 8 9 10 > >> 10 | ) 🔻     |                     | Columns 0 |  |  |  |
| Timestamp                 | Event                                           | Cage        | RFID Tag         | User    | Master              | Buoy      |  |  |  |
| 31/07/2017 17:13:19       | DAILY_CHECKED                                   | c-57        | 040FC6BA084980   | grosati | dvc-master-showroom | 0000001   |  |  |  |
| 31/07/2017 17:12:52       | DAILY_CHECKED                                   | c-41        | 045BEBBA084980   | grosati | dvc-master-showroom | 00000001  |  |  |  |
| 31/07/2017 17:12:52       | DAILY_CHECKED                                   | c-52        | 04B317BA084984   | grosati | dvc-master-showroom | 00000001  |  |  |  |
| 31/07/2017 17:12:52       | DAILY_CHECKED                                   | c-307       | 04C336BA084980   | grosati | dvc-master-showroom | 00000001  |  |  |  |
| 31/07/2017 17:12:52       | DAILY_CHECKED                                   | c-301       | 0488AABA084980   | grosati | dvc-master-showroom | 00000001  |  |  |  |
| 31/07/2017 17:12:52       | DAILY_CHECKED                                   | Cage-72     | 049B09BA084984   | grosati | dvc-master-showroom | 00000001  |  |  |  |
| 31/07/2017 17:12:52       | DAILY_CHECKED                                   | Cage-71     | 04E04FBA084980   | grosati | dvc-master-showroom | 00000001  |  |  |  |
| 31/07/2017 17:12:52       | DAILY_CHECKED                                   | c-46        | 0426E1BA084981   | grosati | dvc-master-showroom | 00000001  |  |  |  |
| 31/07/2017 17:12:52       | DAILY_CHECKED                                   | c-32        | 048399BA084980   | grosati | dvc-master-showroom | 00000001  |  |  |  |
|                           | DAILY CHECKED                                   | c.60        | 04D189BA084980   | grosati | dvc-master-showroom | 00000001  |  |  |  |

# 9.7 CAGE CENSUS

This report is extremely important to get a detailed, day by day, accurate census of all the cages and animals registered in the DVC<sup>®</sup> system.

The user can select a specific time interval by just choosing the proper "Start" and "End" dates and then click "Apply".

Moreover, the user can select a specific "Research Protocol" and/or a specific "Researcher" to get the correspondent list of registered cages and animals for the selected fields.

| O Cage Cer                         | isus              |            |                  |                    |          |          |           |           |           |                            |                  |
|------------------------------------|-------------------|------------|------------------|--------------------|----------|----------|-----------|-----------|-----------|----------------------------|------------------|
| Start 11/10/202                    | 1                 | End 1      | 8/10/2021        |                    |          |          |           |           | ľ         | Q Apply                    | Export           |
| Research Protocol                  |                   |            | Researcher       |                    |          |          |           |           |           |                            |                  |
| -                                  |                   |            | •                |                    |          |          | ▼ Reset   | : All     |           |                            |                  |
| CAGE CENSUS<br>ANIMALS AND C<br>50 | AGES REGISTRATION | 11.0ct     |                  | 12.0c1             |          | 13.0ct   |           |           | 14.0ct    | - Registered<br>Registered | Cages<br>Animals |
| Date                               | Research Protocol | Researcher | Registered Cages | Registered Animals | 0 Animal | 1 Animal | 2 Animals | 3 Animals | 4 Animals | 5 Animals                  | 6+ Animals       |
| 10/10/2021                         |                   |            | 16               | <del>))</del> 38   | 1        | 2        | 6         | 5         | <b>1</b>  | <b>1</b>                   | 0                |
| 11/10/2021                         |                   |            | 16               | <b>X</b> 38        | 1        | 2        | 6         | 5         | <b>1</b>  | <b>1</b>                   | 0                |
| 12/10/2021                         |                   |            | 16               | <b>XX</b> 38       | 1        | 2        | 6         | 5         | <b>1</b>  | 1                          | <b>1</b> 0       |
| 13/10/2021                         |                   |            | 16               | 🙀 за               | 1        | 2        | 6         | 5         | 1         | 1                          | 0                |
| 14/10/2021                         |                   |            | 16               | 🙀 за               | 1        | 2        | 6         | 5         | 1         | 1                          | 0                |
| Month : OCTOBER                    | 2021              |            |                  |                    |          |          |           |           |           |                            |                  |

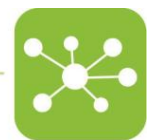

Cages are also conveniently divided by the number of animals for a more detailed census activity.

By clicking on the top-right icon *the user* can easily download the corresponding .csv file of the selected period and (eventual) other fields (Researcher Protocol and Researcher). This .csv file is extremely powerful to speed up the billing for cages and/or animals purposes.

|    | А          | В                           | С          | D                       | E                         |
|----|------------|-----------------------------|------------|-------------------------|---------------------------|
| 1  | Date       | Research Protocol           | Researcher | <b>Registered</b> Cages | <b>Registered Animals</b> |
| 2  | 10/10/2017 | <b>DVC Default Protocol</b> | ggottardo  | 1                       | 2                         |
| 3  | 11/10/2017 | <b>DVC Default Protocol</b> | ggottardo  | 1                       | 2                         |
| 4  | 12/10/2017 | <b>DVC Default Protocol</b> | ggottardo  | 1                       | 2                         |
| 5  | 13/10/2017 | <b>DVC Default Protocol</b> | ggottardo  | 1                       | 2                         |
| 6  | 14/10/2017 | <b>DVC Default Protocol</b> | ggottardo  | 1                       | 2                         |
| 7  | 15/10/2017 | <b>DVC Default Protocol</b> | ggottardo  | 1                       | 2                         |
| 8  | 16/10/2017 | <b>DVC Default Protocol</b> | ggottardo  | 1                       | 2                         |
| 9  | 17/10/2017 | <b>DVC Default Protocol</b> | ggottardo  | 1                       | 2                         |
| 10 | 18/10/2017 | <b>DVC Default Protocol</b> | ggottardo  | 1                       | 2                         |
| 11 | 19/10/2017 | <b>DVC Default Protocol</b> | ggottardo  | 1                       | 2                         |
| 12 | 20/10/2017 | <b>DVC Default Protocol</b> | ggottardo  | 1                       | 2                         |
| 13 | 21/10/2017 | <b>DVC Default Protocol</b> | ggottardo  | 1                       | 2                         |
| 14 | 22/10/2017 | <b>DVC Default Protocol</b> | ggottardo  | 1                       | 2                         |
| 15 | 23/10/2017 | <b>DVC Default Protocol</b> | ggottardo  | 1                       | 2                         |
| 16 | 24/10/2017 | DVC Default Protocol        | ggottardo  | 1                       | 2                         |
| 17 | 25/10/2017 | DVC Default Protocol        | ggottardo  | 1                       | 2                         |
| 18 | 26/10/2017 | DVC Default Protocol        | ggottardo  | 1                       | 2                         |
| 19 | 27/10/2017 | DVC Default Protocol        | ggottardo  | 1                       | 2                         |
| 20 | 28/10/2017 | DVC Default Protocol        | ggottardo  | 1                       | 2                         |
| 21 | 29/10/2017 | DVC Default Protocol        | ggottardo  | 1                       | 2                         |
| 22 | 30/10/2017 | DVC Default Protocol        | ggottardo  | 1                       | 2                         |
| 23 | 31/10/2017 | DVC Default Protocol        | ggottardo  | 1                       | 2                         |
| 24 | 01/11/2017 | DVC Default Protocol        | ggottardo  | 1                       | 2                         |
| 25 | 02/11/2017 | DVC Default Protocol        | ggottardo  | 1                       | 2                         |

#### 9.8 CAGE REGISTRATION

This report provides a detailed list of all the cage registration events created in the DVC<sup>®</sup> system.

Like the previous Census Report, the user can select a specific time interval, Research Protocol and/or Researcher to get a more detailed view of the corresponding data.

| $\odot$ | Cage Registrations                                |                                      |                |                         |                          |                            |
|---------|---------------------------------------------------|--------------------------------------|----------------|-------------------------|--------------------------|----------------------------|
| Start   | 01/09/2017 01:00:00                               | End 20/11/2017 00:59:59              |                |                         | Q, Apply                 | 🛎 Export 🛛 🚇               |
| Resea   | arch Protocol                                     | Researcher                           |                |                         |                          |                            |
|         |                                                   | -                                    |                | Ŧ                       |                          |                            |
| CAN     | GE REGISTRATIONS<br>IMALS AND CAGES REGISTRATIONS |                                      |                |                         |                          |                            |
| 50      |                                                   |                                      |                |                         | - Registr                | ered Cages<br>ered Animals |
| 25      | -                                                 |                                      |                |                         |                          |                            |
| 0       |                                                   |                                      |                |                         |                          |                            |
|         | 6.00<br>8.00<br>10.00                             | 14. 00<br>18. 00<br>20. 00<br>22. 00 | 24.00<br>26.00 | 30.00<br>3. No<br>5. No | 2. NE<br>9. NE<br>13. NE |                            |
|         | Date                                              | Research Protocol                    | Researcher     | Registered Cages        | Registered Animals       |                            |
|         | 06/10/2017                                        |                                      |                | <b>E</b> 4              | <b>與</b> 4               |                            |
|         | 10/10/2017                                        |                                      |                | 18                      | <b>H</b> 40              |                            |
|         | 31/10/2017                                        |                                      |                | 2                       | <b>X</b> 4               |                            |
| Мо      | nth : OCTOBER                                     |                                      |                | 24                      | JJ 48                    |                            |
|         | 03/11/2017                                        |                                      |                | 14                      | ) <del>[3]</del> 29      |                            |
|         | 10/11/2017                                        |                                      |                | 2                       | ) <u>H</u> 2             |                            |
|         | 13/11/2017                                        |                                      |                | E 1                     | ) 🛱 3                    |                            |
|         | 14/11/2017                                        |                                      |                | 3                       | ¥ 4                      |                            |
| Мо      | nth : NOVEMBER                                    |                                      |                | 20                      | ¥ 38                     |                            |
| 44      | l i                                               |                                      | 86             |                         |                          | -1                         |
| Reg     |                                                   |                                      | Reg            |                         |                          | 2                          |

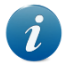

The report is considering ALL the "cage registration" events. It means that if a cage is registered and then terminated on the same day, it will appear in this current report but not in the previous Census Report.

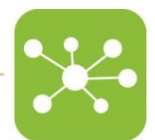

By Clicking on the ®top-right icon the user can easily download the corresponding .csv file of the selected period and (eventual) other fields (Researcher Protocol and Researcher).

|   | Α          | В        | С         | D                | E                  |  |
|---|------------|----------|-----------|------------------|--------------------|--|
| 1 | Date       | Research | Researche | Registered Cages | Registered Animals |  |
| 2 | 06/10/2017 | -        | -         | 4                | 4                  |  |
| 3 | 10/10/2017 | -        | -         | 18               | 40                 |  |
| 4 | 31/10/2017 | -        | -         | 2                | 4                  |  |
| 5 | 03/11/2017 | -        | -         | 14               | 29                 |  |
| 6 | 10/11/2017 | -        | -         | 2                | 2                  |  |
| 7 | 13/11/2017 | -        | -         | 1                | 3                  |  |
| 8 | 14/11/2017 | -        | -         | 3                | 4                  |  |
| 0 |            |          |           |                  |                    |  |

# 9.9 OPERATORS FEEDBACKS

This report offers the possibility to evaluate how the DVC<sup>®</sup> bedding algorithm is performing. Selecting a specific period, the user can display the trend of the Operators' feedback during the cage change task planned by the DVC<sup>®</sup>Planner.

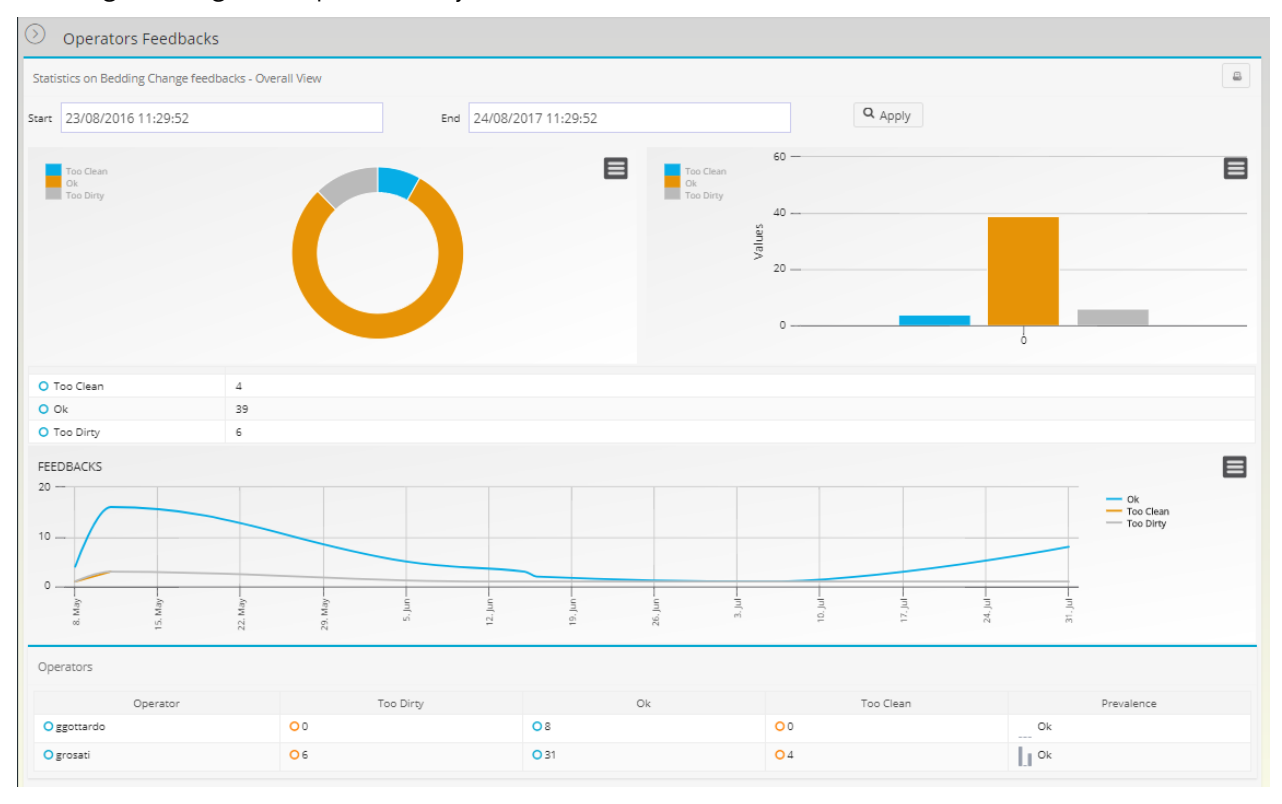

# 9.10 DAILY CHECKS

This report has a format similar to the previous one related to the Racks Occupancy, but it provides information related to the status of the (mandatory) daily checks the Operators in the Animal rooms should perform every day.

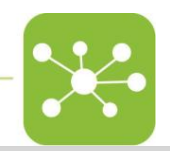

| O D          | aily Checks     |           |                        |         |             |
|--------------|-----------------|-----------|------------------------|---------|-------------|
|              |                 |           |                        |         | Export      |
| 2<br>Enabled | d Racks         |           | 75<br>Positic          | ns      |             |
|              |                 | Positions | Registered             | Checked | Not Checked |
| Q            | Not Localized   | 0         | <b>O</b> <sub>0</sub>  | a O 0   | a O 0       |
|              |                 | Positions | Registered             | Checked | Not Checked |
| Q            | ALL             | 75        | <b>O</b> <sub>46</sub> | a 🔾 o   | Q 46        |
|              |                 | Positions | Registered             | Checked | Not Checked |
| Q            | Congress Center | 75        | <b>O</b> <sub>46</sub> | a 🔾 o   | Q 46        |
|              |                 | Positions | Registered             | Checked | Not Checked |
| Q            | First Floor     | 15        | 014                    | a 🔾 o   | Q 014       |
| Q            | Ground Floor    | 60        | 32                     | a O 0   | a 🔾 32      |
|              |                 | Positions | Registered             | Checked | Not Checked |
| Q            | Demo Room       | 15        | 014                    | a 🔾 o   | Q 014       |
| Q            | Showroom        | 60        | 32                     | a O 0   | Q 32        |
|              | Device Name 🗢   | Positions | Registered             | Checked | Not Checked |
| Q            | 15000035A       | 15        | 014                    | a O 0   | Q 014       |
| Q            | 16002853A       | 60        | 32                     | a O 0   | Q 32        |

If a new cage is registered AFTER the Daily Check task has been already performed, the cage is not "tagged" as daily checked.

# 9.10.1 TODAY NOT CHECKED CAGES

Clicking on the corresponding icon <a>close to the NOT CHECKED column, the user can display the list of the Cages that have not been checked yet.</a>

| Daily Checks     |                               |         |                                      |                      |        |  |  |  |  |  |
|------------------|-------------------------------|---------|--------------------------------------|----------------------|--------|--|--|--|--|--|
| Not Checked Cage | O Not Checked Cages           |         |                                      |                      |        |  |  |  |  |  |
| 15000035A 15     |                               |         |                                      |                      |        |  |  |  |  |  |
|                  | «< < 1 2 <b>&gt; &gt;&gt;</b> |         |                                      |                      |        |  |  |  |  |  |
| Status 🗢         | Name 🕈                        | Type 🕈  | ¢ מוטט                               | Research Protocol    | AMS ID |  |  |  |  |  |
| INSERTED         | 蒏 d-48                        | GENERIC | 492871f6-d401-4a39-b107-1174621acf75 | DVC Default Protocol |        |  |  |  |  |  |
| INSERTED         | 🛃 d-412                       | GENERIC | f3ca726e-64dc-4d6c-9877-ee03c962e6ad | DVC Default Protocol |        |  |  |  |  |  |
| INSERTED         | 🛅 d-415                       | GENERIC | 068b7e18-6d3e-4c46-aacc-06e7480afd97 | DVC Default Protocol |        |  |  |  |  |  |
| INSERTED         | 🛅 d-406                       | GENERIC | d9fe9f8d-4031-44f8-b473-19200b08a843 | DVC Default Protocol |        |  |  |  |  |  |
| INSERTED         | 🚼 d-409                       | GENERIC | 636d7502-3719-4cb3-a16f-67c0eb29553d | DVC Default Protocol |        |  |  |  |  |  |
| INSERTED         | 🛅 d-404                       | GENERIC | 94082294-823e-43a4-8703-907917045935 | DVC Default Protocol |        |  |  |  |  |  |
| INSERTED         | 🛅 d-401                       | GENERIC | 3cffd649-f465-4330-93ca-cfa80a4d5e77 | DVC Default Protocol |        |  |  |  |  |  |
| INSERTED         | 🛅 d-414                       | GENERIC | 442af01f-9526-4261-9d69-851223b1cfad | DVC Default Protocol |        |  |  |  |  |  |
| INSERTED         | 🛅 d-403                       | GENERIC | 05935d39-bdbd-42bd-84bd-18467d3d4f33 | DVC Default Protocol |        |  |  |  |  |  |
| INSERTED         | 🛅 d-405                       | GENERIC | 397cfe91-b8e9-4735-98fd-3233f4312648 | DVC Default Protocol |        |  |  |  |  |  |
|                  |                               | <<      | < 1 2 > >>                           |                      |        |  |  |  |  |  |

# 9.10.2 HISTORICAL CHECKED CAGES

To display a temporal view of the checked Cages based on the different levels of the facility, click on the corresponding icon •

1

| 7 |   |   |   |  |
|---|---|---|---|--|
|   |   | 9 |   |  |
|   |   |   | 4 |  |
|   | 0 |   |   |  |
|   |   |   |   |  |

| 6002853A           |         |           |                    | ===      | 50         |         |             |                                    | Close |
|--------------------|---------|-----------|--------------------|----------|------------|---------|-------------|------------------------------------|-------|
| rt 21/07/2017 09:3 | 35:10   |           | End 22/08/2017 09: | 35:10    | ositions   | Q       | Apply       |                                    |       |
| ACKS OCCUPANCY RE  | EPORTS  |           |                    |          |            |         |             |                                    | E     |
| ISTORY<br>00       | 24. Jul | 28. Jul   | 1. Aug.            | 7. Aug   | 9. Aug     | 13. Aug | 13. Aug     | Positions<br>Registered<br>Checked |       |
|                    |         |           |                    | << < 1 2 | > >>       |         |             |                                    |       |
| Date               | Racks   | Positions | (%)                | (%)      | Registered | Checked | Not Checked | Timestamp                          |       |
| 21/07/2017         | 1       | 60        |                    | 0 %      | 27         | 0       | 27          | 22/07/2017 01:00:00                |       |
| 22/07/2017         | 1       | 60        |                    | 0 %      | 27         | 0       | 27          | 23/07/2017 01:00:00                |       |
| 23/07/2017         | 1       | 60        |                    | 0 %      | 27         | 0       | 27          | 24/07/2017 01:00:00                |       |
| 24/07/2017         | 1       | 60        |                    | 0 %      | 27         | 0       | 27          | 25/07/2017 01:00:00                |       |
| 25/07/2017         | 1       | 60        |                    | 0 %      | 29         | 0       | 29          | 26/07/2017 01:00:00                |       |
| 26/07/2017         | 1       | 60        |                    | 0 %      | 30         | 0       | 30          | 27/07/2017 01:00:00                |       |
| 27/07/2017         | 1       | 60        |                    | 0 %      | 30         | 0       | 30          | 28/07/2017 01:00:00                |       |
| 28/07/2017         | 1       | 60        |                    | 0 %      | 32         | 0       | 32          | 29/07/2017 01:00:00                |       |
| 29/07/2017         | 1       | 60        |                    | 0 %      | 32         | 0       | 32          | 30/07/2017 01:00:00                |       |
| 30/07/2017         | 1       | 60        | 0%                 | 0 %      | 32         | 0       | 32          | 31/07/2017 01:00:00                |       |
| 31/07/2017         | 1       | 60        | 186%               | 186 %    | 32         | 112     | -80         | O1/08/2017 01:00:00                |       |
| 01/08/2017         | 1       | 60        |                    | 0 %      | 32         | 0       | 32          | O2/08/2017 01:00:00                |       |
| ) 02/08/2017       | 1       | 60        |                    | 0 %      | 32         | 0       | 32          | O3/08/2017 01:00:00                |       |
|                    |         | 60        |                    | 0.96     | 22         | 0       | 22          | 0 04/09/2017 01:00:00              |       |

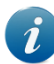

The historical report is created at 01:00am of the next day.

# 9.11 SICKNESS REPORT

This section lists all the animals (with IDs or generic) with "Sickness" issues generated by the Operator in the corresponding interface.

| Sickness Report           |                         |                                 |
|---------------------------|-------------------------|---------------------------------|
| Start 01/03/2018 16:22:35 | End 08/05/2018 16:22:35 | Q Apply 📥 Export                |
|                           | << < 1 2 > >> 10 Y      | III Columns                     |
| Opts.                     | - V                     | Animal                          |
| $\odot$                   | CE DEAD                 | <b>¥</b> 189                    |
| $\odot$                   | 🐶 HEALTHY               | 😹 Generic Animal                |
| $\odot$                   | (C) SICK                | 🔀 Generic Animal                |
| $\odot$                   | C) SICK                 | <b>₩</b> 340                    |
| $\odot$                   | 💔 HEALTHY               | ₩341                            |
| $\odot$                   | (DEAD                   | ¥ 139                           |
| $\odot$                   | C SICK                  | 😝 133                           |
| $\odot$                   | <b>D</b> EAD            | ¥160                            |
| $\odot$                   | C SICK                  | ₩22                             |
| $\odot$                   | C SICK                  | ¥ 175                           |
|                           |                         | ② Elapsed : 2 ms ③ Results : 11 |

Each animal can have three different healthy statuses:

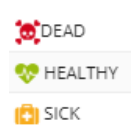

Animals are listed in this report when they have been tagged at least once with the label SICK. The one displayed is the last status edited by the Operator (which could also be healthy or Dead).

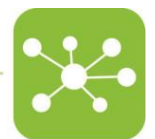

Moreover, by clicking on the corresponding icon  $\odot$ , it is possible to explore the history of the corresponding selected animal more in detail.

| (1)    | DEAD          |                   |                | <b>H</b> 160 |                     |           |
|--------|---------------|-------------------|----------------|--------------|---------------------|-----------|
| Status | Reason        | Treatment         | Note           | Created by   | Created on          | Cage Name |
| DEAD   | Fighting      | No records found. | K.O al 5 round | Giorgio      | 12/04/2018 17:27:55 | c-41      |
| 🔁 SICK | Growing Teeth | Analgesia         | provided today | Giorgio      | 12/04/2018 17:26:31 | c-41      |
| 🔁 SICK | Growing Teeth | No records found. |                | Giorgio      | 12/04/2018 17:19:11 | c-41      |

Furthermore, the user can fully discover the reason, eventual treatment and added Notes, who raised the issue, when (Created on), Cage ID where the animal was at the time of the created issue.

In order to download all these issues, the user can easily click on the corresponding icon and fully export in a .csv format the list of all the detailed issues listed by the time of the creation:

| 1  | Α      | В       | С         | D                                               | E                    | F        | G                       | н                  | I          |  |
|----|--------|---------|-----------|-------------------------------------------------|----------------------|----------|-------------------------|--------------------|------------|--|
| 1  | Animal | Status  | Cage Name | Reason                                          | Treatment            | Position | Created on              | Note               | Created by |  |
| 2  | 139    | SICK    | c-383     | Migraine, Growing Teeth, Tumor, Rectal Prolapse | Injection, Analgesia |          | 2018-03-23 09:42:14.727 | yes                | Giorgio    |  |
| З  | 139    | SICK    | c-383     | Migraine, Growing Teeth, Tumor                  | Injection, Analgesia |          | 2018-03-23 09:46:03.756 |                    | Giorgio    |  |
| 4  | 139    | HEALTHY | c-383     |                                                 |                      |          | 2018-03-23 09:46:33.961 |                    | Giorgio    |  |
| 5  | 139    | SICK    | c-383     | Migraine                                        |                      |          | 2018-03-23 09:47:13.963 |                    | Giorgio    |  |
| 6  | 189    | SICK    | c-402     | other                                           |                      |          | 2018-03-23 10:02:27.524 |                    | mpoli      |  |
| 7  | 340    | SICK    | c-383     | Growing Teeth                                   | Analgesia            |          | 2018-03-23 10:18:06.42  | No                 | Giorgio    |  |
| 8  |        | SICK    | c-407     | Tumor                                           |                      |          | 2018-04-04 10:54:30.146 |                    | operator   |  |
| 9  |        | HEALTHY | c-407     |                                                 |                      |          | 2018-04-04 10:57:22.464 |                    | operator   |  |
| 10 |        | SICK    | c-407     | Tumor                                           |                      |          | 2018-04-04 11:00:29.694 |                    | operator   |  |
| 11 | 340    | HEALTHY | c-383     |                                                 |                      |          | 2018-04-05 08:21:19.059 |                    | ggottardo  |  |
| 12 | 340    | SICK    | c-383     | other                                           |                      |          | 2018-04-05 08:21:21.766 |                    | ggottardo  |  |
| 13 | 139    | HEALTHY | c-383     |                                                 |                      |          | 2018-04-05 08:21:27.56  |                    | ggottardo  |  |
| 14 | 139    | SICK    | c-383     | other                                           |                      |          | 2018-04-05 08:21:28.964 |                    | ggottardo  |  |
| 15 | 341    | SICK    | c-383     | other                                           |                      |          | 2018-04-05 08:21:57.139 |                    | ggottardo  |  |
| 16 | 341    | HEALTHY | c-383     |                                                 |                      |          | 2018-04-05 08:22:00.602 |                    | ggottardo  |  |
| 17 | 139    | SICK    | c-383     | other                                           | Injection            |          | 2018-04-05 08:28:45.167 | NOTE FREE TEXT 50G | ggottardo  |  |
| 18 | 133    | SICK    | c-310     | Tumor                                           |                      |          | 2018-04-06 08:35:15.241 |                    | ggottardo  |  |
| 19 | 160    | SICK    | c-41      | Growing Teeth                                   |                      |          | 2018-04-12 15:19:11.688 |                    | Giorgio    |  |
| 20 | 160    | SICK    | c-41      | Growing Teeth                                   | Analgesia            |          | 2018-04-12 15:26:31.316 | provided today     | Giorgio    |  |
| 21 | 22     | SICK    | c-413     | Growing Teeth                                   |                      |          | 2018-04-17 16:06:18.505 |                    | operator   |  |
| 22 | 175    | SICK    | c-385     | Wounds                                          | Analgesia            |          | 2018-04-24 10:44:44.471 | took 30 sec more   | ggottardo  |  |
| 23 | 13     | SICK    | c-384     | Tumor head                                      | Analgesia            |          | 2018-05-07 14:07:40.609 | Massimo Ferrari    | ggottardo  |  |
| 24 |        |         |           |                                                 |                      |          |                         |                    |            |  |

#### 9.12 DEATH REPORT

In this report, the user can access the list of all the animals that have been culled in the system.

| )<br>۱ | Death Re                                        | port                 |   |            |                     |                                                                      |  |  |  |  |
|--------|-------------------------------------------------|----------------------|---|------------|---------------------|----------------------------------------------------------------------|--|--|--|--|
| Start  | art 01/03/2018 16:24:03 End 08/05/2018 16:24:03 |                      |   |            | Q Apply 🛓 Expo      |                                                                      |  |  |  |  |
|        |                                                 |                      |   | << < 1 2 3 | > >> 10 •           | Columns 🗐                                                            |  |  |  |  |
|        | Opts.                                           | Anima                | I | Created by | Created on          | Received                                                             |  |  |  |  |
| Q      |                                                 | <mark>);;</mark> 196 |   | Giorgio    | 23/03/2018 10:42:14 | 23/03/2018 10:42:14                                                  |  |  |  |  |
| Q      |                                                 | <b>₩</b> 24          |   | mpoli      | 23/03/2018 11:03:56 | 23/03/2018 11:03:56                                                  |  |  |  |  |
| Q      |                                                 | <mark>₩</mark> 189   |   | mpoli      | 23/03/2018 11:04:30 | 23/03/2018 11:04:30                                                  |  |  |  |  |
| Q      |                                                 | <mark>₩</mark> 189   |   | mpoli      | 23/03/2018 11:04:33 | 23/03/2018 11:04:33                                                  |  |  |  |  |
| Q      |                                                 | <mark>₩</mark> 188   |   | ggottardo  | 26/03/2018 08:45:17 | 26/03/2018 08:45:17                                                  |  |  |  |  |
| Q      |                                                 | <mark>₩</mark> 175   |   | ggottardo  | 26/03/2018 08:45:17 | 26/03/2018 08:45:17                                                  |  |  |  |  |
| Q      |                                                 | <mark>₩</mark> 114   |   | ggottardo  | 26/03/2018 08:45:17 | 26/03/2018 08:45:17                                                  |  |  |  |  |
| Q      |                                                 | <u>H</u> 24          |   | ggottardo  | 26/03/2018 10:08:49 | 26/03/2018 10:08:50                                                  |  |  |  |  |
| Q      |                                                 | 🔀 189                |   | ggottardo  | 26/03/2018 10:08:49 | 26/03/2018 10:08:50                                                  |  |  |  |  |
| Q      |                                                 | <u>₩</u> 176         |   | ggottardo  | 26/03/2018 10:08:49 | 26/03/2018 10:08:50                                                  |  |  |  |  |
|        |                                                 |                      |   |            |                     | <ul> <li>Elapsed : 54 ms <ul> <li>Results : 17</li> </ul> </li></ul> |  |  |  |  |

In order to discover the "Death Reason", the user can conveniently click on the corresponding 57

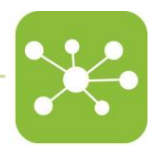

icon  $\odot$  and discover the corresponding reason.

| 1                 |                   |                |
|-------------------|-------------------|----------------|
| Animal            | 196               |                |
| Cage Name         | c-383             |                |
| Position          |                   |                |
| Note              | killed by giorgio |                |
| Created by        | Giorgio           |                |
|                   | All death reasons |                |
| End of Experiment |                   |                |
|                   |                   | <b>X</b> Close |

In case the cage is terminated using the Operator feature called "Cage Termination", all the animals inside are tagged with the "Death Reason" "cage\_termination".

| 11                  |              |                     | ×              |
|---------------------|--------------|---------------------|----------------|
| Animal<br>Care Name | 175<br>c-385 |                     |                |
| Position            |              |                     |                |
| Note<br>Created by  |              |                     |                |
|                     |              | All death reasons   |                |
| cage_termination    |              | no reason explained |                |
|                     |              |                     | <b>X</b> Close |

# 10 SET UP

This section has been designed to create unlimited possible AHU and REM configurations applied to the selected units and devices.

Any unit connected to the AHU and REM device has a standard default configuration set initially by Tecniplast.

This standard configuration can be cloned and modified as needed. Then, this new (cloned) configuration can be applied to a specific unit/device or multiple.

#### 10.1 EQUIPMENT CONFIGURATION

More specifically, for the units, the standard configurations created by Tecniplast are two (NEGATIVE and POSITIVE) dependently on how the AHU has to work:

| Q. Clone | NEGATIVE | NEGATIVE | AHU | 14/01/2021 13:36:36 |  |
|----------|----------|----------|-----|---------------------|--|
| Q Clone  | POSITIVE | POSITIVE | AHU | 14/01/2021 13:36:36 |  |

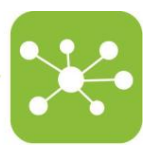

| By clicking the | button | Clone | , the user | created a | a new | one | that | can | be | modified | d by | clicki | ng |
|-----------------|--------|-------|------------|-----------|-------|-----|------|-----|----|----------|------|--------|----|
| the small icon  | Define |       |            |           |       |     |      |     |    |          |      |        |    |

| Q | Define | POSITIVE 1636976330757 | POSITIVE | AHU  | grosati? | 15/11/2021 12:38:50   | × |
|---|--------|------------------------|----------|------|----------|-----------------------|---|
|   |        |                        |          | 7410 | 8.03012  | 0 13/11/2021 12:30:30 |   |

| POSITIVE_16369                    | 76482571                           |     |   |            |        |        | ×       |
|-----------------------------------|------------------------------------|-----|---|------------|--------|--------|---------|
| Description<br>Prevalence<br>Unit | POSITIVE(Clone)<br>POSITIVE<br>AHU |     |   |            |        |        |         |
| 75                                | ACH Supply<br>асн                  | -25 |   | ACH E<br>% | xhaust |        |         |
| ACH Supply set point              | 75 ACH                             |     |   |            |        | 0      |         |
| Differential                      | -25 %                              |     |   | 0          |        |        |         |
| ACH Supply Alarms                 | Min. 10 ACH - Max. 90 ACH          | 0   |   |            |        |        | 0       |
| ACH Exhaust Alarms                | Min. 10 ACH - Max. 90 ACH          | 0   |   |            |        |        | 0       |
| Temperature Alarms                | Min. 18 °C - Max. 31 °C            |     | 0 |            | 0      |        |         |
| Pressure Alarms                   | Min. 0 Pa - Max. 30 Pa             |     |   | 0          | 0      |        |         |
| Humidity Alarms                   | Min. 10 % - Max. 90 %              | 0   |   |            |        |        | 0       |
|                                   |                                    |     |   |            |        | Update | X Close |

The same approach is applied to the REM device. In this case, only one standard configuration is available and can be cloned by clicking the corresponding button:

| Q Clone                         | REM_DEFAULT              |                | REM               |                  | 26/02/2021 15:10:57 |        |
|---------------------------------|--------------------------|----------------|-------------------|------------------|---------------------|--------|
|                                 |                          |                |                   |                  |                     |        |
| Now, by clicki<br>the REM alarm | ng the correspondi<br>s: | ng button Defi | ne , it is possib | ole to modify th | ne thresholds rela  | ted to |

Q 🖍 Define REM\_DEFAULT\_1636976781854 REM grosati2 📀 15/11/2021 12:46:21 🗙

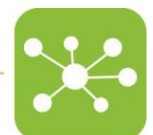

#### REM\_DEFAULT\_1636976781854 REM\_DEFAULT(Clone) Description REM Unit Temperature alarms Min. 20 °C - Max. 24 °C 0 0 Relative Humidity alarms Min. 40 % - Max. 70 % 0 Noise Alarms dBA [0 ÷ 120] min [0 ÷ 1440] Max. threshold 70 Minutes above the threshold 5 Acceleration Alarms Max. threshold 0.05 g [0 ÷ 3.00] Minutes above the threshold 5 min [0 ÷ 1440] Light On Starting at 07:00 [24h format] to 19:00 [24h format] Light Off Starting at 20:00 [24h format] to 06:00 [24h format] Update X Close

In both cases, the name of the new created configuration can be easily changed by clicking the little icon

| Configuration Update                  |        |                                                 |   |
|---------------------------------------|--------|-------------------------------------------------|---|
| Name<br>Description                   | H<br>H | POSITIVE_1636976482571 POSITIVE(Clone)          |   |
|                                       |        | 🗙 Close 🗸 Update                                |   |
|                                       |        |                                                 | _ |
| Configuration Update                  |        |                                                 |   |
| Configuration Update Name Description | 1      | REM_DEFAULT_1636976781854<br>REM_DEFAULT(Clone) |   |

#### 10.2 ASSIGN CONFIGURATION

Now that all the unit and REM configurations have been created, it is time to assign them to the corresponding AHU units and REM devices.

This functionality is available by navigating to the Facility Equipment Status.

A specific configuration can be applied to the different levels of the Facility (Building, Floor, Room, Unit), and all the below devices will get automatically the same settings.

| Building Structure View   |        |         |                |          | Auto Refresh              | off    | e + -         |
|---------------------------|--------|---------|----------------|----------|---------------------------|--------|---------------|
| Elements                  | Status | Config. | REM<br>Config. | Monitor  | Actual Config. (AHU, REM) | Online | Model         |
| Not Localized             |        |         |                |          |                           |        |               |
| Congress Center           |        | -       | -              | Q        | REM_DEFAULT               |        |               |
| 🕶 📃 🙆 Ground Floor        |        | -       | -              | Q        | REM_DEFAULT               |        |               |
| - E 🚺 Showroom            |        | -       | -              | Q        | REM_DEFAULT               |        |               |
| 🖴 🗹 🔼 TU18001181          | 0      | -       |                | Q Litt 1 | POSITIVE_TEST             | 1      | Sky Flow      |
| 🔻 🚍 🔽 dvc-master-showroom | 0      |         |                | Q Ltd    |                           |        | Master Base N |
| ▼ 🏭 🛆 17001066A           | 0      |         |                | Q Liti   |                           |        | Rack Base Mo  |
| ا 19200030                | 0      |         | -              | Q Idd    | REM_DEFAULT               | 2      | REM model     |
| 🖂 🗹 TU18001177            | 0      | -       |                | Q III .  |                           | 1      | Smart Flow    |
| 🚍 🔽 TUReD4                | 0      | -       |                | Q Int 1  | LOCAL_AHU_POSITIVE        | 1      | Wi Flow       |
| Pos_D                     |        |         |                | Q        |                           |        | Buoy          |

~

| > Facility Equipments Status |        |                                                                                                    |               |         |              |  |             |                           |             |                   |
|------------------------------|--------|----------------------------------------------------------------------------------------------------|---------------|---------|--------------|--|-------------|---------------------------|-------------|-------------------|
| Building Structure View      |        |                                                                                                    |               |         |              |  |             | Auto Refresh              | off         | ≎ + - ≡           |
| Elements                     | Status | Config. REM<br>Config.                                                                                 |               | Monitor |              |  |             | Actual Config. (AHU, REM) | Online      | Model             |
| Not Localized                |        |                                                                                                    |               |         |              |  |             |                           |             |                   |
| 🕶 🧧 🙆 Congress Center        |        | •                                                                                                    |               | Q       | ٩            |  |             | REM_DEFAULT               |             |                   |
| 🔻 📕 🙆 Ground Floor           |        | • •                                                                                                    |               | Q       |              |  | REM_DEFAULT |                           |             |                   |
| T 📕 🛆 Showroom               |        | POSITIVE                                                                                               | 1636976482571 |         |              |  | 1           | REM_DEFAULT               |             |                   |
| 🖴 🗹 🔼 TU18001181             | 0      | POSITIVE_1636976330757     POSITIVE_TEST     NEGATIVE_TEST     NEGATIVE_Test     NEGATIVE     POSITIVE |               |         | Laat A.      |  | F           | POSITIVE_TEST             | 1           | Sky Flow          |
| 🔻 🚍 🗹 dvc-master-showroom    | 0      |                                                                                                    |               |         | <u>latel</u> |  |             |                           |             | Master Base Model |
| ▼ 🏭 🛆 17001066A              | 0      |                                                                                                    |               |         | <u>lad</u>   |  |             |                           |             | Rack Base Model   |
| 8 🛆 19200030                 | 0      |                                                                                                    |               |         | <u>latel</u> |  | F           | REM_DEFAULT               | 1           | REM model         |
| 📇 🗹 TU18001177               | 0      | *                                                                                                    |               | Q       | Lat.         |  |             |                           | 1           | Smart Flow        |
| 🚍 🗹 TUReD4                   | 0      | -                                                                                                    |               | ۹       | lad 4        |  | L           | LOCAL_AHU_POSITIVE        | 1           | Wi Flow           |
| Pos_D                        | 0      |                                                                                                    |               | Q       |              |  |             |                           |             | Buoy              |
|                              |        |                                                                                                    |               |         |              |  |             | Elap                      | sed : 40 ms | Results : 23      |

|                            |                                                   |         |                                                        |         |                           |          | ×            |
|----------------------------|---------------------------------------------------|---------|--------------------------------------------------------|---------|---------------------------|----------|--------------|
| Facility Equipments Status |                                                   |         |                                                        |         |                           |          |              |
| Building Structure View    |                                                   |         |                                                        |         | Auto Refres               | h off    | c + -        |
| Elements                   | Status                                            | Config. | REM<br>Config.                                         | Monitor | Actual Config. (AHU, REM) | Online   | Model        |
| Not Localized              |                                                   |         |                                                        |         |                           |          |              |
| Congress Center            |                                                   | -       | -                                                      | Q       | REM_DEFAULT               |          |              |
| 🕶 🔁 🛆 Ground Floor         |                                                   | -       | -                                                      | Q       | REM_DEFAULT               |          |              |
| - E 💽 Showroom             |                                                   | Ŧ       | REM_DEFAULT_1636976781854     REM_TEST     REM_DEFAULT |         | REM_DEFAULT               |          |              |
| 🖴 🗹 🛆 TU18001181           | 0                                                 | *       |                                                        |         | POSITIVE_TEST             |          | Sky Flow     |
| 🔻 🚍 🔽 dvc-master-showroom  | 0                                                 |         |                                                        |         |                           |          | Master Base  |
| ▼ 🏭 🛆 17001066A            | $\begin{tabular}{ c c c c } \hline \end{tabular}$ |         |                                                        | Q Lat   |                           |          | Rack Base Mo |
| ا 19200030                 | 0                                                 |         | -                                                      | Q III   | REM_DEFAULT               | 1        | REM model    |
| 🖂 🗹 TU18001177             | 0                                                 | -       |                                                        | Q III 1 |                           | 1        | Smart Flow   |
| 🚍 🔽 TUReD4                 | 0                                                 | -       |                                                        | Q III 1 | LOCAL_AHU_POSITIVE        | <b>1</b> | Wi Flow      |
| Pos_D                      |                                                   |         |                                                        | Q       |                           |          | Buoy         |

#### 10.3 INCOHERENT CONFIGURATION

When managed by the DVC<sup>®</sup> system, the AHU units and the REM device configurations can be only modified by following the previous workflow.

This means that if a User is locally modifying a configuration of the AHU unit, the system detects a difference between what has been set initially (by assigning the created new configuration) and what is locally running. This difference is called "INCOHERENT CONFIGURATION," and this situation triggers a specific alarm.

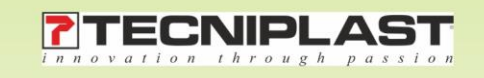